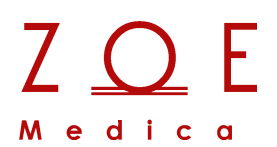

Nightingale Monitoring System

**PPM3 User's Guide** 

Zoe Medical, Inc. 460 Boston Street Topsfield, MA 01983

Nightingale Monitoring System PPM3 User's Guide Part Number 122-0062, Revision E

© Zoe Medical 2005 - 2021 All rights reserved Printed in the United States of America

"Nightingale Monitoring System," "Nightingale MPC," "Nightingale PPM3," and "Personal Patient Monitor" are trademarks of Zoe Medical, Inc.

The information in this document is subject to change without notice.

This document contains proprietary information that is protected by copyright. No part of this document may be reproduced in any manner, in whole or in part (except for brief excerpts in reviews and scientific papers) without the prior written consent of Zoe Medical.

Zoe Medical makes no warranty of any kind on this material, including but not limited to, the implied warranties of merchantability and fitness for a particular purpose. Zoe Medical shall not be liable for errors contained herein or for incidental or consequential damages concerning the furnishing, performance, or use of this material.

All Zoe Medical monitoring devices are intended for use only by qualified medical personnel.

Before using any Zoe Medical monitoring device, be sure to read carefully and understand all manuals provided with the device.

Caution: United States Federal law restricts this device to sale by or on the order of a physician.

### **User Assistance**

If you have a question or need help operating the Nightingale PPM3, please contact Zoe Medical Technical Support:

Email: customersupport@zoemedical.com

Phone: (978) 887-4013

For the latest information about answers to frequently asked questions, please consult our web site:

www.zoemedical.com

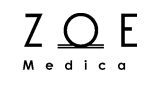

### **Table of Contents**

| Nightinga | ale Monitoring System                               | i    |
|-----------|-----------------------------------------------------|------|
| PPM3 Us   | ser's Guide                                         | i    |
| User Ass  | sistance                                            | iii  |
| General   | Information                                         | xi   |
| 1. Ove    | erview                                              | 1-1  |
| 1.1.      | System Diagram                                      | 1-1  |
| 1.2.      | Scope of this User's Guide                          | 1-2  |
| 1.3.      | PPM3 Diagrams                                       | 1-3  |
| 1.4.      | PPM3 User Interface                                 | 1-8  |
| 1.5.      | Main Features of the PPM3                           | 1-11 |
| 2. Get    | tting Started                                       | 2-1  |
| 2.1.      | Parts you should have                               | 2-1  |
| 2.2.      | Mounting solutions                                  | 2-2  |
| 2.3.      | How to Connect the PPM3 to Power and Communications | 2-3  |
| 2.3.1     | . Checklist before Connecting to Patient            | 2-11 |
| 2.4.      | How to Connect the PPM3 to the Patient              | 2-12 |
| 2.5.      | How to Check the PPM3 Setup                         | 2-12 |
| 3. EC     | G and Heart Rate Monitoring                         | 3-1  |
| 3.1.      | Overview of ECG and Heart Rate Monitoring           | 3-1  |
| 3.2.      | Getting Started with ECG on the PPM3                | 3-1  |
| 3.3.      | Checking the ECG Signal                             | 3-2  |
| 3.4.      | Standard Electrode Placement (AHA)                  | 3-5  |
| 3.5.      | Standard Electrode Placement (IEC)                  | 3-6  |
| 3.6.      | Electrode Placement for Paced Patients (AHA)        | 3-7  |
| 3.7.      | Electrode Placement for Paced Patients (IEC)        | 3-8  |
| 3.8.      | Verifying Proper Pacemaker Handling                 | 3-9  |
| 3.9.      | ECG and Heart Rate Monitoring Messages              | 3-10 |
| 4. Res    | spiration Monitoring                                | 4-1  |
| 4.1.      | Overview of Respiration Monitoring                  | 4-1  |
| 4.2.      | Getting Started with Respiration on the PPM3        | 4-1  |
| 4.3.      | Checking the Respiration Signal                     | 4-1  |
| 4.4.      | Pediatric Considerations                            | 4-3  |
| 4.5.      | Respiration Monitoring Messages                     | 4-4  |
| 5. Pul    | lse Oximetry Monitoring                             | 5-1  |
| 5.1.      | Overview of Pulse Oximetry Monitoring               | 5-1  |
| 5.2.      | Getting Started with Pulse Oximetry on the PPM3     | 5-1  |
| 5.3.      | Checking the Pulse Oximetry Signal                  | 5-2  |
| 5.4.      | Pediatric Considerations                            | 5-4  |
| 5.5.      | Pulse Oximetry Monitoring Messages                  | 5-5  |
|           | -                                                   |      |

| 6. N  | Ion-Invasive Blood Pressure Monitoring6-1                   |
|-------|-------------------------------------------------------------|
| 6.1.  | Overview of NBP Monitoring                                  |
| 6.2.  | Getting Started with NBP on the PPM3 6-1                    |
| 6.3.  | Checking the NBP Measurement                                |
| 6.4.  | Pediatric Considerations                                    |
| 6.5.  | Hypertensive Considerations6-6                              |
| 6.6.  | NBP Monitoring Messages 6-7                                 |
| 7. C  | Pridion CO <sub>2</sub> Monitoring7-1                       |
| 7.1.  | Overview of CO <sub>2</sub> Monitoring7-1                   |
| 7.2.  | Getting Started with Oridion CO <sub>2</sub> on the PPM37-1 |
| 7.3.  | Checking the CO <sub>2</sub> Signal7-2                      |
| 7.4.  | Integrated Pulmonary Index7-3                               |
| 7.5.  | Oridion CO <sub>2</sub> Monitoring Messages7-7              |
| 8. N  | lasimo CO <sub>2</sub> Monitoring8-1                        |
| 8.1.  | Overview of CO <sub>2</sub> Monitoring8-1                   |
| 8.2.  | Getting Started with Masimo CO <sub>2</sub> on the PPM3 8-2 |
| 8.3.  | Checking the CO <sub>2</sub> Signal 8-4                     |
| 8.4.  | Masimo LED Indicator8-5                                     |
| 8.5.  | Zeroing Masimo CO <sub>2</sub> Modules 8-5                  |
| 8.6.  | Masimo CO <sub>2</sub> Monitoring Messages                  |
| 9. Ir | vasive Blood Pressure Monitoring9-1                         |
| 9.1.  | Overview of IBP Monitoring9-1                               |
| 9.2.  | Checking the IBP Signal(s)9-3                               |
| 9.3.  | IBP Monitoring Messages                                     |
| 10. T | emperature Monitoring10-1                                   |
| 10.1. | Checking the Temperature 10-1                               |
| 10.2. | Temperature Monitoring Messages 10-3                        |
| 11. V | Vorking With Menus 11-1                                     |
| 11.1. | Parameter Menus 11-2                                        |
| 11.   | 1.1. ECG and Heart Rate 11-2                                |
| 11.   | 1.2. Respiration 11-4                                       |
| 11.   | 1.3. Pulse Oximetry 11-5                                    |
| 11.   | 1.4. Non-Invasive Blood Pressure 11-7                       |
| 11.   | 1.5. Oridion CO <sub>2</sub> / Capnography 11-9             |
| 11.   | 1.6. Masimo $CO_2$ / Capnography 11-11                      |
| 11.   | 1.7. Invasive Blood Pressure 11-13                          |
| 11.   | 1.8. Temperature 11-14                                      |
| 11.2. | Front Panel Keypad Menus 11-15                              |
| 11.   | 2.1. SETUP Key and Submenus 11-15                           |
| 11.   | 2.2. Password Protected Menus 11-30                         |
| 11.   | 2.3. NBP INTERVAL Key 11-36                                 |

| 1   | 1.2.4.  | STANDBY Key                                    | 11-38 |
|-----|---------|------------------------------------------------|-------|
| 1   | 1.2.5.  | TRENDS Key                                     | 11-38 |
| 1   | 1.2.6.  | MAIN SCREEN Key                                | 11-38 |
| 12. | Manao   | ging Alarms                                    | 12-1  |
| 12. | .1. Ala | arm Presentation Basics                        | 12-2  |
| 1   | 2.1.1.  | Audible Alarm Tones                            | 12-2  |
| 1   | 2.1.2.  | Visual Alarm Colors                            | 12-2  |
| 1   | 2.1.3.  | How to Silence Alarms                          | 12-3  |
| 1   | 2.1.4.  | Alarm Messages                                 | 12-4  |
| 1   | 2.1.5.  | How to Enable or Disable Alarms                | 12-5  |
| 1   | 2.1.6.  | Alarm Validation                               | 12-6  |
| 1   | 2.1.7.  | Alarm Handling at Start-up                     | 12-6  |
| 1   | 2.1.8.  | Alarm Reports                                  | 12-6  |
| 1   | 2.1.9.  | Audible Alarm Tones While Connected to the MPC | 12-7  |
| 1   | 2.1.10. | Second Speaker Alarm Tones                     | 12-8  |
| 12. | .2. Ala | arm Conditions                                 | 12-9  |
| 12. | .3. W   | hat To Do When You Hear An Alarm Tone          | 12-15 |
| 12. | .4. Ma  | anual Self-test of the Alarm System            | 12-16 |
| 13. | Centra  | alized Monitoring                              | 13-1  |
| 13. | .1. Co  | onnecting to the MPC                           | 13-1  |
| 13. | .2. Re  | emote Control Settings                         | 13-2  |
| 13. | .3. Di  | sconnecting from the MPC                       | 13-2  |
| 14. | Viewir  | ng Trends                                      | 14-1  |
| 15. | Enteri  | ng Standby Mode                                | 15-1  |
| 16. | Batter  | y Operation                                    | 16-1  |
| 17. | Strip C | Chart Recorder Option                          | 17-1  |
| 17. | .1. Ba  | sic Operation                                  | 17-1  |
| 17. | .2. Re  | ecorder Settings                               | 17-2  |
| 17. | .3. St  | rip Chart Recordings                           | 17-3  |
| 17. | .4. Tr  | end Recordings                                 | 17-4  |
| 17. | .5. Re  | corder Messages                                | 17-4  |
| 18. | Troub   | eshooting                                      |       |
| 19. | PPM3    | Monitor Settings                               |       |
| 20. | Acces   | sories                                         |       |
| 21. | Clean   | ng                                             |       |
| 22. | Mainte  | enance and Storage                             |       |
| 22. | .1. PH  | PM3 Functional Tests                           |       |
| 22. | .2. PF  | M3 Calibration Procedures                      |       |
| 22. | .3. Ba  | Ittery Replacement                             |       |
| 22. | .4. St  | orage                                          |       |
| 22. | .5. Wa  | arranty                                        | 22-8  |

| 22. | 6. Password Control 2 | 22-1 |
|-----|-----------------------|------|
| 23. | Disposal              | 23-1 |
| 24. | Technical Data2       | 24-1 |

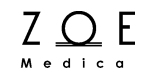

### **Table of Figures**

| Figure 1.  | Nightingale Monitoring System                       | 1-1   |
|------------|-----------------------------------------------------|-------|
| Figure 2.  | PPM3 Front View                                     | 1-3   |
| Figure 3.  | PPM3 Rear View                                      | 1-4   |
| Figure 4.  | PPM3 Left View                                      | 1-5   |
| Figure 5.  | PPM3 Right View                                     | 1-6   |
| Figure 6.  | Partially Engaged Power Connector                   | 1-7   |
| Figure 7.  | Fully Engaged Power Connector                       | 1-7   |
| Figure 8.  | PPM3 Front Panel                                    | 1-8   |
| Figure 9.  | Sample of PPM3 Main Screen                          | 1-10  |
| Figure 10. | PPM3 Startup Screen                                 | 2-4   |
| Figure 11. | PPM3 Shutdown Screen                                | 2-5   |
| Figure 12. | New Patient Screen With Previous Patient            | 2-9   |
| Figure 13. | Main Screen With No Patient Admitted                | 2-10  |
| Figure 14. | ECG Waveform and HR Value                           | 3-2   |
| Figure 15. | Standard AHA Electrode Placement                    | 3-5   |
| Figure 16. | Standard IEC Electrode Placement                    | 3-6   |
| Figure 17. | Paced AHA Electrode Placement                       | 3-7   |
| Figure 18. | Paced IEC Electrode Placement                       | 3-8   |
| Figure 19. | RR Waveform and Value                               | 4-2   |
| Figure 20. | SpO <sub>2</sub> Waveform and Value                 | 5-2   |
| Figure 21. | NBP Value with Interval                             | 6-2   |
| Figure 22. | Oridion CO <sub>2</sub> Waveform and Values         | 7-3   |
| Figure 23. | Integrated Pulmonary Index                          | 7-4   |
| Figure 24. | Masimo ISA Module With Nomoline                     | 8-1   |
| Figure 25. | Masimo IRMA Module With Airway Adapter              | 8-1   |
| Figure 26. | Nomoline Adpater – Female Luer Lock                 | 8-2   |
| Figure 27. | Snapping IRMA Onto Adapter                          | 8-3   |
| Figure 28. | Masimo CO <sub>2</sub> Waveform and Values          | 8-4   |
| Figure 29. | IBP Waveforms and Values                            | 9-3   |
| Figure 30. | TEMP Value                                          | 10-1  |
| Figure 31. | Setup HR Menu                                       | 11-2  |
| Figure 32. | HR/PR Values Sourced From SpO2 or ART               | 11-3  |
| Figure 33. | Setup RR Menu                                       | 11-4  |
| Figure 34. | Setup SpO <sub>2</sub> Menu                         | 11-5  |
| Figure 35. | Setup NBP Menu                                      | 11-7  |
| Figure 36. | Setup CO <sub>2</sub> Menu With Oridion Capnography | 11-9  |
| Figure 37. | Setup CO <sub>2</sub> Menu With Masimo Capnography  | 11-11 |
| Figure 38. | Setup IBP Menu                                      | 11-13 |
| Figure 39. | Setup TEMP Menu                                     | 11-14 |

| Figure 40. | SETUP Key Menu 11-15                                 |
|------------|------------------------------------------------------|
| Figure 41. | Main Screen With Alarms Paused Message & Timer 11-16 |
| Figure 42. | Setup Parameters Menu 11-17                          |
| Figure 43. | Numbers Only Main Screen 11-18                       |
| Figure 44. | Setup Waveforms Menu 11-19                           |
| Figure 45. | Setup Waveform Menu with IBPs 11-20                  |
| Figure 46. | Setup Audio Menu 11-21                               |
| Figure 47. | Setup Alarms Menu – Screen 1 11-22                   |
| Figure 48. | Setup Alarms Menu – Screen 2 11-24                   |
| Figure 49. | Setup Alarms Menu – Screen 3 11-25                   |
| Figure 50. | Patient Information Menu 11-26                       |
| Figure 51. | Adult Patient Type 11-26                             |
| Figure 52. | Restore Department Defaults Menu 11-27               |
| Figure 53. | Setup Administration Menu 11-28                      |
| Figure 54. | Setup Configuration Menu 11-29                       |
| Figure 55. | Enter Password Menu 11-30                            |
| Figure 56. | Setup Alarms Menu 11-31                              |
| Figure 57. | Setup System Menu 11-33                              |
| Figure 58. | Set Date and Time Menu 11-34                         |
| Figure 59. | Save Department Defaults Menu 11-35                  |
| Figure 60. | Setup NBP Interval Menu 11-36                        |
| Figure 61. | Silenced & Active HR Limit Alarm 12-3                |
| Figure 62. | Trends Menu14-2                                      |
| Figure 63. | Clear Trends Menu 14-3                               |
| Figure 64. | Standby Menu 15-1                                    |
| Figure 65. | Standby Mode 15-2                                    |
| Figure 66. | Wakeup From Standby Mode 15-2                        |
| Figure 67. | Main Screen With Battery Icon 16-1                   |
| Figure 68. | PPM3 Recorder Connection 17-1                        |
| Figure 69. | Replacing Recorder Paper 17-1                        |
| Figure 70. | Setup Recorder Menu 17-2                             |

### **General Information**

This User's Guide provides healthcare professionals the information required for the safe and effective use of the Nightingale PPM3 (Personal Patient Monitor, 3<sup>rd</sup> Generation). The Nightingale PPM3 is a small, lightweight patient monitor designed to acquire physiological waveforms and parameters, and to transmit this data to a Nightingale MPC (Multi-patient Console).

For the sake of brevity, the term PPM3 is sometimes used in this document to refer to the Nightingale PPM3.

The Nightingale MPC is the central monitoring station for the Nightingale Monitoring System. The Nightingale MPC connects to a network of Nightingale PPM3 bedside patient monitors, allowing you to view information from up to 64 patients at once.

For the sake of brevity, the term MPC is sometimes used in this document to refer to the Nightingale MPC.

Before using the PPM3, be sure to read carefully and understand all the chapters of this User's Guide. Failure to read and understand the instructions may lead to misuse of the PPM3, which could result in harm to the patients.

#### Typographical Conventions in this User's Guide

This guide contains warnings, cautions, and notes to help call your attention to the most important safety and operational aspects of the system. To help identify these items when they occur in the text, they are shown using the following typographical conventions:

# WARNING – Statements that call attention to the possibility of injury, death, or other serious adverse reactions associated with the use or misuse of the device.

CAUTION – Statements that call attention to the possibility of a problem with the device associated with its use or misuse. Such problems include device malfunction, device failure, damage to the device or damage to other property.

Note - Statements that provide supplemental information.

#### Indications for Use

The Zoe Medical Nightingale Monitoring System is indicated for use in adult & pediatric patient populations.

The Zoe Medical Nightingale Monitoring System facilitates the monitoring of:

- ECG
- Impedance respiration
- Non-Invasive blood pressure
- Invasive blood pressure
- Body temperature
- Functional arterial oxygen saturation (SpO<sub>2</sub>)
- End-tidal & inspired CO<sub>2</sub>

The Zoe Medical Nightingale Monitoring System is a prescription device intended to be used by healthcare professionals in all areas of a healthcare facility.

# WARNING – The Nightingale PPM3 is not intended for use in the following cases:

- Neonatal patients
- Apnea monitoring
- In an MRI environment
- Applications requiring automated arrhythmia detection
- Applications requiring diagnostic-quality ECG

WARNING – DEFIBRILLATION. To avoid the possibility of serious injury or death during patient defibrillation, do not come into contact with patient monitor or patient cables. Additionally, proper placement of defibrillator paddles in relation to the ECG electrodes is required to minimize harm to the patient. Only use accessories approved by Zoe Medical for use with the Nightingale PPM3.

WARNING – PACEMAKER PATIENTS. Rate meters may continue to count the pacemaker rate during occurrences of cardiac arrest or some arrhythmias. Do not rely entirely upon heart rate meter alarms. Keep pacemaker patients under close surveillance. See the Technical Data chapter for disclosure of the pacemaker pulse rejection capability of this instrument.

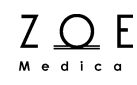

WARNING – ELECTROSURGERY. The Nightingale PPM3 is suitable for use in the presence of electrosurgical (ESU) equipment. The following precautions should be taken:

- To minimize the risk of patient burns, only use ESU equipment that monitors the impedance of the ESU return wires.
- Users should be properly trained in the operation of the ESU equipment.
- Keep patient-applied cables (e.g., ECG lead wires) off of earth ground and away from the ESU knife and return wires to prevent burns to measurement sites.
- To prevent burns to the patient in the event of a defective neutral ECG electrode of the device, it is necessary to place ECG electrodes far from the neutral electrode, and as equidistant as possible from the blade-neutral axis of the surgical patient monitor.
- When activating the ESU device, the ECG signals may be distorted or may disappear, and Lead Fail or Noise alarms might be present. The signal should return once the ESU activation stops.
- When activating the device, using the SpO<sub>2</sub> parameter as the heart rate source rather than the ECG parameter to determine heart rate may be clinically preferred.
- Only use accessories approved by Zoe Medical for use with the Nightingale PPM3.

WARNING – FLAMMABLE ANESTHETICS. An explosion hazard exists if the monitor is used in the presence of flammable anesthetics.

WARNING – ANESTHESIA PATIENTS. Constant attention by a qualified individual is needed whenever a patient is under anesthesia or connected to a ventilator.

WARNING – ALARM MONITORING. Alarm configuration settings can be individualized according to patient condition and demographics. The operator should check the appropriateness of the alarm settings with each patient admission. Inappropriate alarm configuration settings may render the alarm system useless. Always respond promptly to alarms. WARNING – ARRHYTHMIA PATIENTS. The Nightingale PPM3 is designed to operate in the presence of cardiac arrhythmias. However, the heart rate meter may be adversely affected in some cases.

WARNING – DEVICE INTERCONNECTIONS. Through its OMD (Other Medical Device) port, the Nightingale PPM3 can be connected to external devices. The following precautions should be taken:

- The OMD cable should not be applied to the patient.
- Connected devices should be located outside of the patient vicinity (greater than 1.5 meters) if they do not comply with IEC 60601-1.
- The PPM3 should not be connected to devices that are not described in this manual.
- The over-all system leakage current should be tested and should comply with IEC 60601-1-1.
- Nightingale MPC to PPM3 Network installation must be performed by service personnel that are authorized by Zoe Medical. Connection of the PPM3 to a network that includes other equipment could result in previously unidentified risks.

WARNING – BATTERY HANDLING. The Nightingale PPM3 contains a lithium ion coin cell battery and transport battery pack. The following precautions should be taken regarding these batteries:

- Do not immerse in water.
- Do not heat or throw in fire.
- Do not leave in conditions over 60 °C or in a heated car.
- Do not attempt to crush or drop.
- Only use the battery pack with the Nightingale PPM3.
- Follow the instructions in the Disposal chapter of this manual when the PPM3 is taken out of service.

WARNING – AUDIBLE TONES. The Nightingale PPM3 should sound audible startup tones whenever it is powered on (two tones followed by two higher beeps). If a unit does not sound the startup tones when it is powered on, remove the unit from service and contact Zoe Medical Technical Support.

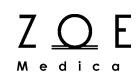

WARNING - To avoid potential for spread of disease or infection, single-use disposable components (e.g., electrodes, IBP catheters, disposable SpO<sub>2</sub> sensors, disposable temperature probe covers, single-use blood pressure cuffs, etc.) must not be reused.

CAUTION – For continued operation, always connect the monitor to a wall outlet when a Low Battery alarm indication occurs. Failure to do this can lead to an interruption of monitoring.

CAUTION – Do not operate the Nightingale PPM3 near high frequency emissions (e.g. microwaves).

Note – The battery may need to be recharged if the Nightingale PPM3 has been powered off for an extended period of time. See the Battery Operation chapter of this manual for details regarding the battery.

Note – The Nightingale PPM3 NBP parameter is indicated for use pregnant patients, including those with pre-eclamptic or eclamptic conditions.

Note – Single Use devices should not be reused.

### 1. Overview

ZQE

This chapter provides an overview of the PPM3, including a diagram showing how the PPM3 fits into the Nightingale Monitoring System, and a description of how this User's Guide relates to other Nightingale Monitoring System documents. This chapter also provides a basic overview of the PPM3 user interface and a list of the PPM3's main features.

#### 1.1. System Diagram

The main components of the Nightingale Monitoring System are shown in the following diagram:

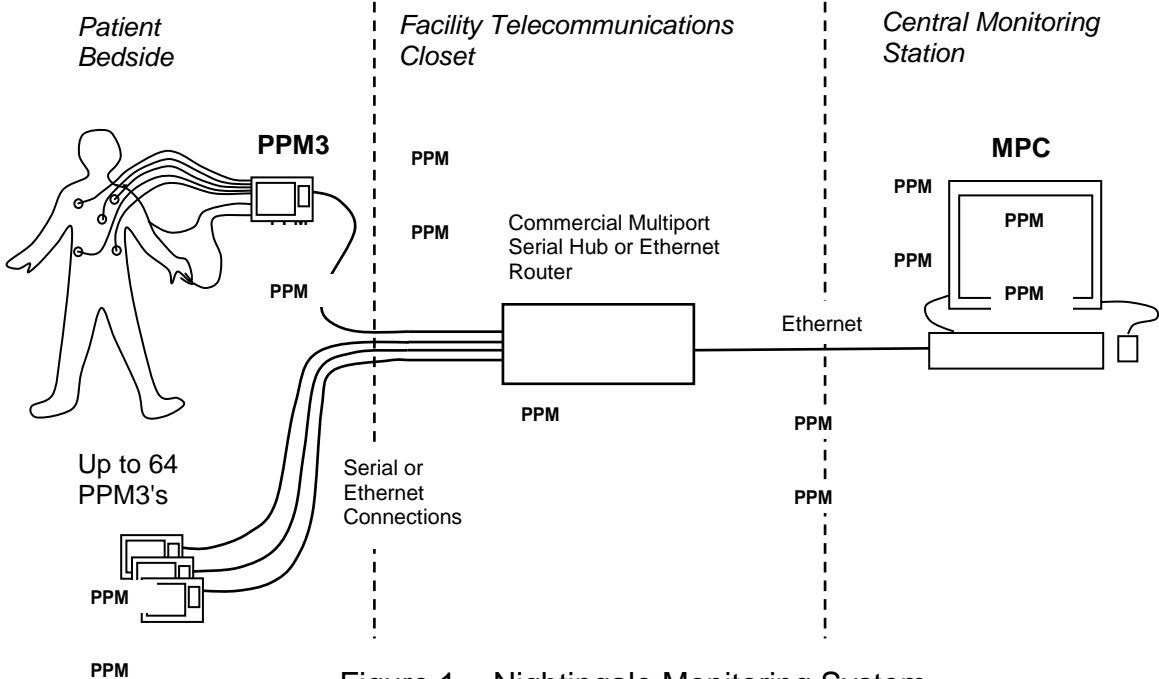

Figure 1. Nightingale Monitoring System

The PPM3 component serves as the bedside patient monitor. All the Nightingale PPM3 monitors are connected to the Nightingale MPC at the central station. The hub or router provides a connection between the Nightingale PPM3's and the MPC.

Note - The PPM3 is also designed to function in a stand-alone mode, independent of the MPC.

### 1.2. Scope of this User's Guide

This User's Guide provides healthcare professionals the information required for the safe and effective use of the Nightingale PPM3.

For information about how to use the MPC, please consult the Nightingale MPC User's Guide.

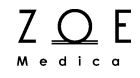

### 1.3. PPM3 Diagrams

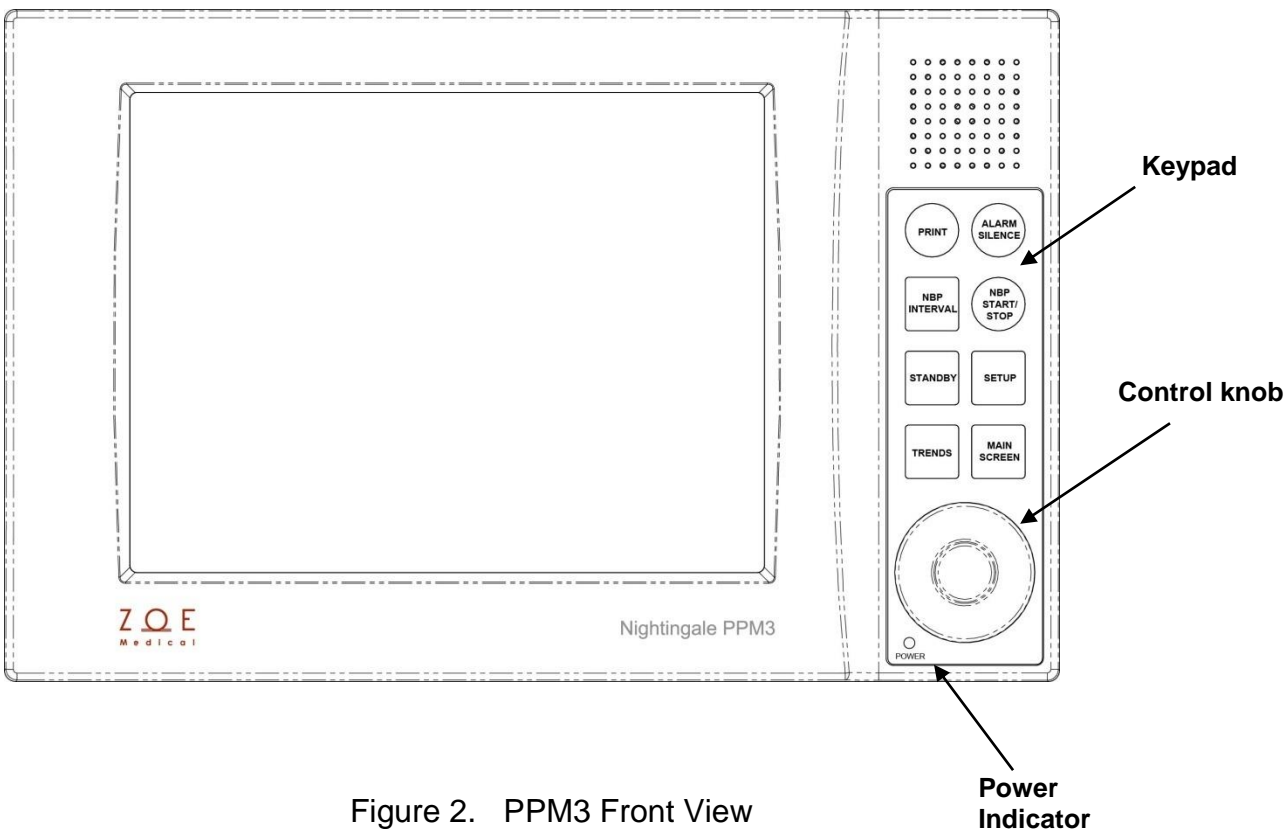

Figure 2. PPM3 Front View

# Overview

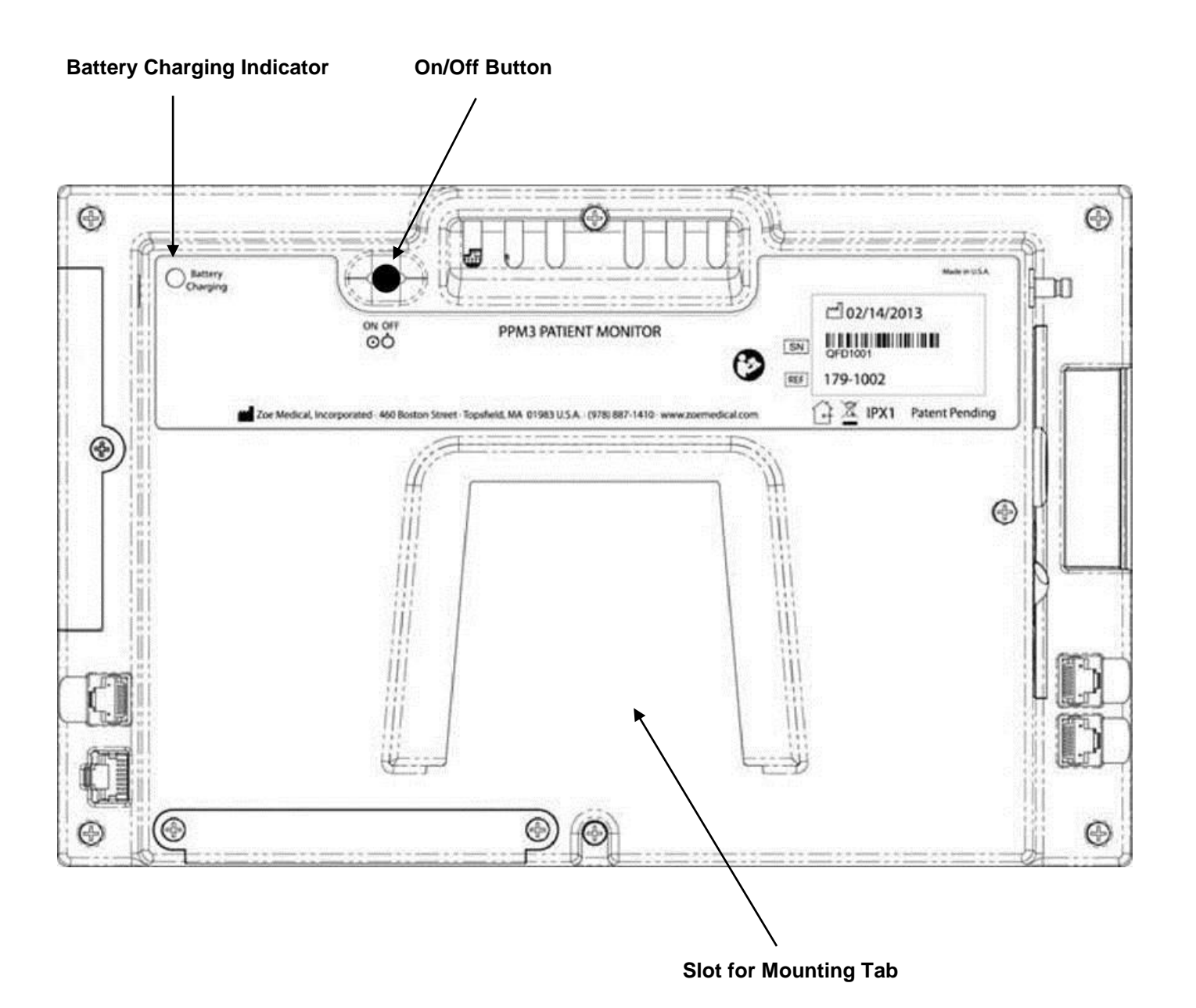

Figure 3. PPM3 Rear View

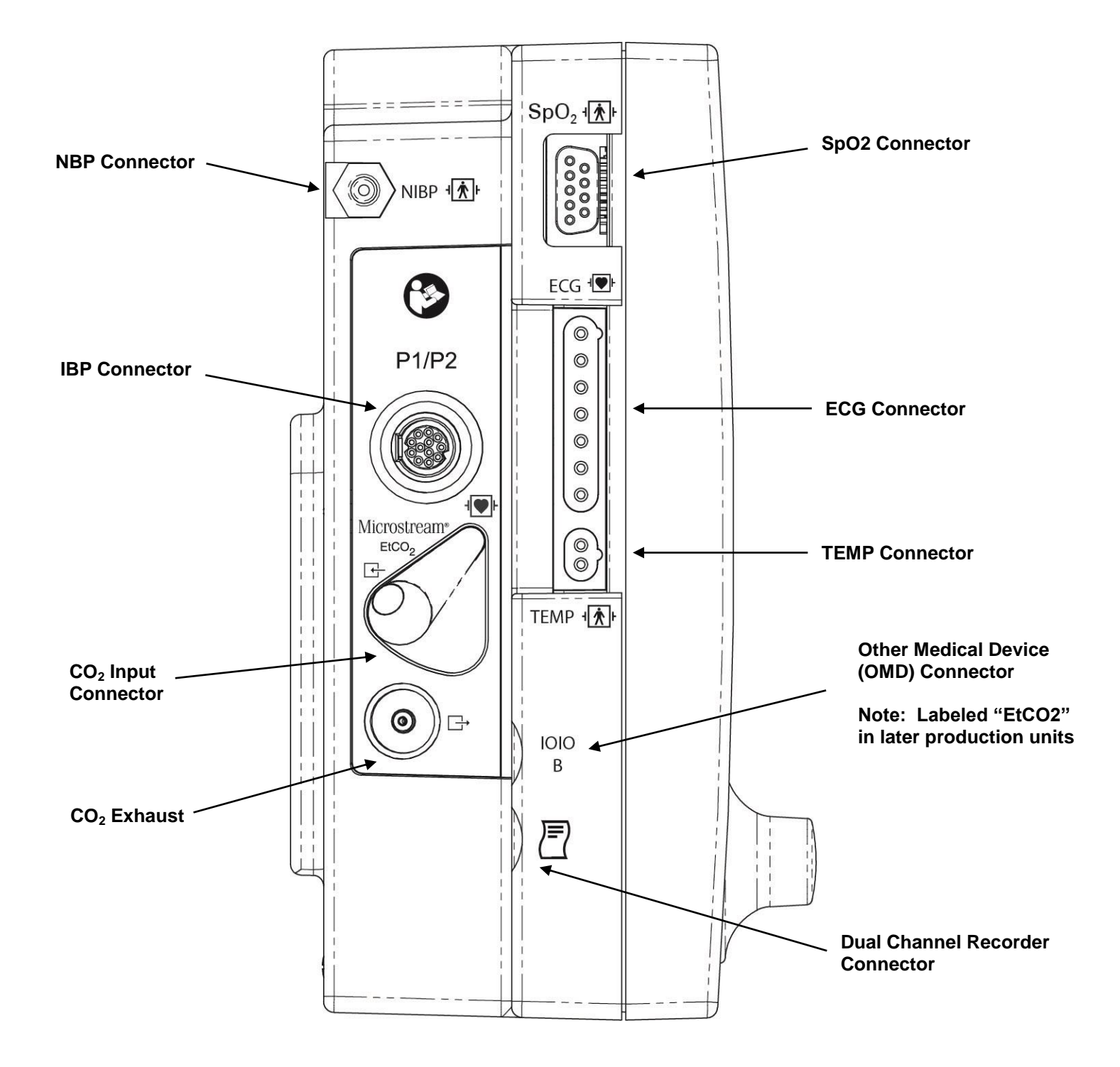

Figure 4. PPM3 Left View (with Oridion Microstream® CO<sub>2</sub> and IBP)

## Overview

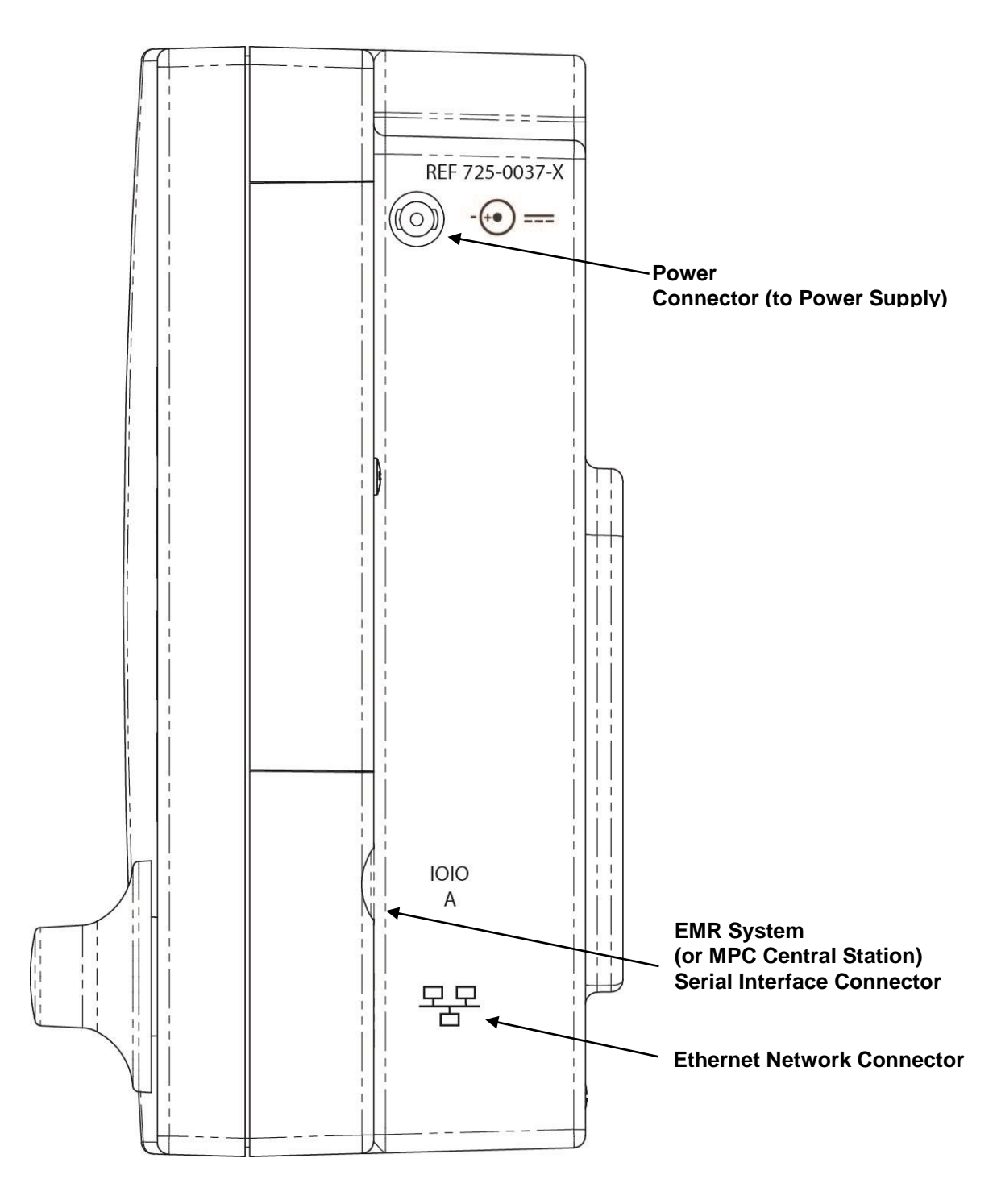

Figure 5. PPM3 Right View

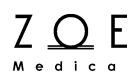

To engage power connector, align with hole as shown holding connector body at  $45^{\circ}$  angle to the case and press into monitor.

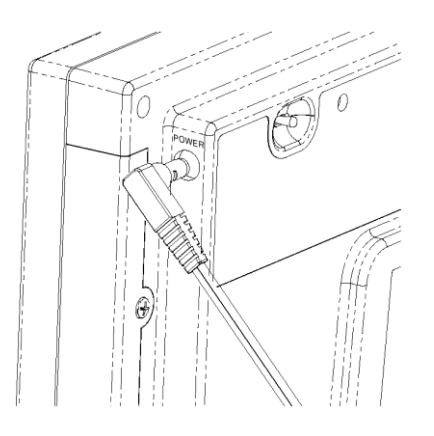

Figure 6. Partially Engaged Power Connector

When fully engaged rotate the connector body so that that it is parallel to the case.

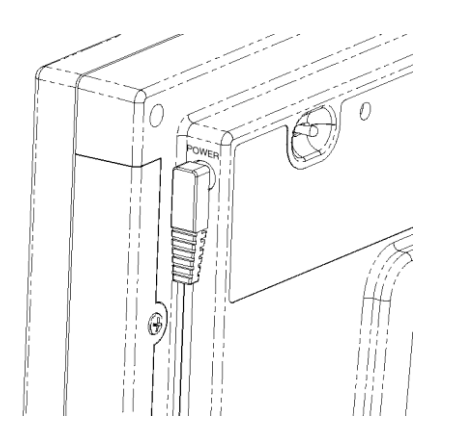

Figure 7. Fully Engaged Power Connector

Power connector is shown fully engaged in the locked position. To remove the power connector, reverse the above steps.

#### 1.4. PPM3 User Interface

The PPM3 user interface makes use of a control knob and a set of keys on the front panel keypad (for input) and a display screen and speaker (for output). The front panel looks like the following diagram:

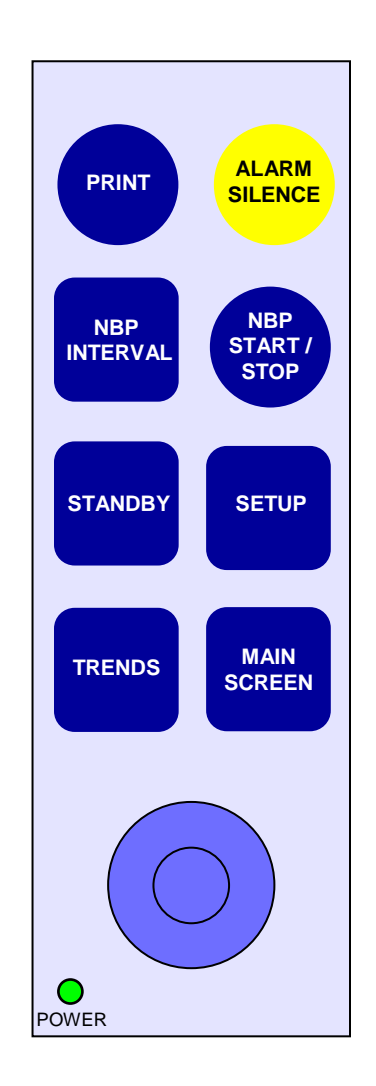

Figure 8. PPM3 Front Panel

You can use the PRINT key to generate a Vital Signs Report at the printer that is connected to the Nightingale MPC central monitoring station, or store a Vital Signs Report while the PPM3 is disconnected from the Nightingale MPC. When the Strip Chart Recorder Option is installed, pressing this key initiates a strip chart recording.

You can use the ALARM SILENCE key to silence alarm tones when they are annunciating, and also to remove messages that are being displayed after you have read them.

You can use the NBP INTERVAL key to change the interval between NBP measurements in Interval Mode (as well as to enable/disable NBP Interval Mode – see the NBP Monitoring chapter for more details).

You can use the NBP START / STOP key to start a NBP measurement, if one is not currently running, or to stop a NBP measurement, if one is currently running.

You can use the STANDBY key to place the monitor into Standby Mode, or when you are preparing to transport or discharge a patient.

You can use the SETUP key to bring up the menus used to change settings for the monitor.

You can use the TRENDS key to bring up the trend display.

You can use the MAIN SCREEN key to return to the normal Main Screen display.

You can use the control knob to navigate the PPM3 menus. Turn the knob to the left to navigate to the left or up. Turn the knob to the right to navigate right or down. Press the knob to select a highlighted menu item.

## Overview

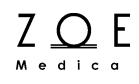

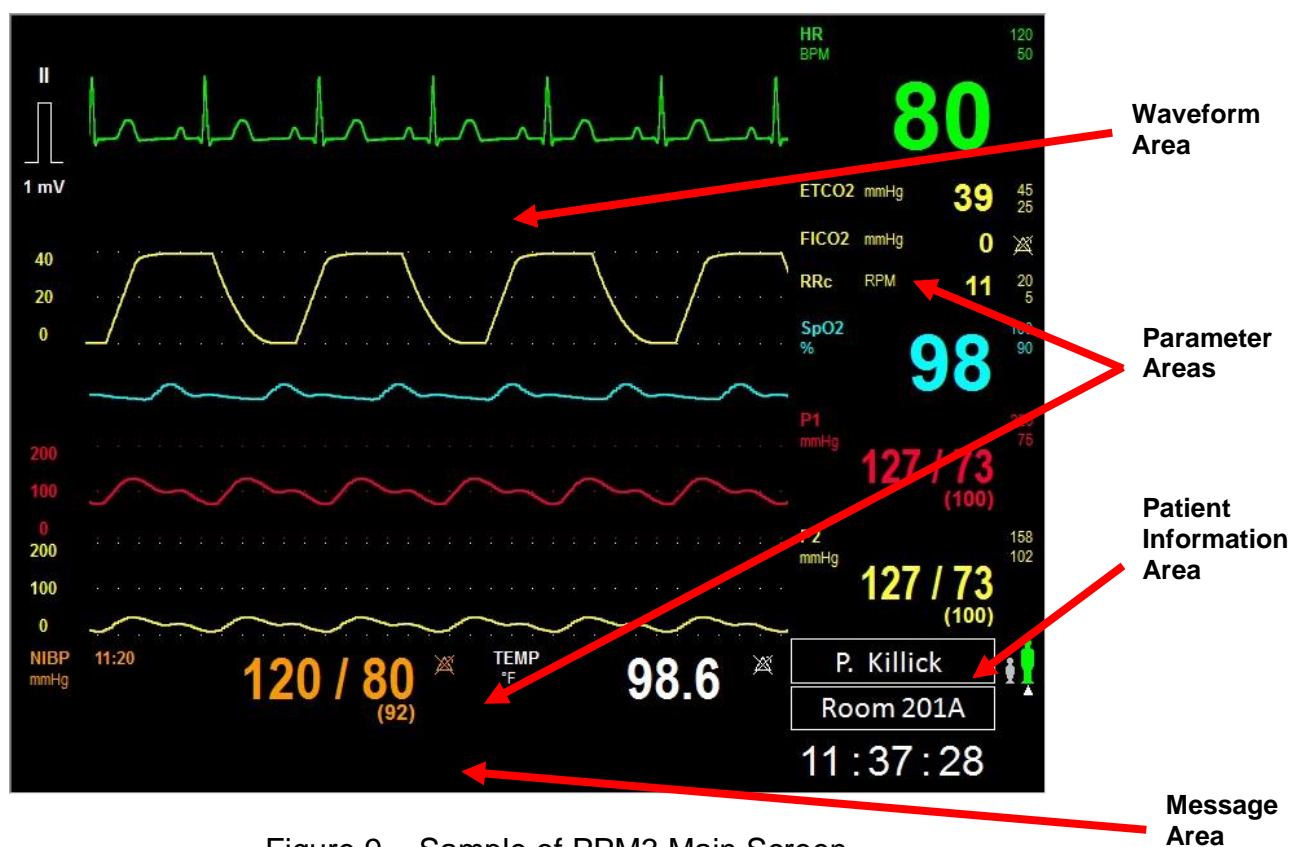

Figure 9. Sample of PPM3 Main Screen

The Main Screen of the PPM3 has four areas – one each for displaying waveforms, parameters, the patient information, and messages.

The Waveform Area has five channels. Menu selections allow you to choose which waveform to display in which channel.

The Parameter Area is actually in two parts, one to the right of the waveform area and one below it. The Parameter Area shows the current values of the monitored parameters.

The Patient Information Area is at the bottom right corner of the display.

The Message Area is at the bottom of the display. Alarm and technical condition messages are displayed here. One message is displayed at a time. If multiple messages are active, each message is displayed for approximately 3 seconds at a time.

#### 1.5. Main Features of the PPM3

The Nightingale PPM3 connects to a patient and monitors the patient's vital signs. The PPM3 contains the hardware and software needed to perform complex data gathering and signal processing tasks that allow it to produce accurate and reliable measurements of physiological parameters. The patient's physiological signals and parameters are shown as waveforms and numbers on the PPM3 display. The PPM3 can be set up to generate an alarm when a physiological parameter goes beyond a preset limit.

The PPM3 can also connect to a Nightingale MPC central monitoring station and send the waveform and parameter information to the MPC. An operator at the MPC can then see the waveforms and parameters, and can respond in case there is an alarm (such as HR getting too high).

The chapters in this User's Guide explain the details of all the main features of the PPM3. These cover the basic monitoring tasks you may need to do when using the PPM3. The main features covered in this User's Guide are as follows:

- ECG and Heart Rate Monitoring (HR)
- Respiration Monitoring (RR)
- Pulse Oximetry Monitoring (SpO<sub>2</sub> and PR)
- Non-Invasive Blood Pressure Monitoring (NBP)
- CO<sub>2</sub>/Capnography Monitoring (ETCO<sub>2</sub>, FICO<sub>2</sub>, RRc)
- Invasive Blood Pressure Monitoring (P1 and P2)
- Temperature Monitoring (TEMP)
- Connecting to the Nightingale MPC
- Managing Alarms
- Working With Menus
- Viewing Trends
- Standby Mode
- Battery Functions

In addition, a chapter at the end of this User's Guide includes information about troubleshooting (what to do if you have a problem with the PPM3). Other chapters at the end of this User's Guide discuss topics such as accessories for the PPM3, how to clean the PPM3, and maintenance, storage, and technical information for the PPM3.

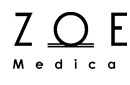

### 2. Getting Started

This chapter explains how to get started using the Nightingale PPM3. It explains the parts you will need, how to make all the necessary connections, and how to check that everything has been set up and is working correctly.

#### 2.1. Parts you should have

Note – Before proceeding, you should have a look at the PPM3 diagrams in the Overview Chapter, to make sure that you know what all the part names mean.

The first step in using the PPM3 is to make sure that you have all the parts you are going to need. Use the following list as a checklist:

- 1. Nightingale PPM3
- 2. PPM3 Power Supply with integral Power Cable
- 3. PPM3 Network Cable (if you will be connecting to the Nightingale MPC)
- 4. ECG Cables (if you will be monitoring ECG or Impedance Respiration)
- 5. ECG Electrodes (if you will be monitoring ECG or Impedance Respiration)
- 6. SpO<sub>2</sub> Sensor / Extender Cable (if you will be monitoring SpO<sub>2</sub>)
- 7. CO<sub>2</sub> sampling lines or airway adapter (if your monitor is configured with a CO<sub>2</sub>/Capnography monitoring module)
- 8. Invasive pressure Y-adapter (only needed if your monitor is configured for IBP monitoring, and you plan to use two IBP channels)
- 9. Temperature Cable (if you will be monitoring Temperature)
- 10. Temperature Probe (if you will be monitoring Temperature)
- 11. NBP Hose (if you will be monitoring NBP)
- 12. NBP Cuff (if you will be monitoring NBP)

If the PPM3 will be connected to a Nightingale MPC central monitoring station, you should also be close to a wall plate with a connector labeled "Nightingale Monitoring System." This wall plate is installed when the Nightingale Monitoring System network is installed.

#### 2.2. Mounting solutions

The PPM3 can be mounted to a roll stand or wall bracket using a custom adapter bracket that is described in the accessories chapter. The maximum height of a roll stand mount is 100 cm.

Several types of table stand are also available for the PPM3, as described in the accessories chapter.

WARNING – Please follow installation instructions provided with mounting hardware to avoid possible hazard of device falling.

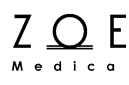

# 2.3. How to Connect the PPM3 to Power and Communications

CAUTION – Before making any connections, you need to figure out a good place to put the PPM3 in relation to the patient. This is important in order to avoid creating a situation where cables are hanging in places where they could get tangled up or trip someone.

To connect the PPM3 to power use the following procedure:

- 1. Plug the PPM3 Power Supply into a live outlet.
- 2. Plug the Power Cable Plug into the Power Connector on the back of the PPM3 (right hand side). The green Battery Charging LED on the back of the PPM3 should now be illuminated.
- 3. Press the On/Off Button on the back of the PPM3. After pressing the On/Off Button you should hear a chirp accompanied by a flash of the screen. The Power Indicator LED on the front of the PPM3 should be illuminated.
- 4. The screen should then go black for a few seconds until the startup screen shown in the following figure appears. Then as the main screen appears, you will hear two startup tones followed by two higher-pitched beeps

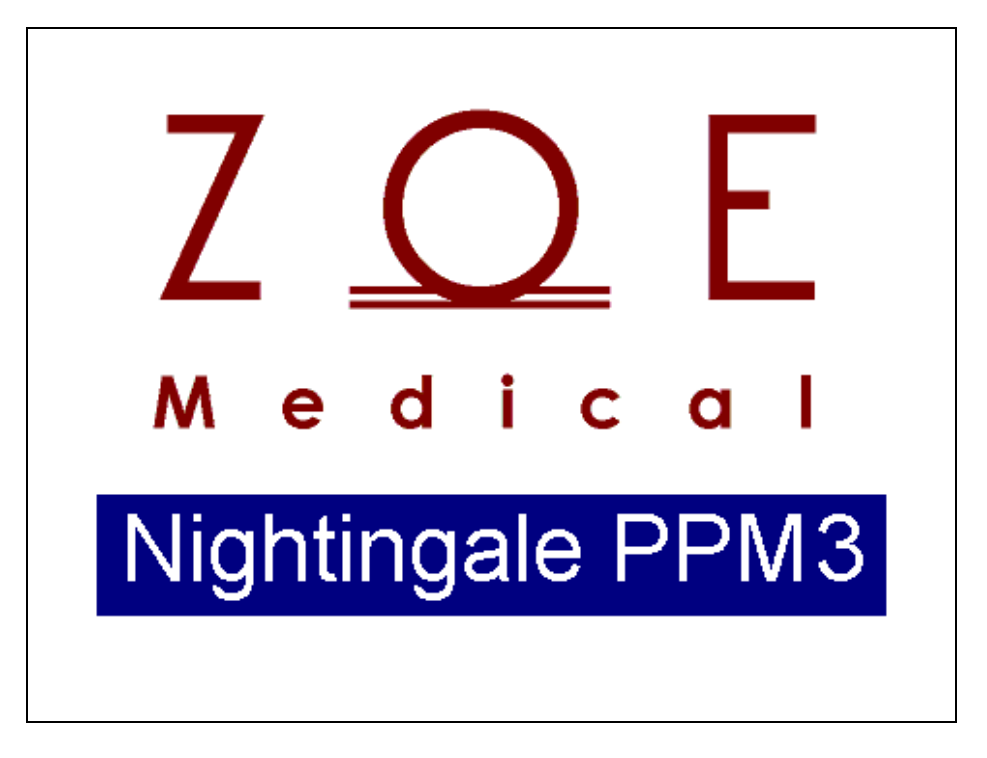

Figure 10. PPM3 Startup Screen

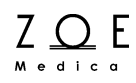

To power-down the PPM3, press the On/Off Button until the following screen appears. The rest of the power-down process will be completed automatically. The power supply should remain connected for the battery to be recharged.

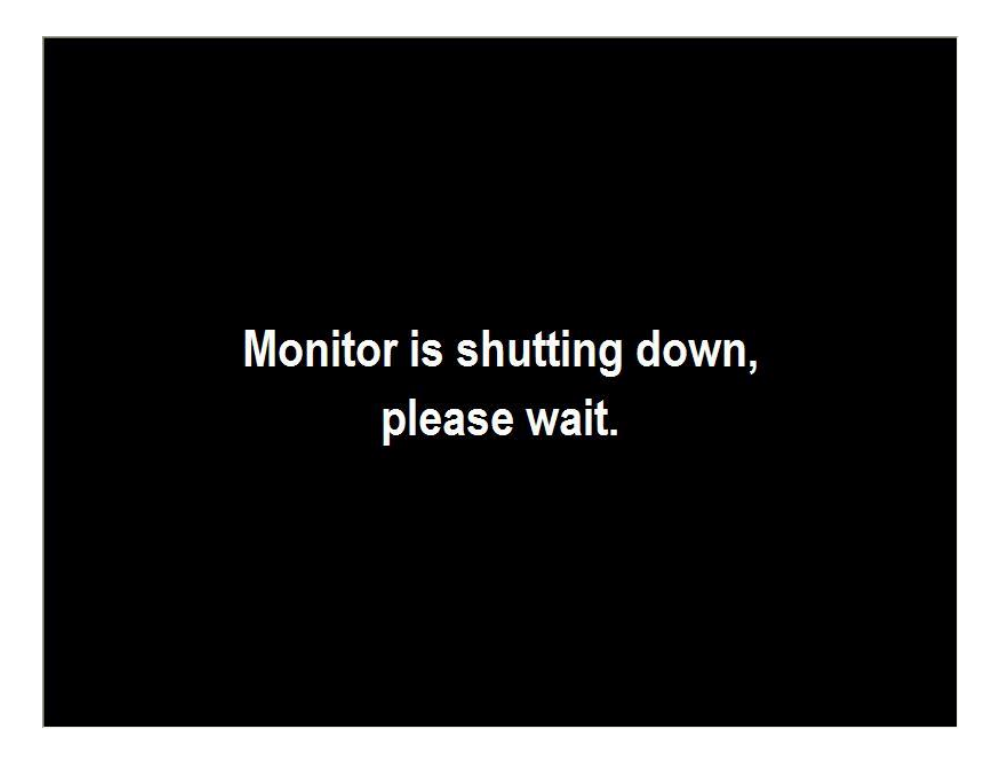

Figure 11. PPM3 Shutdown Screen

#### Connecting to an Electronic Medical Record (EMR) System

Connection to an EMR system requires a custom Network Cable from Zoe Medical (Part Number 421-0052) or an equivalent cable configured as shown below. One end of the cable has a DB-9 connector that interfaces to a standard PC serial port. The other end of the cable connects to an RJ45 port on the right side of the PPM3.

Note: To connect to PC's that do not have built-in DB9 connectors, a third party USB-to-serial cable of the type recommended by the EMR vendor may be used.

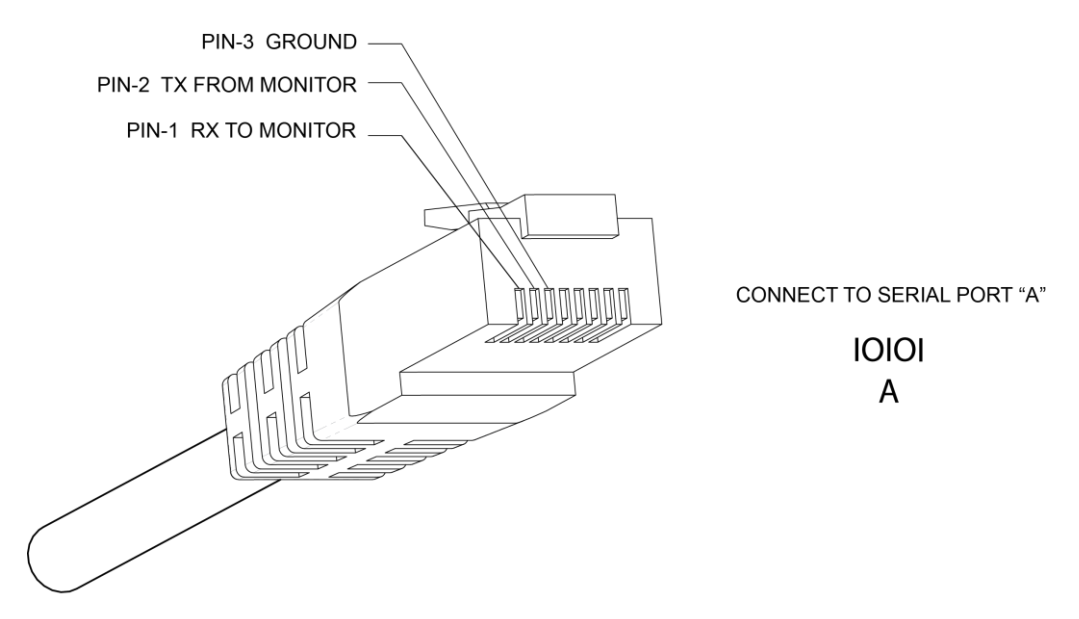

RJ45 SERIAL CONNECTION TO PPM3 MONITOR

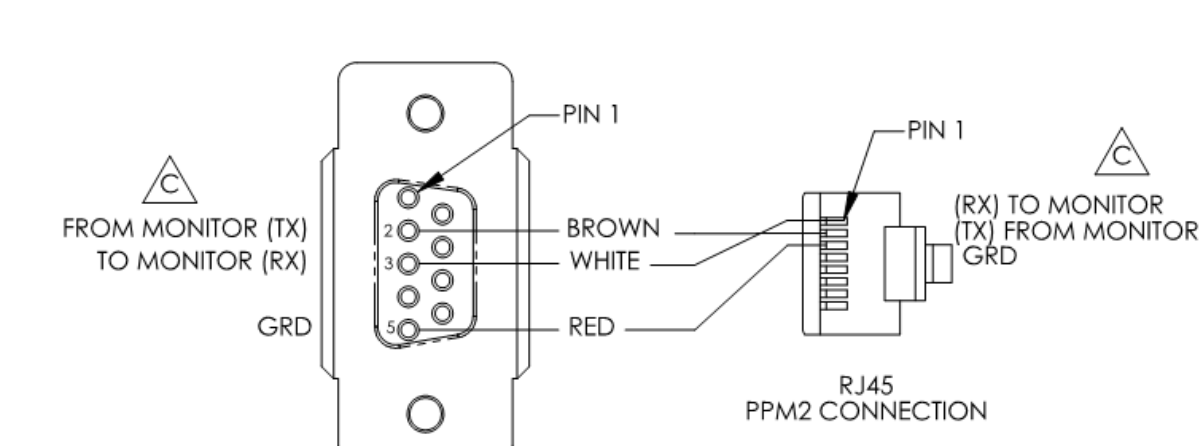

DB9 FEMALE PC CONNECTION

RUN LIST

| RJ45 Pin | Signal          | DB9 Pin |
|----------|-----------------|---------|
| 1        | RX to monitor   | 2       |
| 2        | TX from monitor | 3       |
| 3        | Ground          | 5       |
| 4        | NC              | 1       |
| 5        | NC              | 4       |
| 6        | NC              | 6       |
| 7        | NC              | 7       |
| 8        | NC              | 8       |

ZO E

The serial port is configured as follows:

| Baud rate    | 38400 |
|--------------|-------|
| Data bits    | 8     |
| Stop bits    | 1     |
| Parity       | None  |
| Flow Control | None  |

To connect the PPM3 to an Electronic Medical Record (EMR) system:

1. Connect the Network Cable to the connector labeled A on the right side of the PPM3. Then plug the other end of the Network Cable into PC that is hosting the EMR software.

Note: For complete details of the communications protocol the PPM3 uses for interfacing with EMR systems, please refer to the document "PPM3 Data Transfer Interface" (Part Number 122-0064).

#### **Connecting to the Nightingale MPC Central Station**

Connection to the Nightingale MPC Central Station requires a custom Network Cable from Zoe Medical (Part Number 421-0053).

To connect the PPM3 to a Nightingale MPC:

2. Connect the Network Cable to the connector labeled <sup>IOIO</sup> A on the right side of the PPM3. Then plug the other end of the Network Cable into the wall plate connector marked "Nightingale Monitoring System."
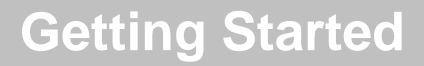

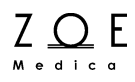

#### **Startup – New Patient Screen**

The New Patient Screen follows the Startup Screen. If a patient has previously been admitted, their information will still be shown in the Patient Information Area as shown below. To continue with this patient, select "No," and the PPM3 will display the Main Screen with the same Patient Information displayed as before.

|                                   | HR 120<br>50     |
|-----------------------------------|------------------|
| New Patient                       | RR 20            |
| New Patient?                      | 15               |
| Yes No                            | SpO2 100<br>% 90 |
|                                   | 98               |
| NIBP 11:39 120 / 80 × TEMP 98 6 × | 🗧 🛛 P. Killick 🙀 |
| (92)                              | Room 201A        |
|                                   | 11:39:41         |

Figure 12. New Patient Screen With Previous Patient

Alternatively, if you will be monitoring a different patient as compared to when the PPM3 was last powered-down, select "Yes" to discharge the old patient from the PPM3. This will clear the Patient Information Area and bring up the Main Screen as shown in Figure 12.

Note – See the Working With Menus chapter for details on how to use the control knob to select the Yes/No menu items.

Note – If you are using the Nightingale MPC for centralized monitoring, the PPM3 will not establish a connection until the New Patient question is answered.

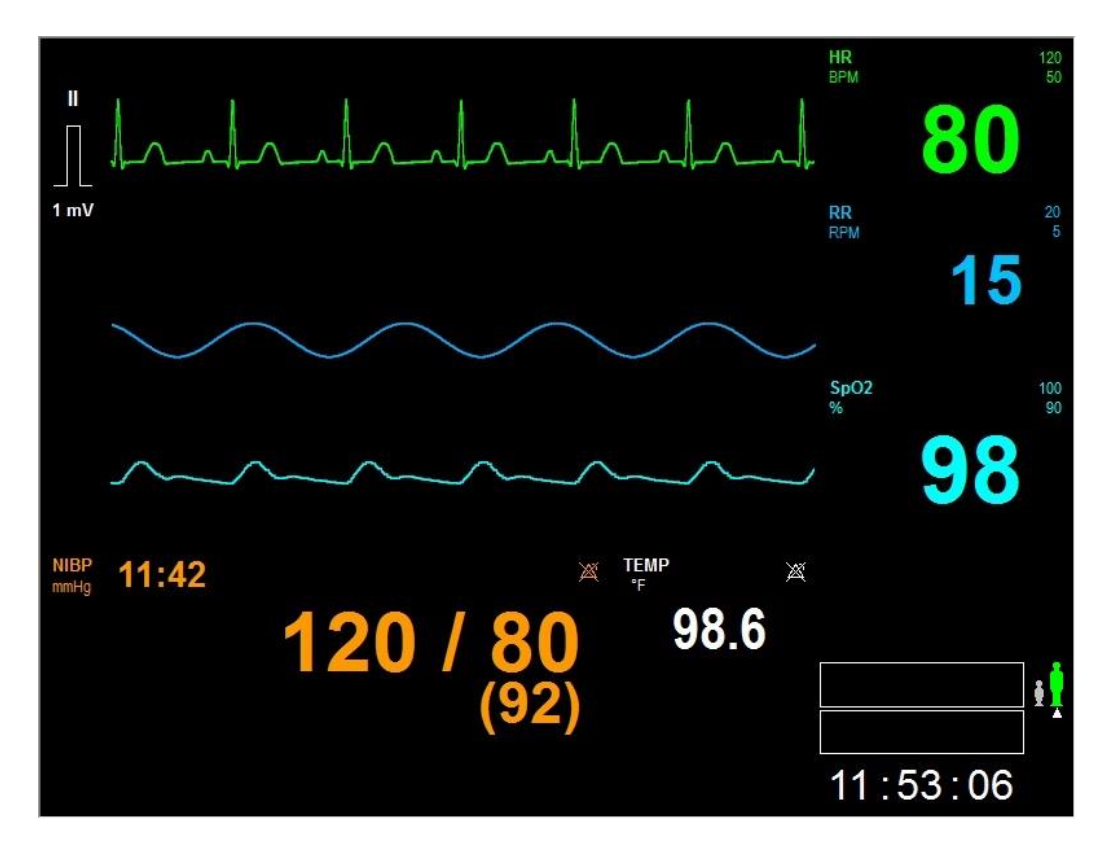

Figure 13. Main Screen With No Patient Admitted

The patient information area will not be filled in until the new patient is admitted via the Patient Information Menu (see the Working With Menus chapter) or the MPC.

The waveforms and parameter values will not be displayed until you connect the PPM3 to the patient.

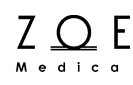

#### 2.3.1. Checklist before Connecting to Patient

Before connecting the PPM3 to a patient:

- 1. If connecting the PPM3 to a new patient, clean the unit according to the instructions in the Cleaning chapter.
- 2. Power up the unit, confirm that the startup tones sound (two tones followed by two higher-pitched beeps).
- 3. Confirm that the power-on LED is lit on the front panel.
- 4. Confirm that the display comes up, showing the home screen.
- 5. If monitoring  $SpO_2$ , connect sensor, confirm that LED is lit on sensor.
- 6. Press NBP Start Stop key, confirm that pump starts.
- 7. Press NBP Start Stop key again, confirm that pump stops.

If you notice any problem in going through the checklist, take the monitor out of service and contact Zoe Medical Technical Support.

### 2.4. How to Connect the PPM3 to the Patient

To connect the PPM3 to the patient requires special instructions depending on which signals and parameters you are monitoring. Please refer to the chapter for each signal for instructions about how to make the connection to monitor that signal.

WARNING – Check the PPM3 and its accessories for cracks, abrasive edges and other signs of damage before applying sensors to the patient.

#### 2.5. How to Check the PPM3 Setup

For any patient connections you made, you should have already verified that the waveform displayed on the PPM3 shows that the connection was good. When connected to the MPC, you should verify that the patient name is displayed in the name area of the PPM3 Main Screen. If the patient's name is too long to fit in this area, you should verify that the patient's initials are displayed.

Before leaving the patient, make sure that the PPM3, the PPM3 Power Supply, and all the cables are secure and not hanging in a way that would be hazardous to the patient or to someone caring for the patient.

WARNING – Always make sure that the correct patient name is displayed in the PPM3 name area when connected to the MPC. This is to avoid any chance of mistaking the signals and parameters from one patient with the signals and parameters from another patient at the central monitoring station. **ECG and Heart Rate Monitoring** 

### 3. ECG and Heart Rate Monitoring

### 3.1. Overview of ECG and Heart Rate Monitoring

ECG Monitoring works through the sensing the electrical signals generated by the electrical activity of the heart as it beats. These signals are acquired from chest electrodes, and the PPM3 amplifies the signals so they can be displayed on the screen. The patient's heart rate (HR) is calculated and continuously updated based on running average of the R to R intervals between each QRS complex.

The ECG and HR monitoring capabilities of the Nightingale PPM3 include:

- Displaying up to three leads of ECG continuously
- 3-wire cable with lead II monitoring
- 5-wire cable with leads I, II, III, V, AVL, AVR, and AVF.
- Calculating the average heart rate (HR) in beats per minute (based the top displayed ECG lead, or Lead II if no ECG lead is displayed)
- Detecting asystole and ventricular fibrillation (based on heart rate lead)
- Pacer pulse detection (performed on Lead II)
- Generating an audible pulse tone for each detected beat

The Nightingale PPM3 is suitable for use in the presence of electrosurgical (ESU) equipment.

WARNING – ELECTROSURGERY. Consult the safety instructions at the front of this manual before using electrosurgical equipment.

### 3.2. Getting Started with ECG on the PPM3

To begin monitoring ECG, use the following procedure:

1. Select and prepare the electrodes.

We recommend using pregelled, Ag/AgCl disposable electrodes. Depending on the situation, you may want to use either the short-term (foam-backed) or

ΖΩΕ

Medical

### ECG and Heart Rate Monitoring

long-term (cloth-backed) electrodes. Do not use electrodes after their expiration date, or if the gel has dried out.

2. Prepare the patient's skin for applying the electrodes.

Getting a good quality ECG signal depends largely on how good the contact is between the electrodes and the patient's skin. To help assure this, you should first clip or shave any excess hair and remove any skin residue or oils using an alcohol pad. To reduce skin impedance, mildly abrade only the electrode contact site using ultrafine sandpaper (220-400 grit). For diaphoretic patients, use a benzoin prep to assure tighter adherence of the electrode.

3. Apply the electrodes to the patient.

Apply the pad by using a circular motion on the adhesive area first, then pressing on the gel area gently, to avoid squeezing out the gel. Please refer to the diagrams on the following pages for guidance on proper electrode placement. You should change the electrodes every 24-48 hours to maintain a good quality ECG signal.

4. Connect the ECG cable lead set to the electrodes and to the PPM3.

### 3.3. Checking the ECG Signal

When you have connected the patient following the steps listed above, you should be able to see a clean ECG signal similar to the figure below on the PPM3 display. If the ECG contains artifact or noise, review the steps for proper electrode site preparation and placement. The PPM3 should also display a number for the patient's heart rate (HR) and the alarm limit settings.

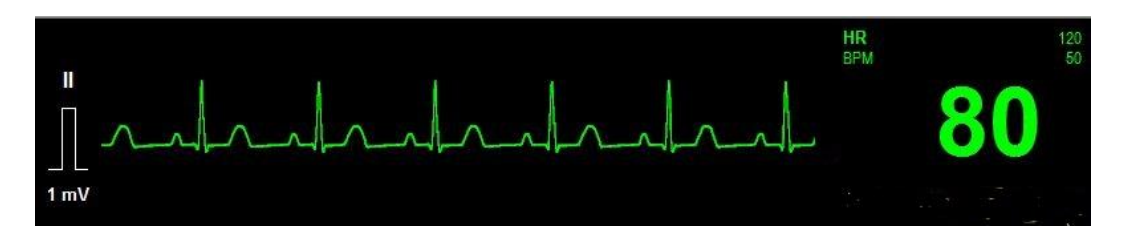

Figure 14. ECG Waveform and HR Value

To manually test ECG and HR alarm functionality on a daily basis, you may choose from two approaches. First, if a patient is currently being monitored with

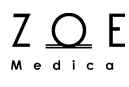

ECG, make certain that the alarms are enabled, and then lower the HR upper alarm limit setting below its current value. Verify that "HR < [upper limit]" annunciates as a medium grade alarm. Press the ALARM SILENCE key, and then return the HR upper alarm limit to its previous value. Verify that the alarm is no longer active, and that ECG monitoring continues normally. Alternatively, disconnect the RA or LL electrode. Verify that "HR lead off" annunciates as a low grade alarm. Press ALARM SILENCE and reconnect the electrode. Verify that the alarm ceases and that the ECG waveform and HR parameter return.

The ECG and Heart Rate Monitoring settings and specifications for the Nightingale PPM3 may be found in the PPM3 Monitor Settings and Technical Data chapters. Procedures for changing configuration settings, such as sourcing pulse rate (PR) from SpO<sub>2</sub> while still displaying an ECG waveform, enabling a HR/PR tone, displaying multiple ECG waveforms, or adjusting alarm limits, may be found in the Working With Menus chapter.

WARNING – Conductive parts of the ECG patient cables, electrodes, and associated connections of type CF applied parts, including the neutral conductor of the patient cable and electrode should not come into contact with other conductive parts including earth ground.

WARNING – Read safety instructions provided with a defibrillator. The PPM3 is designed to withstand defibrillation and will recover within 5 seconds, per IEC 60601-1. Only use accessories approved by Zoe Medical for use with the Nightingale PPM3.

WARNING – Operating the Nightingale PPM3 with HR/PR limit alarms disabled means that no low or high HR/PR alarm conditions will produce alarm notifications. Use this feature with extreme caution. Patients must be closely observed if HR/PR limit alarms are disabled.

WARNING – Care should be taken to ensure that the total patientapplied current across all patient-connected equipment is less than 10 microamperes (uA). The PPM3 applies approximately 2<sup>1</sup>/<sub>2</sub> uA.

CAUTION – Line isolation monitor transients may resemble actual cardiac waveforms and thus inhibit heart rate alarms. To avoid the risk of this happening, follow the directions for proper electrode placement, and keep the ECG lead wires away from sources of line noise.

CAUTION – To avoid large offset potentials due to polarization of electrodes, be sure to use pregelled, Ag/AgCl disposable electrodes, and be sure that all electrodes used on a patient are of the same type.

Note – The HR/PR numeric is displayed in green when sourced from ECG (default). The color changes to cyan or green respectively when sourced from SpO2 or an ART-labeled IBP.

Note – If an ECG waveform is not displaying on the PPM3, follow the instructions in the chapter Working With Menus to select one or more ECG waveforms for display.

Note – Visually inspect the ECG cables on a daily basis and follow the instructions in the Cleaning and Maintenance chapters as needed. Also, check for an inoperable ECG circuit which would manifest itself as a blank ECG waveform and a "HR lead off" message.

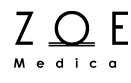

### 3.4. Standard Electrode Placement (AHA)

For ECG cable lead sets with AHA (USA) lead designations, position the electrodes as shown in the following diagram:

Note – If using a three-wire ECG cable lead set, you only need to apply the RA, LA, and LL electrodes, and only Lead II will be available.

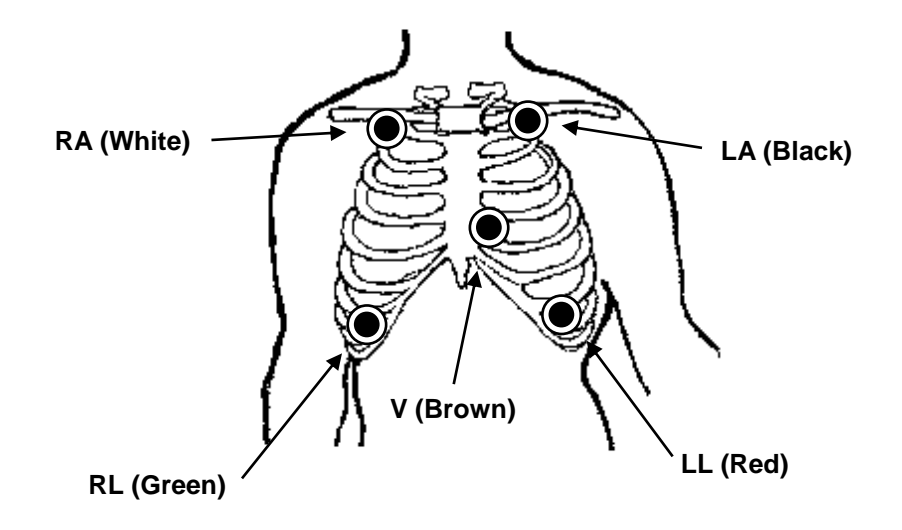

Figure 15. Standard AHA Electrode Placement

- 1. Position the right arm (RA) electrode on the right mid-clavicular line, directly below the clavicle.
- 2. Position the left arm (LA) electrode on the left mid-clavicular line, directly below the clavicle.
- 3. Position the right leg (RL) electrode on the right mid-clavicular line,  $6^{th}$  and  $7^{th}$  intercostal space (5-lead cable only).
- 4. Position the left leg (LL) electrode on the left mid-clavicular line,  $6^{th}$  and  $7^{th}$  intercostal space.
- 5. Position the chest (V) electrode on the 4<sup>th</sup> intercostal space, left sternal border (5-lead cable only).

### 3.5. Standard Electrode Placement (IEC)

For ECG cable lead sets with IEC (Europe) lead designations, position the electrodes as shown in the following diagram:

Note – If using a three-wire ECG cable lead set, you only need to apply the R, L and F electrodes, and only Lead II will be available.

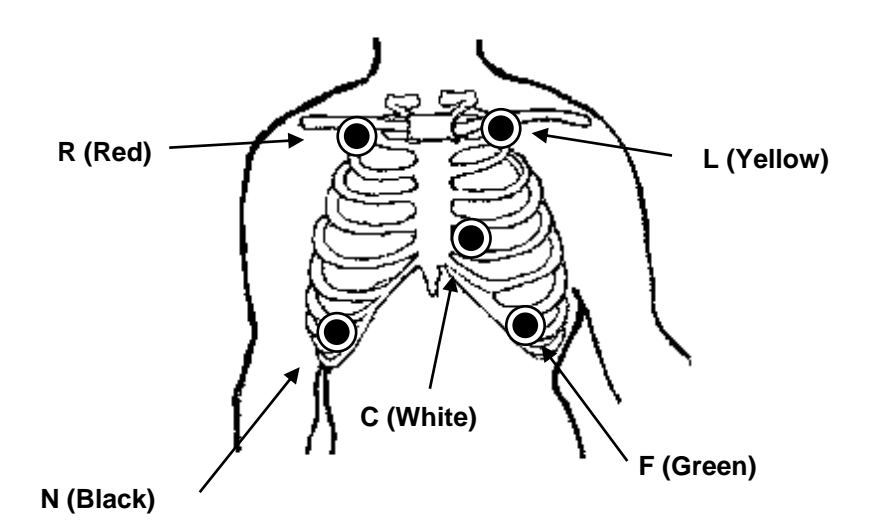

Figure 16. Standard IEC Electrode Placement

- 1. Position the right arm (R) electrode on the right mid-clavicular line, directly below the clavicle.
- 2. Position the left arm (L) electrode on the left mid-clavicular line, directly below the clavicle.
- 3. Position the neutral (N) electrode on the right mid-clavicular line, 6<sup>th</sup> and 7<sup>th</sup> intercostal space (5-lead cable only).
- 4. Position the left leg (F) electrode on the left mid-clavicular line, 6<sup>th</sup> and 7<sup>th</sup> intercostal space.
- 5. Position the chest (C) electrode on the 4<sup>th</sup> intercostal space, left sternal border (5-lead cable only).

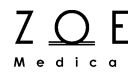

#### 3.6. Electrode Placement for Paced Patients (AHA)

For ECG cable lead sets with AHA (USA) lead designations, the optimal electrode placement for patients with pacemakers may be as illustrated in the following diagram:

Note – If using a three-wire ECG cable lead set, you only need to apply the RA, LA, and LL electrodes, and only Lead II will be available.

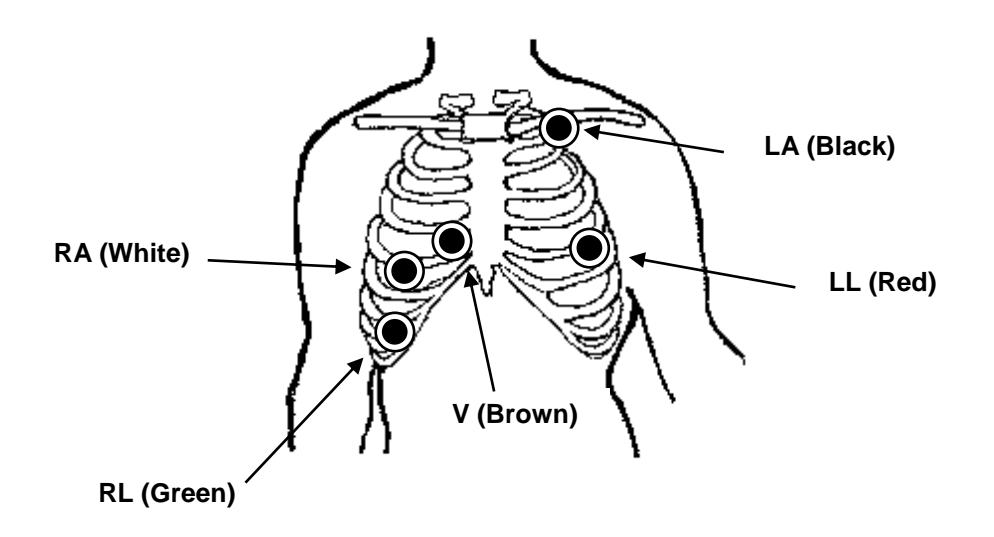

Figure 17. Paced AHA Electrode Placement

- 1. Position the right arm (RA) electrode on the right mid-clavicular line, 5<sup>th</sup> intercostal space.
- 2. Position the left arm (LA) electrode on the left mid-clavicular line, directly below the clavicle.
- 3. Position the right leg (RL) electrode on the right mid-clavicular line,  $6^{th}$  and  $7^{th}$  intercostal space (5-lead cable only).
- 4. Position the left leg (LL) electrode on the left mid-clavicular line, 6<sup>th</sup> and 5<sup>th</sup> intercostal space.
- 5. Position the chest (V) electrode on the 4<sup>th</sup> intercostal space, right sternal border (5-lead cable only).

### 3.7. Electrode Placement for Paced Patients (IEC)

For ECG cable lead sets with IEC (Europe) lead designations, the optimal electrode placement for patients with pacemakers may be as illustrated in the following diagram:

Note – If using a three-wire ECG cable lead set, you only need to apply the R, L, and F electrodes, and only Lead II will be available.

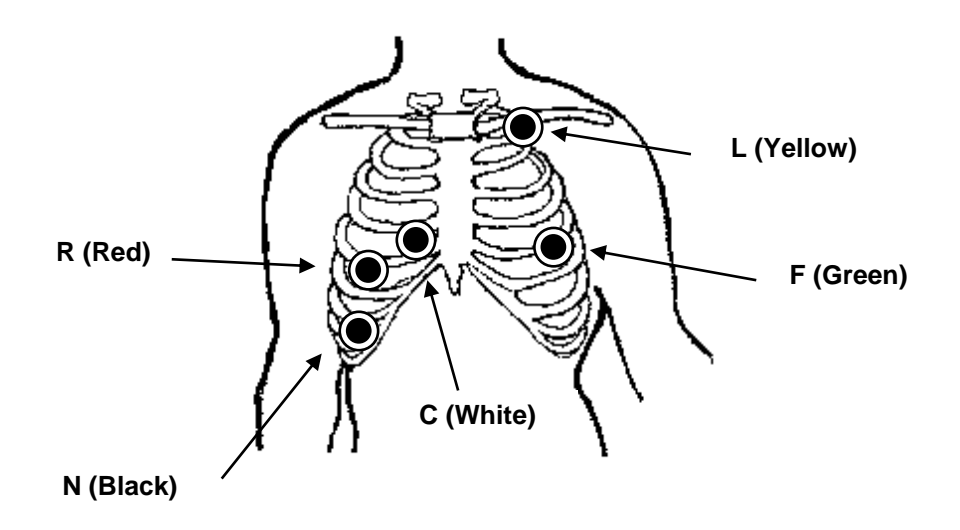

Figure 18. Paced IEC Electrode Placement

- 1. Position the right arm (R) electrode on the right mid-clavicular line, 5<sup>th</sup> intercostal space.
- 2. Position the left arm (L) electrode on the left mid-clavicular line, directly below the clavicle.
- 3. Position the neutral (N) electrode on the right mid-clavicular line, 6<sup>th</sup> and 7<sup>th</sup> intercostal space (5-lead cable only).
- 4. Position the left leg (F) electrode on the left mid-clavicular line, 6<sup>th</sup> and 5<sup>th</sup> intercostal space.
- 5. Position the chest (C) electrode on the 4<sup>th</sup> intercostal space, right sternal border (5-lead cable only).

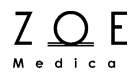

### 3.8. Verifying Proper Pacemaker Handling

For paced patients, proper electrode placement results in pacer tick marks along the top of each ECG waveform channel on the Nightingale PPM3 and the MPC. These tick marks occur at the point where the PPM3 detects a pacer pulse.

The PPM3 rejects pacer pulses rather than calling them QRS's (per IEC 60601-2-27). However, it is important to keep paced patients under close surveillance and not to entirely rely on rate meters for these patients (as indicated in the warning at the start of this manual).

### 3.9. ECG and Heart Rate Monitoring Messages

Note – Factory default HR alarm and limit settings may be found in the PPM3 Monitor Settings chapter.

| Message                     | Parameter<br>Value | Possible Cause                                                                | Suggested Action                                                                                                    |
|-----------------------------|--------------------|-------------------------------------------------------------------------------|----------------------------------------------------------------------------------------------------|
| HR < [lower limit]          | [number]           | The patient's heart rate has fallen below the current lower alarm limit.      | Check the patient and provide any<br>necessary clinical care.<br>Change the alarm limit if it is no longer<br>clinically appropriate.                                                                                                    |
| HR > [upper limit]          | [number]           | The patient's heart rate<br>has risen above the<br>current upper alarm limit. | Check the patient and provide any<br>necessary clinical care.<br>Change the alarm limit if it is no longer<br>clinically appropriate.                                                                                                    |
| HR asystole                 | ASY                | No QRS detected for last<br>4 seconds                                         | Check the patient and provide any<br>necessary clinical care.<br>Check the ECG lead being used to<br>calculate the heart rate (the top<br>displayed lead) – make sure that the<br>QRS amplitude on this lead is at least<br>0.5 mV.<br>Change to another ECG lead to get<br>adequate QRS amplitude.<br>Reposition or change electrodes if no<br>lead gives adequate QRS amplitudes.<br>Remember the importance of good<br>skin preparation techniques. |
| HR ventricular fibrillation | VF                 | No organized ventricular rhythm detected                                      | Check the patient and provide any<br>necessary clinical care.<br>Check the ECG lead being used to<br>calculate the heart rate (the top<br>displayed lead) – make sure that the<br>QRS amplitude on this lead is at least<br>0.5 mV.<br>Change to another ECG lead to get<br>adequate QRS amplitude.<br>Reposition or change electrodes if no<br>lead gives adequate QRS amplitudes.<br>Remember the importance of good<br>skin preparation techniques. |

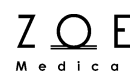

# ECG and Heart Rate Monitoring

| Message     | Parameter<br>Value | Possible Cause                                                                                                    | Suggested Action                                                                                                    |
|-------------|--------------------|----------------------------------------------------------------------------------------------------|----------------------------------------------------------------------------------------------------|
| HR lead off | [blank]            | Unplugged cable<br>Broken cable<br>Loose lead wire<br>Faulty lead wire<br>Dried out electrode<br>Inoperable ECG circuit<br>Intentional removal by<br>clinician | <ul> <li>Check to make sure electrodes are still securely attached to the patient, and reattach if necessary. Remember the importance of good skin preparation techniques.</li> <li>Check to make sure all the lead wires are still connected to the electrodes.</li> <li>Check to make sure the lead wires are securely connected to the PPM3.</li> <li>Check to make sure there are no broken lead wires.</li> <li>Turn monitor off, then back on If message persists, contact Zoe technical support.</li> <li>Press ALARM SILENCE in the event of intentional removal by clinician.</li> </ul> |
| HR artifact |                    | Patient movement<br>Electrical noise from<br>auxiliary equipment<br>Bad electrode contact                                                                      | Calm the patient.<br>Isolate the patient from auxiliary<br>equipment, if possible.<br>Check to make sure electrodes are still<br>securely attached to the patient, and<br>reattach if necessary. Remember the<br>importance of good skin preparation<br>techniques.                                                                                                    |

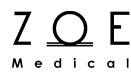

### 4. Respiration Monitoring

### 4.1. Overview of Respiration Monitoring

Respiration monitoring works by measuring the impedance between the LL and RA electrodes (or the R and F electrodes for IEC lead designations). The impedance changes as the patient's chest expands and contracts during the breath cycle. To measure the changes in impedance, the PPM3 passes a very small, high-frequency current between the electrodes. This current is too small to cause any harm to the patient or any interference with ECG monitoring.

The Respiration monitoring capabilities of the Nightingale PPM3 include:

- Calculating the average respiration rate (RR) in respirations per minute
- Displaying the respiration waveform continuously

The same electrodes are used for both ECG and Respiration monitoring.

Note – PPM3 models configured with capnography modules are also able to calculate RR from the  $CO_2$  waveform. See the  $CO_2$  monitoring chapter in this user's guide for more information.

### 4.2. Getting Started with Respiration on the PPM3

To begin monitoring Respiration, follow the patient preparation and electrode placement procedures that are described at the start of the ECG monitoring chapter of this manual.

### 4.3. Checking the Respiration Signal

When you have connected the patient to the monitor, you should be able to see a clean, slowly oscillating Respiration signal on the PPM3 display. This may take up to 30 seconds after the patient has been connected. The PPM3 should also display the patient's respiration rate (RR) and alarm limit settings.

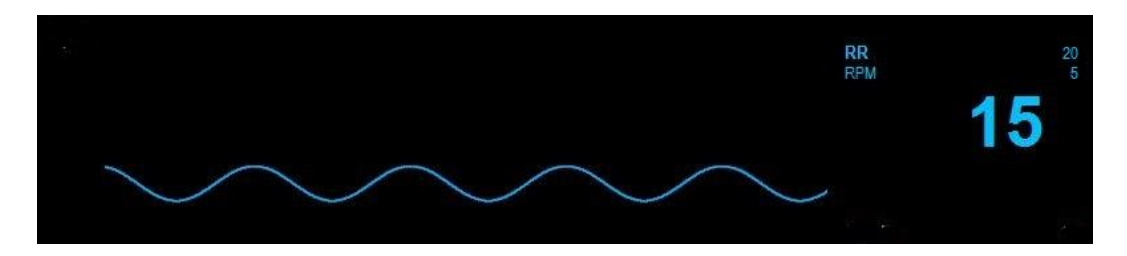

Figure 19. RR Waveform and Value

To manually test RR alarm functionality on a daily basis, you may choose from two approaches. First, if a patient's respiration is currently being monitored, make certain that the alarms are enabled, and then lower the RR upper alarm limit setting below its current value. Verify that "RR < [upper limit]" annunciates as a medium grade alarm. Press the ALARM SILENCE key, and then return the RR upper alarm limit to its previous value. Verify that the alarm is no longer active, and that RR monitoring continues normally. Alternatively, disconnect the RA or LL electrode. Verify that "RR lead off" (interleaved with "HR lead off") annunciates as a low grade alarm. Press ALARM SILENCE and reconnect the electrode. Verify that the alarm ceases and that the RR waveform and parameter return.

The Respiration Monitoring settings and specifications for the Nightingale PPM3 may be found in the PPM3 Monitor Settings and Technical Data chapters. Procedures for changing configuration settings, such as enabling alarms, or adjusting alarm limits, may be found in the Working With Menus chapter.

WARNING – Operating the Nightingale PPM3 with RR limit alarms disabled means that no low or high RR alarm conditions will produce alarm notifications. Use this feature with extreme caution. Patients must be closely observed if RR limit alarms are disabled.

WARNING – When using an ECG electrode to calculate respiration rate via the thorax impedance method, movement artifacts may create inaccurate results. Respiration rates derived from CO<sub>2</sub> parameter is not subject to such movement artifacts.

Note – If the Respiration waveform is not currently selected for display on the PPM3, follow the instructions in the chapter on Working With Menus to select this waveform for display.

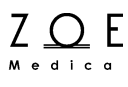

### 4.4. Pediatric Considerations

Cardiogenic artifact (heart rate pulsations that appear as "breaths" in the respiration signal) can be quite pronounced in pediatric patients. This can cause the respiration rate to be artificially high (approaching the heart rate). To reduce cardiogenic artifact, move the White RA electrode (AHA lead designation) or the Red R electrode (IEC lead designation) from the right clavicle down to the right mid-clavical line, 4<sup>th</sup> intercostal space.

### 4.5. Respiration Monitoring Messages

Note – Factory default RR alarm and limit settings may be found in the PPM3 Monitor Settings chapter.

| Message                    | Parameter<br>Value | Possible Cause                                                                                                    | Suggested Action                                                                                                    |
|----------------------------|--------------------|----------------------------------------------------------------------------------------------------|----------------------------------------------------------------------------------------------------|
| RR < [lower limit]         | [number]           | The patient's respiration rate has fallen below the current lower alarm limit.                                                                                                    | Check the patient and provide any<br>necessary clinical care.<br>Change the alarm limit if it is no longer<br>clinically appropriate.                                                                                                    |
| RR > [upper limit]         | [number]           | The patient's respiration rate has risen above the current upper alarm limit.                                                                                                    | Check the patient and provide any<br>necessary clinical care.<br>Change the alarm limit if it is no longer<br>clinically appropriate.                                                                                                    |
| RR out of range (too high) |                    | The patient's respiration<br>rate has risen above the<br>maximum value the<br>monitor can accurately<br>detect.<br>Electrical noise from<br>auxiliary equipment<br>Monitor confused by<br>signal artifact | Check the patient and provide any<br>necessary clinical care.<br>Isolate the patient from auxiliary<br>equipment, if possible.<br>Check to make sure electrodes are still<br>securely attached to the patient, and<br>reattach if necessary. Remember the<br>importance of good skin preparation<br>techniques.                                                                                                    |
| RR lead off                | [blank]            | Unplugged cable<br>Broken cable<br>Loose lead wire<br>Faulty lead wire<br>Dried out electrode<br>Inoperable respiration<br>detection circuit<br>Intentional removal by<br>clinician                       | Check to make sure electrodes are still<br>securely attached to the patient, and<br>reattach if necessary. Remember the<br>importance of good skin preparation<br>techniques.<br>Check to make sure all the lead wires<br>are still connected to the electrodes.<br>Check to make sure the lead wires are<br>securely connected to the PPM3.<br>Check to make sure there are no<br>broken lead wires.<br>Press ALARM SILENCE in the event of<br>intentional removal by clinician.<br>Turn monitor off, then back on<br>If message persists, contact Zoe<br>technical support. |
| RR artifact                |                    | Patient movement<br>Electrical noise from<br>auxiliary equipment<br>Bad electrode contact                                                                                                    | Calm the patient.<br>Isolate the patient from auxiliary<br>equipment, if possible.<br>Check to make sure electrodes are still<br>securely attached to the patient, and<br>reattach if necessary. Remember the<br>importance of good skin preparation<br>techniques.                                                                                                    |

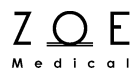

### 5. Pulse Oximetry Monitoring

### 5.1. Overview of Pulse Oximetry Monitoring

Pulse oximetry monitoring works by shining light of two different wavelengths through the patient's tissues (such as a fingertip) and measuring the absorption of the light by the hemoglobin in the patient's arterial blood. The way the blood absorbs the different wavelengths indicates the amount of oxygen in the blood. Since this amount is constantly changing during each beat of pulse as new blood comes in and old blood returns to the heart, it is also possible to detect a pulse rate from this signal. The Nightingale PPM3 SpO<sub>2</sub> algorithm uses the qualified pulsatile data averaged over a 60 second period to report the SpO<sub>2</sub> value.

The pulse oximetry monitoring capabilities of the Nightingale PPM3 include:

- Measuring the functional oxygen saturation of the patient's arterial hemoglobin (SpO<sub>2</sub>)
- Calculating the patient's pulse rate (PR)
- Displaying the pulse oximetry waveform (plethysmograph) continuously
- Generating an audible pulse tone for each detected pulse, with the pulse tone pitch being tied to the SpO<sub>2</sub> value (higher pitch used for higher SpO<sub>2</sub>)

# 5.2. Getting Started with Pulse Oximetry on the PPM3

To begin pulse oximetry monitoring, use the following procedure:

- 1. Select a sensor that is appropriate for the patient's weight.
- 2. Attach the sensor to the patient per the instructions that come with the sensor. Please refer to the Accessories chapter for a list of approved  $SpO_2$  sensors. Clean reusable sensors before and after each use.
- 3. Connect the sensor cable to the  $SpO_2$  cable on the PPM3.

Note – See the Section 12.1.1 "ECG and Heart Rate" in the Working With Menus chapter for information on how to display pulse rate (PR) from the  $SpO_2$  source.

### 5.3. Checking the Pulse Oximetry Signal

When you have connected the patient following the steps listed above, you should be able to see a clean pulse oximetry waveform on the PPM3 display as shown below. The PPM3 label for this waveform is SpO<sub>2</sub>. The PPM3 should also display values for the patient's oxygen saturation (SpO<sub>2</sub>) and alarm limit settings.

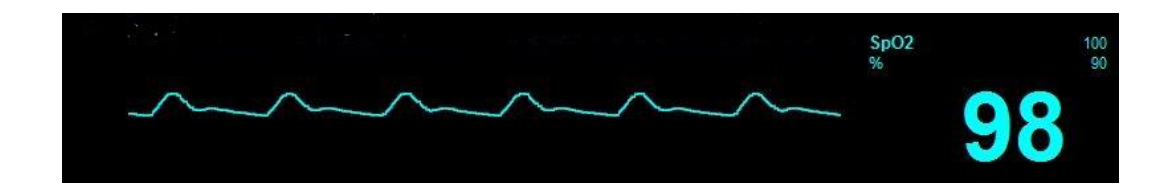

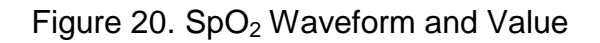

To manually test  $SpO_2$  alarm functionality on a daily basis, apply a probe to a finger and wait for a  $SpO_2$  value to appear. Then lower the upper alarm limit setting below the current value. Verify that " $SpO_2 < [upper limit]$ " annunciates as a medium grade alarm. Press the ALARM SILENCE key, and return the upper alarm limit to its previous value. Verify that the alarm is no longer active and that  $SpO_2$  monitoring continues normally.

The Pulse Oximetry Monitoring settings and specifications for the Nightingale PPM3 may be found in the PPM3 Monitor Settings and Technical Data chapters. Procedures for changing configuration settings, such as sourcing the pulse rate (PR) from SpO2, enabling a pulse tone, or adjusting alarm limits, may be found in the Working With Menus chapter.

WARNING – Only use pulse oximetry sensors and extender cables approved by Zoe Medical for use with the Nightingale PPM3. Unapproved components can result in degraded performance and/or device malfunction.

WARNING – Change the sensor at least every four hours (every 2 hours for poorly perfused patients). Move the sensor if you see any signs of skin irritation or impaired circulation. Reposition at least once every 24 hours to allow the patient's skin to breathe.

WARNING – Tissue damage or inaccurate measurements may be caused by incorrect  $SpO_2$  sensor application or use, such as

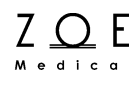

wrapping too tightly, applying supplemental tape, failing to inspect periodically, or failing to position appropriately. Read the instructions provided with the SpO<sub>2</sub> sensor carefully prior to use.

WARNING – Elevated levels of carboxyhemoglobin or methemoglobin in monitored patients can result in inaccurate pulse oximetry readings.

WARNING – A pulse oximeter should be considered as an early warning device. As a trend towards patient deoxygenation is indicated, blood samples should be analyzed by a laboratory cooximeter.

WARNING – Operating the PPM3 with  $SpO_2$  limit alarms disabled means that no low or high  $SpO_2$  alarm conditions will produce alarm notifications. Use this feature with extreme caution. Patients must be closely observed if  $SpO_2$  limit alarms are disabled.

CAUTION – The Nightingale PPM3 does not produce a  $SpO_2$  alarm until a valid  $SpO_2$  signal is obtained. This is intended to reduce nuisance alarms during initial patient connection.

CAUTION – Read instructions provided with the sensor to understand the best application technique and all relevant safety information.

CAUTION – Do not apply the sensor on the same limb as the NBP cuff. During blood pressure measurements, the perfusion is temporarily reduced, which can result in inaccurate pulse oximetry readings.

CAUTION – Pulse oximetry sensors are susceptible to high ambient light interference including surgical lights, especially xenon light sources, ambient photodynamic therapy (e.g., Bilirubin lamps), fluorescent lights, infrared heating lamps, direct sunlight. Shield the sensor as necessary.

CAUTION – Pulse oximetry readings may be inaccurate in the presence of excessive motion artifact or tremors. If questionable readings are obtained, re-check the patient's vital signs by alternate means before administering medication.

Note – If the  $SpO_2$  waveform is not currently selected for display on the PPM3, follow the instructions in the chapter on Working With Menus to select this waveform for display.

Note – The SpO<sub>2</sub> waveform is not proportional to pulse volume.

Note – The accuracy of a pulse oximeter probe or a pulse oximeter monitor cannot be assessed with a functional tester. The accuracy of the  $SpO_2$  parameter in the Nightingale PPM3 has been validated with a co-oximeter per ISO 80601-2-61.

#### 5.4. Pediatric Considerations

It is important to select a  $SpO_2$  sensor that is appropriate for the weight of the patient. For example, a clean pulse oximetry waveform may not be obtainable when an adult sensor is used on a small child. Weight-range information can be found in the packaging that comes with the  $SpO_2$  sensor.

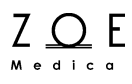

### 5.5. Pulse Oximetry Monitoring Messages

Note – Factory default  $SpO_2$  alarm and limit settings may be found in the PPM3 Monitor Settings chapter.

| Message                                                                                                    | Parameter<br>Value | Possible Cause                                                                           | Suggested Action                                                                                                    |
|----------------------------------------------------------------------------------------------------|--------------------|------------------------------------------------------------------------------------------|----------------------------------------------------------------------------------------------------|
| SpO <sub>2</sub> < [lower limit]                                                                                                    | [number]           | The patient's oxygen<br>saturation has fallen<br>below the current lower<br>alarm limit. | Check the patient and provide any<br>necessary clinical care<br>Change the alarm limit if it is no longer<br>clinically appropriate |
| SpO <sub>2</sub> > [upper limit]                                                                                                    | [number]           | The patient's oxygen<br>saturation has risen<br>above the current upper<br>alarm limit.  | Check the patient and provide any<br>necessary clinical care<br>Change the alarm limit if it is no longer<br>clinically appropriate |
| HR < [lower limit]                                                                                                    |                    |                                                                                          |                                                                                                    |
| Note – When PR is<br>sourced from SpO <sub>2</sub> the<br>Pulse Rate is labeled in<br>cyan as "HR (SpO2)" in<br>the HR parameter box.<br>PR alarm conditions<br>annunciate as HR<br>alarms.                                                  | [number]           | The patient's pulse rate has fallen below the current lower alarm limit.                 | Check the patient and provide any<br>necessary clinical care<br>Change the alarm limit if it is no longer<br>clinically appropriate |
| HR > [upper limit]                                                                                                    |                    |                                                                                          |                                                                                                    |
| Note – When PR is<br>sourced from SpO <sub>2</sub> the<br>Pulse Rate is labeled in<br>cyan as "HR (SpO2)" in<br>the HR parameter box.<br>PR alarms use the HR<br>alarm limit settings. PR<br>alarm conditions<br>annunciate as HR<br>alarms. | [number]           | The patient's pulse rate<br>has risen above the<br>current upper alarm limit.            | Check the patient and provide any<br>necessary clinical care<br>Change the alarm limit if it is no longer<br>clinically appropriate |

## **Pulse Oximetry Monitoring**

| Message                                                                                                    | Parameter<br>Value | Possible Cause                                                                                                    | Suggested Action                                                                                                    |
|----------------------------------------------------------------------------------------------------|--------------------|----------------------------------------------------------------------------------------------------|----------------------------------------------------------------------------------------------------|
| SpO <sub>2</sub> check sensor<br>placement                                                                                                    |                    | Sensor has become<br>detached from patient or<br>is not fully inserted on<br>patient's finger<br>Sensor has been<br>intentionally removed by<br>the clinician<br>Excessive ambient light<br>Bad sensor (no red light<br>coming from sensor) | Check to make sure the sensor is<br>attached fully and securely to the<br>patient<br>Select "SpO <sub>2</sub> Alarm Pause" in the<br>Setup SpO <sub>2</sub> menu<br>Cover the sensor with opaque material,<br>such as a towel, to reduce ambient<br>light<br>Reattach the sensor, possibly on a<br>smaller or larger finger<br>Replace sensor if there is no red light<br>coming from it. |
| SpO₂ weak signal                                                                                                    |                    | Poor perfusion<br>Large tissue mass<br>Nail polish<br>Bad SpO <sub>2</sub> sensor                                                                                                    | Check the patient and provide any<br>necessary clinical care<br>Warm the patient's extremities if<br>needed<br>Reattach the sensor on a smaller<br>finger<br>Remove any nail polish that may be<br>interfering with the red light<br>Replace the SpO <sub>2</sub> sensor                                                                                                    |
| HR weak signal<br>Note – When PR is<br>sourced from SpO <sub>2</sub> the<br>Pulse Rate will be<br>labeled in cyan as "HR<br>(SpO2)" in the HR<br>parameter box. A weak<br>pulse rate signal will<br>annunciate as "HR weak<br>signal." |                    | Poor perfusion<br>Large tissue mass<br>Nail polish<br>Bad SpO <sub>2</sub> sensor                                                                                                    | Check the patient and provide any<br>necessary clinical care<br>Warm the patient's extremities if<br>needed<br>Reattach the sensor on a smaller<br>finger<br>Remove any nail polish that may be<br>interfering with the red light<br>Replace the SpO <sub>2</sub> sensor                                                                                                    |
| SpO <sub>2</sub> replace sensor                                                                                                    |                    | Bad SpO <sub>2</sub> sensor<br>Incorrect set-up within<br>the PPM3.                                                                                                    | Replace the SpO₂ sensor.<br>Contact Zoe technical support.                                                                                                    |
| SpO <sub>2</sub> unplugged                                                                                                    | [blank]            | SpO <sub>2</sub> sensor not connected to SpO <sub>2</sub> cable                                                                                                    | Check to make sure the $SpO_2$ sensor<br>is securely connected to the $SpO_2$<br>cable on the monitor                                                                                                    |
| SpO <sub>2</sub> artifact                                                                                                    |                    | Patient movement or<br>coughing<br>Hemodynamic<br>interference<br>Small tissue mass                                                                                                    | Calm the patient<br>Reattach the sensor on another finger<br>with less movement<br>Reattach the sensor on a larger finger                                                                                                    |

### 6. Non-Invasive Blood Pressure Monitoring

### 6.1. Overview of NBP Monitoring

The PPM3 uses an oscillometric method to measure the patient's blood pressure. In this method, a blood pressure cuff is quickly inflated above the patient's systolic pressure, and then the cuff pressure is slowly released in a series of steps. At each cuff pressure step, oscillations in the cuff pressure are measured. These oscillations are made by the underlying blood vessels which are pushing on the cuff during the cardiac cycle. From these oscillations, the patient's blood pressure can be derived.

The Non-Invasive Blood Pressure (NBP) monitoring capabilities of the Nightingale PPM3 include:

- Calculating the patient's systolic, mean, and diastolic blood pressures
- Spot check and automatic measurement intervals

### 6.2. Getting Started with NBP on the PPM3

To begin NBP monitoring, use the following procedure:

1. Attach the NBP cuff to the patient.

Please refer to the Accessories chapter for a list of Zoe Medical approved NBP cuffs for use with the Nightingale PPM3. In order to get good quality NBP measurements, you need to use a cuff that is the appropriate size for the patient. Measure the circumference of the patient's limb and compare this to the size marked on the NBP cuff.

The patient should be sitting or lying down, and the patient's arm or leg should be relaxed, extended, and resting on a stationary support.

Wrap the deflated cuff snugly around the patient's arm or leg according to current AHA guidelines, taking care not to restrict blood circulation.

If wrapping around the arm, wrap the cuff at 2 to 5 cm above the elbow crease, and place the artery mark  $(\downarrow)$  over the patient's brachial artery, pointing to the patient's hand.

If wrapping around the leg, wrap the cuff around the middle of the thigh, and place the artery mark  $(\downarrow)$  over the patient's femoral artery, pointing to the patient's foot.

Instruct the patient to remain quiet and still during the measurement.

- 2. Connect the NBP cuff to the NBP hose, and connect the hose to the PPM3. Try to allow 5 min elapse before taking the first measurement in Step 3.
- 3. Start the NBP measurement by pressing the NBP START/STOP key on the PPM3 front panel.
- 4. After starting a measurement, if for any reason you want to stop it, simply press the NBP START/STOP key again.
- 5. To configure the PPM3 to take measurements automatically at a preset interval, press the NBP INTERVAL key on the front panel or select NBP Interval in the Setup NBP menu. Once changed from something other than Off, the PPM3 will display the message "NBP Interval – N minutes" in the message area, where N is the interval. See Section 10.2.3 NBP INTERVAL KEY for more information on NBP Interval Mode.

### 6.3. Checking the NBP Measurement

When you have connected the patient following the steps listed above, you should be able to take a blood pressure measurement. When the measurement completes, the PPM3 should display the blood pressure in the NBP parameter area as shown below along with alarm limit settings (shown as disabled below) and a time stamp. The patient's systolic and diastolic pressures are displayed in as SYS/DIA while the mean pressure is displayed in parentheses.

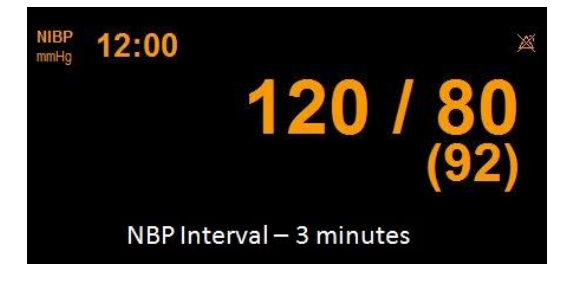

Figure 21. NBP Value with Interval

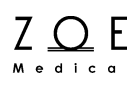

To manually test NBP alarm functionality on a daily basis, first apply the cuff to yourself or a patient according the instructions given above. Then enable NBP alarms and lower the systolic upper alarm limit setting to a value that is certain to generate an alarm when measured against you or the patient's pressure. Start the NBP measurement by pressing the NBP Start/Stop key. After the measurement completes, verify that "NBPs < [upper limit]" annunciates as a medium grade alarm. Press the ALARM SILENCE key, and return the systolic upper alarm limit to its previous value. Verify that the alarm is no longer active.

The NBP Monitoring settings and specifications for the Nightingale PPM3 may be found in the PPM3 Monitor Settings and Technical Data chapters. Procedures for changing configuration settings, such as enabling alarms, adjusting alarm limits, or setting up an automatic measurement interval, may be found in the Working With Menus chapter.

WARNING – Only use blood pressure (NBP) cuffs approved by Zoe Medical for use with the Nightingale PPM3. See the Accessories chapter.

WARNING – The cuff should fit snugly according to current AHA guidelines. Use the correct size cuff for the intended limb (see indication of cuff size in cm printed on the cuff) of the patient. The terminology printed on some BP cuffs like "child," "adult," "thigh," etc., is only an indication of the size of the cuff and should not be used to determine if the cuff is suitable for the limb. Make sure the index on the cuff is aligned with the brachial artery and that it falls within the range markers to determine whether the particular cuff fits the patient's limb or not.

WARNING – In some cases, frequent and prolonged measurements can result in petechia, ischemia, purpura or neuropathy. You should check the cuff site regularly when taking frequent measurements over an extended time period. You should also check the patient for any signs of restricted circulation in the extremities of the limb where the NBP cuff is wrapped. Switch the blood pressure cuff site as per hospital protocol or at least every four hours.

WARNING – Operating the PPM3 with NBP limit alarms disabled means that no low or high NBP alarm conditions will produce alarm

notifications. Use this feature with extreme caution. Patients must be closely observed if NBP limit alarms are disabled.

WARNING – Be sure that the NBP hose is not kinked during a measurement. Kinks in the hose could lead to sustained pressure in the blood pressure cuff, which could cause limb damage to the patient.

WARNING – Avoid applying the cuff to a wounded limb as this can cause further injury. Use with caution in patients with dermatological disease, subcutaneous laceration, or other integumentary compromise as there may exist a skin damage hazard during electronic NBP measurements. Follow prudent evidencebased clinical practice to determine if an electronic blood pressure is safe for these patients.

WARNING – There may be an increased risk of hematomas in patients with serious coagulation problems.

WARNING – Avoid applying the cuff to a limb with a catheter, arteriovenous shunt or infusion pump applied. The cuff pressure could produce damage to the tissues surrounding the catheter, shunt or the infusion needle, or compromise the infusion flow.

WARNING – Avoid placing the blood pressure cuff on the arm next to where a patient has had a mastectomy.

WARNING – To avoid the potential for spread of disease or infection, reusable blood pressure cuffs should be cleaned after each patient use. Disposable blood pressure cuffs should not be used with multiple patients.

CAUTION – Do not apply the NBP cuff on the same limb as the SpO<sub>2</sub> sensor. During blood pressure measurements, perfusion is temporarily reduced, which can result in inaccurate pulse oximetry readings.

CAUTION – Do not allow the NBP cuff or hose to come into contact with fluids. If this occurs, consult the Cleaning chapter of this manual for drying instructions. Check the hose and cuff frequently for signs of damage or debris. An obstruction in the hose may interfere with inflation and deflation, resulting in inaccurate NBP readings.

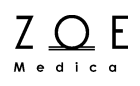

CAUTION – To obtain accurate blood pressure readings, keep the limb and the cuff motionless.

CAUTION – The NBP cuff should be at the same level as the patient's heart. If you cannot place the NBP cuff at this level, add to the measured pressure values 1.4 mmHg for each 2 cm above the heart level, or subtract 1.4 mmHg for each 2 cm below heart level.

CAUTION – NBP measurements may not be accurate if the patient is convulsive, experiencing tremors, or is defibrillated during the measurement.

CAUTION – NBP measurements may be affected by extremes of temperature, humidity, and altitude. Always ensure that the Nightingale PPM3 is operated and stored within its specified environmental conditions.

Note – Blood pressure measurements determined with this device are equivalent to those obtained by a trained observer using the cuff/stethoscope auscultation method, within the limits prescribed by the American National Standard, Electronic or automated sphygmomanometers.

Note – The Auto Mode setting is remembered between power cycles. However, the PPM3 does not start Auto Mode NBP measurements after power up until the NBP Start/Stop key is pressed. This tells the PPM3 that the cuff has been applied to the patient and that NBP monitoring should commence.

Note – NBP readings are not continuous, but are updated each time a NBP measurement is taken. Use a shorter Auto Mode setting for more frequent updating of the patient's blood pressure.

Note – During a measurement, a variety of safety checks are performed. These checks can cause the measurement to be cancelled and pressure to be released from the cuff. The safety checks include an overpressure check (to make sure the cuff pressure is not greater than 270 mmHg), a check to make sure the measurement does not take longer than 2<sup>1</sup>/<sub>4</sub> minutes, and other checks for technical problems such as a blocked line.

Note – This device functions according to specifications in the presence of common arrhythmias such as atrial or ventricular premature beats or atrial fibrillation.

Note – This device can be used to determine blood pressure over a heart rate range of 30 bpm to 240 bpm.

### 6.4. Pediatric Considerations

The initial inflation pressure can be adjusted in the Set-up Parameter NBP menu. The default value is 160 mmHg. This can be lowered to 100 mmHg for pediatrics, thereby reducing measurement time and increasing patient comfort. If necessary after the initial measurement, the PPM will use the previous systolic pressure value to select the inflation cuff pressure.

The PPM3 automatically senses when an infant cuff is attached and limits the maximum cuff pressure to 180 mmHg, as opposed to 270 mmHg for larger cuffs.

### 6.5. Hypertensive Considerations

For hypertensive patients (e.g., systolic pressure greater than 220 mmHg), it may be necessary to repeat a NBP measurement if the first attempt is unsuccessful. The PPM3 will "learn" the patient's blood pressure profile from the first attempt, even if it is unsuccessful, and use a higher inflation pressure on a subsequent measurement attempt.

### 6.6. NBP Monitoring Messages

Note – Factory default NBP alarm and limit settings may be found in the PPM3 Monitor Settings chapter.

| Message                  | Parameter<br>Value | Possible Cause                                                                                              | Suggested Action                                                                                                    |
|--------------------------|--------------------|----------------------------------------------------------------------------------------------------|----------------------------------------------------------------------------------------------------|
| NBPs < [lower limit]     | [number]           | The patient's systolic<br>pressure has fallen<br>below the current lower<br>alarm limit.                    | Check the patient and provide any<br>necessary clinical care.<br>Change the alarm limit if it is no longer<br>clinically appropriate. |
| NBPs > [upper limit]     | [number]           | The patient's systolic<br>pressure has risen above<br>the current upper alarm<br>limit.                     | Check the patient and provide any<br>necessary clinical care.<br>Change the alarm limit if it is no longer<br>clinically appropriate. |
| NBPd < [lower limit]     | [number]           | The patient's diastolic<br>pressure has fallen<br>below the current lower<br>alarm limit.                   | Check the patient and provide any<br>necessary clinical care.<br>Change the alarm limit if it is no longer<br>clinically appropriate. |
| NBPd > [upper limit]     | [number]           | The patient's diastolic<br>pressure has risen above<br>the current upper alarm<br>limit.                    | Check the patient and provide any<br>necessary clinical care.<br>Change the alarm limit if it is no longer<br>clinically appropriate. |
| NBPm < [lower limit]     | [number]           | The patient's mean<br>pressure has fallen<br>below the current lower<br>alarm limit.                        | Check the patient and provide any<br>necessary clinical care.<br>Change the alarm limit if it is no longer<br>clinically appropriate. |
| NBPm > [upper limit]     | [number]           | The patient's mean<br>pressure has risen above<br>the current upper alarm<br>limit.                         | Check the patient and provide any<br>necessary clinical care.<br>Change the alarm limit if it is no longer<br>clinically appropriate. |
| NBP Interval – N Minutes | NA                 | The PPM3 is in NBP<br>Interval Mode with N<br>being the time interval<br>between automatic<br>measurements. | None required.                                                                                                    |

# **NBP Monitoring**

| Message                             | Parameter<br>Value | Possible Cause                                                                                                    | Suggested Action                                                                                                    |
|-------------------------------------|--------------------|----------------------------------------------------------------------------------------------------|----------------------------------------------------------------------------------------------------|
| NBP weak signal                     |                    | Poor limb perfusion<br>Improper cuff placement<br>Cuff size too large for the<br>patient                                                                                            | Check the patient and provide any<br>necessary clinical care<br>Check to make sure the cuff is<br>wrapped properly, with the "artery"<br>mark lined up over the brachial artery<br>Check the limb circumference against<br>the recommended range as printed on<br>the cuff, to insure the cuff is not too big       |
| NBP artifact                        |                    | Persistent patient<br>movement or coughing<br>Hemodynamic<br>interference (varying<br>pulse amplitudes due to<br>breathing or valvular<br>problem)<br>Hose is clogged or<br>leaking | Check the patient and provide any<br>necessary clinical care<br>Calm the patient<br>Move the cuff to another limb with less<br>movement<br>If no obvious patient motion, switching<br>to the other limb may still help in the<br>case of hemodynamic interference<br>Check the cuff and hose for signs of<br>damage |
| NBP cuff leak                       |                    | Leaky cuff or hose<br>Cuff not applied to<br>patient                                                                                                    | Check for leaks in the cuff or hose and<br>replace if necessary<br>Check that cuff and hose are<br>connected to the monitor<br>Check that cuff is applied to patient                                                                                                    |
| NBP blocked hose –<br>check patient |                    | Pinched Hose                                                                                                    | Check the patient and insure that the<br>cuff is deflated<br>Check for kinks or obstructions in the<br>hose<br>Replace hose if necessary                                                                                                    |
| NBP measurement time<br>exceeded    |                    | The measurement time<br>limit (2¼ minutes) was<br>exceeded, usually due to<br>motion artifact                                                                                       | See suggestions for "NBP artifact"<br>Repeat the measurement                                                                                                    |
| NBP problem detected                |                    | Monitor has detected a hardware problem                                                                                                    | Check the patient and insure that the<br>cuff is deflated<br>Turn the monitor off, then on.<br>If message persists, contact Zoe<br>technical support.                                                                                                    |
| NBP cannot measure                  |                    | Initial inflation pressure<br>may not have been high<br>enough (if patient's<br>systolic pressure is<br>above 200 mmHg)<br>Patient movement                                         | Repeat the measurement (monitor will automatically adjust to using a higher initial inflation pressure if needed)                                                                                                    |

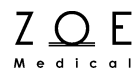

### 7. Oridion CO<sub>2</sub> Monitoring

### 7.1. Overview of CO<sub>2</sub> Monitoring

 $CO_2$  monitoring – also known as capnography – is a non-invasive method for monitoring the level of carbon dioxide in a patient's breath in order to help assess their ventilation status. The Oridion Microstream® modules used in the Nightingale PPM3 utilize a process known as sidestream capnography, whereby a portion of a patient's inhaled and exhaled gases are diverted and continuously passed through an infrared spectrometer. From the amount of infrared light absorbed, the amount of  $CO_2$  present can be determined. In order to sample the patient's breath, a sampling line is typically placed in the nose and/or in the mouth for non-intubated patients and in-line with the airway tubing for intubated patients.

The CO<sub>2</sub> monitoring capabilities of the Nightingale PPM3 configured with Oridion Microstream® capnography include:

- Measuring the patient's end-tidal carbon dioxide (ETCO<sub>2</sub>)
- Measuring the patient's fractional inspired carbon dioxide (FICO<sub>2</sub>)
- Calculating the patient's respiration rate (RRc) from CO<sub>2</sub>
- Calculating the patient's Integrated Pulmonary Index (IPI)
- Displaying CO<sub>2</sub> waveform (capnograph) continuously
- Detecting Apnea conditions with a configurable time setting

### 7.2. Getting Started with Oridion CO<sub>2</sub> on the PPM3

To begin CO<sub>2</sub> monitoring with Oridion Microstream® sidestream capnography, use the following procedure:

1. If CO<sub>2</sub> monitoring has *not* been enabled (indicated by the presence of impedance respiration box with *blue* labels underneath the green HR parameter box), press the SETUP key on the PPM3, scroll the control knob to Parameters, press the knob, press on the highlighted "ETCO<sub>2</sub> Enabled," scroll to "Yes," and press the knob. Press the Main Screen key to apply the changes. Now the CO<sub>2</sub> waveform area and parameter box

should appear in *yellow* beneath the top channel ECG lead – replacing the impedance respiration parameter box and waveform area.

- 2. Select the proper Oridion CapnoLine® or FilterLine® single-use sampling line based on clinical guidelines and hospital standard of care.
- 3. Open the cover labeled Microstream® ETCO<sub>2</sub> on the PPM3 left side.
- 4. Place the orange or yellow threaded connector of the sampling line into the  $CO_2$  input port beneath the opened cover.
  - a. Gently turn the connector clockwise into the  $CO_2$  input port until a secure connection is achieved. DO NOT OVER TIGHTEN. Over tightening may warp the connector such that ventilation or the  $CO_2$  measurement may be compromised. This assures that there is no leakage of gases during measurement at the connection point and that measurement accuracy is not compromised.
  - b. When the connector is secure, the CO<sub>2</sub> pump should start and the "CO2 Warming Up" message will briefly appear.
- 5. Securely connect all components and check connections for leaks according to standard clinical procedures.
- 6. Connect the patient applied end of the sampling line to the patient as per instructions included with the CapnoLine ® or FilterLine® packaging.
- 7. The CO<sub>2</sub> waveform and numeric parameter values should appear within approximately 10 seconds.

### 7.3. Checking the CO<sub>2</sub> Signal

When you have connected the patient following the steps listed above, you should be able to see a  $CO_2$  waveform on the PPM3 display as shown below. The PPM3 should also display values for the patient's end-tidal carbon dioxide (ETCO<sub>2</sub>), fractional inspired carbon dioxide (FICO<sub>2</sub>), respiration rate from  $CO_2$  (RRc), Integrated Pulmonary Index (IPI), and alarm limit settings. The infrared light source used in the Microstream® module generates only the specific wavelengths characteristic of the  $CO_2$  absorption spectrum. Therefore, no compensations are required when different concentrations of  $N_2O$ ,  $O_2$ , anesthetic agents, and water vapor are present in the patient's gases.
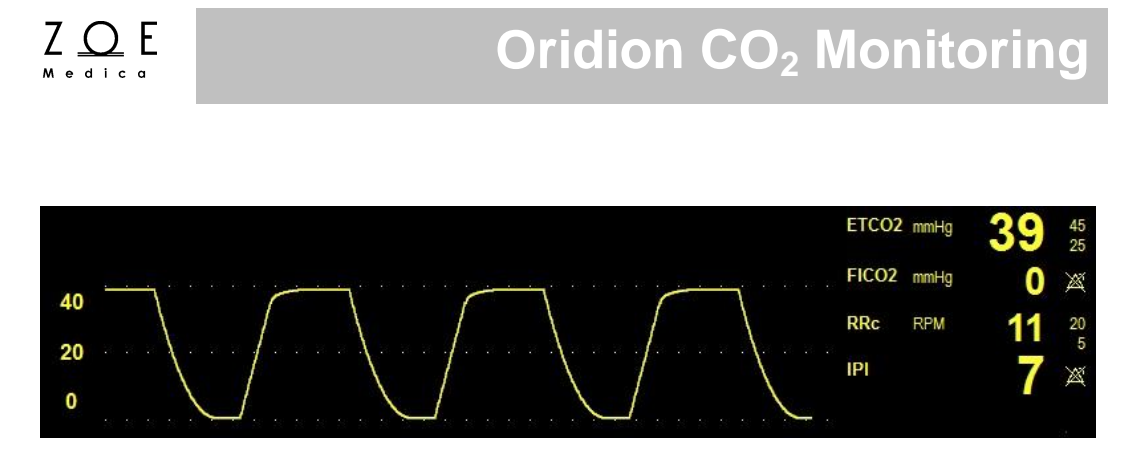

Figure 22. Oridion CO<sub>2</sub> Waveform and Values

To manually test  $CO_2$  monitoring alarm functionality on a daily basis, you may use the following approach. First, either connect the patient to the Nightingale PPM3 using the above procedure or continue as follows with a patient who is already being monitored. Then, enable the alarms ETCO<sub>2</sub>, RRc, FICO<sub>2</sub>, and IPI. Next, lower the ETCO<sub>2</sub> upper alarm limit setting below its current value. Verify that "ETCO<sub>2</sub> < [upper limit]" annunciates as a medium grade alarm. Press the ALARM SILENCE key, and return the ETCO<sub>2</sub> upper alarm limit to its previous value. Verify that the alarm is no longer active, and that CO<sub>2</sub> monitoring continues normally. Repeat this process in turn for the RRc, FICO<sub>2</sub>, and IPI parameters (lower limit).

The  $CO_2$  Monitoring settings and specifications for the Nightingale PPM3 may be found in the PPM3 Monitor Settings and Technical Data chapters. Procedures for changing configuration settings, such as adjusting alarm limits, changing the waveform size (amplitude), setting the apnea time, or enabling or disabling IPI, etc. may be found in the Working With Menus chapter.

### 7.4. Integrated Pulmonary Index

The Integrated Pulmonary Index (IPI) is a parameter that uses capnography, respiration rate, pulse rate (from SpO<sub>2</sub>), and pulse oximetry to articulate a single numeric value to describe a patient's overall ventilatory status. All four values are necessary to calculate the IPI parameter. The IPI may provide an early indication of ventilatory changes that may not be evident in any of the four parameters individually. Also, since IPI is based on physiological parameters that can change with age, the Nightingale PPM3 will prompt you to pick from one of three pediatric age changes (1-3 years, 3-6 years, and 6-12 years) when using IPI with a pediatric patient type selected.

The IPI is a numeric value ranging from 1 to 10, where 10 indicates optimal pulmonary status. According to Oridion Medical, the following table presents a guide for clinical intervention based on IPI numeric values. Contact Oridion Medical for further details on IPI clinical intervention. The Nightingale PPM3 supports an IPI low alarm limit such that an alarm is annunciated when the IPI value drops below a configured low alarm limit setting.

| IPI | Patient Status                                  |
|-----|-------------------------------------------------|
| 10  | Normal                                          |
| 8-9 | Within normal range                             |
| 7   | Close to normal range – requires attention      |
| 5-6 | Requires attention and may require intervention |
| 3-4 | Requires intervention                           |
| 1-2 | Requires immediate intervention                 |

Figure 23. Integrated Pulmonary Index

Oridion Medical (2009). *Integrated Pulmonary Index<sup>TM</sup>*. Retrieved from http://www.oridion.com/Assets/Products/Technology/IPIChart.jpg.

WARNING – Operating the Nightingale PPM3 with  $CO_2x$  limit alarms disabled (where  $x = ETCO_2$ , RRc, FICO<sub>2</sub>, and IPI) means that no low or high  $CO_2x$  alarm conditions will produce alarm notifications. Use this feature with extreme caution. Patients must be closely observed if  $CO_2x$  limit alarms are disabled.

WARNING – When monitoring an anesthetized patient in an operating room environment, it is recommended to connect the  $CO_2$  exhaust port of the Nightingale PPM3 to the hospital's waste gas scavenging system so as to prevent exposure for other patients and hospital personnel to the patient's respiratory sample. Ensure that sampled gases are not returned from the exhaust port to a breathing system such as a ventilator. Use standard clinical guidelines and/or hospital

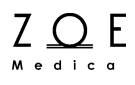

procedures. Scavenge vacuum greater than 1mmHg may result in damage to the Nightingale PPM3.

WARNING – Always inspect the airway for a tight connection before attaching it to the patient.

WARNING – Remove the airway sampling line from the patient's airway while nebulizing medications are being delivered.

WARNING – Route all tubing away from the patient's throat to avoid strangulation.

WARNING – Do not apply pressurized air to any outlet or tubing connected to the monitor. Pressure may destroy sensitive elements.

WARNING – When using a sampling line for intubated patients with a closed suction system, do not place the airway adapter between the suction catheter and endotracheal tube. This is to ensure that the airway adapter does not interfere with the functioning of the suction catheter.

WARNING – Do not cut or remove any part of the sampling line. Cutting the sampling line could lead to erroneous readings.

WARNING – If too much moisture enters the sampling line (i.e., from ambient humidity or breathing of unusually humid air), the message "Purging Line" will appear in the message area. If the sampling line cannot be cleared, the message "Occluded Line" will appear in the message area. Replace the sampling line once the "Occluded Line" message appears.

CAUTION – The Nightingale PPM3 does not produce a  $CO_2$  alarms until a valid  $CO_2$  signal is obtained. This is intended to reduce nuisance alarms during initial patient connection.

CAUTION – Microstream® ETCO<sub>2</sub> sampling lines are designed for single patient use, and are not to be reprocessed. Do not attempt to clean, disinfect, sterilize or flush any part of the sampling line as this can cause damage to the monitor.

CAUTION – Before use, carefully read the Microstream® ETCO<sub>2</sub> sampling lines Directions for Use.

CAUTION – Only use Microstream® ETCO<sub>2</sub> sampling lines to ensure the monitor functions properly.

Note – When the caution message "Occluded Line" appears on the screen, indicating that the sampling line which is attached to the monitor is blocked, the monitor's  $CO_2$  pump will stop pumping the patient's breath into the monitor for testing. Follow the instructions that appear in the Troubleshooting chapter of this manual: First disconnect and reconnect the sampling line. If the message still appears, disconnect and replace the line. Once a working sampling lie is attached to the monitor, the pump will automatically resume operation.

Note – The IPI is not intended to replace accurate clinician assessment of the patient's ventilatory status. The IPI can be used as another data point in the overall assessment of the patient.

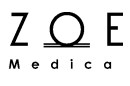

### 7.5. Oridion CO<sub>2</sub> Monitoring Messages

Note – Factory default  $CO_2$  alarm and limit settings may be found in the PPM3 Monitor Settings chapter.

| Message                           | Parameter<br>Value      | Possible Cause                                                                                                    | Suggested Action                                                                                                    |
|-----------------------------------|-------------------------|----------------------------------------------------------------------------------------------------|----------------------------------------------------------------------------------------------------|
| ETCO <sub>2</sub> < [lower limit] | [number]                | The patient's ETCO <sub>2</sub><br>parameter value has<br>fallen below the current<br>lower alarm limit.                                                                                 | Check the patient and provide any<br>necessary clinical care.<br>Change the alarm limit if it is no longer<br>clinically appropriate. |
| ETCO <sub>2</sub> > [upper limit] | [number]                | The patient's ETCO <sub>2</sub><br>parameter value has<br>risen above the current<br>upper alarm limit.                                                                                  | Check the patient and provide any<br>necessary clinical care.<br>Change the alarm limit if it is no longer<br>clinically appropriate. |
| FICO <sub>2</sub> > [upper limit] | [number]                | The patient's FICO <sub>2</sub><br>parameter value has<br>risen above the current<br>upper alarm limit.                                                                                  | Check the patient and provide any<br>necessary clinical care.<br>Change the alarm limit if it is no longer<br>clinically appropriate. |
| RR < [lower limit]                | [number]<br>-or-<br>[0] | [number]: The patient's<br>respiration rate (RRc)<br>has fallen below the<br>current lower alarm limit.<br>[0]: No breath has been<br>detected for the user-<br>configurable apnea time. | Check the patient and provide any<br>necessary clinical care.<br>Change the alarm limit if it is no longer<br>clinically appropriate. |
| RR > [upper limit]                | [number]                | The patient's respiration<br>rate (RRc) has risen<br>above the current upper<br>alarm limit.                                                                                             | Check the patient and provide any<br>necessary clinical care.<br>Change the alarm limit if it is no longer<br>clinically appropriate. |
| RR out of range (too high)        |                         | The patient's respiration<br>rate (RRc) has risen<br>above the maximum<br>value the monitor can<br>accurately detect.<br>Monitor confused by<br>signal artifact.                         | Check the patient and provide any necessary clinical care.                                                                            |
| IPI < [lower limit]               | [number]                | The patient's IPI<br>parameter value has<br>fallen below the current<br>lower alarm limit.                                                                                               | Check the patient and provide any<br>necessary clinical care.<br>Change the alarm limit if it is no longer<br>clinically appropriate. |
| CO <sub>2</sub> Warming Up        |                         | CO <sub>2</sub> module is preparing to acquire data.                                                                                                    | Allow more time.                                                                                                    |

# **Oridion CO<sub>2</sub> Monitoring**

| Message                          | Parameter<br>Value | Possible Cause                                                                                 | Suggested Action                                                                                                    |
|----------------------------------|--------------------|------------------------------------------------------------------------------------------------|----------------------------------------------------------------------------------------------------|
| IPI age range not set            |                    | For pediatric patients,<br>the age range must be<br>set to correctly determine<br>IPI.         | Set the age range in the $CO_2$ setup screen.                                                                                                    |
| CO <sub>2</sub> Unplugged        |                    | CO <sub>2</sub> sampling line is not connected.                                                | Connect the CO <sub>2</sub> sampling line to the<br>PPM3.<br>Disable CO <sub>2</sub> monitoring in the PPM3<br>Parameters menu if these parameters<br>are no longer clinically required.                                      |
| CO <sub>2</sub> Occluded Line    |                    | CO <sub>2</sub> sampling line cannot<br>be cleared due to<br>moisture or other<br>obstruction. | Replace the sampling line. If connected to scavenging system, disconnect to see if message disappears.                                                                                                    |
| CO <sub>2</sub> Purging Line     |                    | Microstream module is<br>trying to clear excess<br>humidity                                    | If the message disappears, resume<br>usage. If the purging operation is<br>unsuccessful or the Occluded Line<br>message appears, disconnect the line<br>and reattach. If the problem continues,<br>replace the sampling line. |
| CO <sub>2</sub> problem detected |                    | CO <sub>2</sub> interface has encountered a problem.                                           | Check the CO <sub>2</sub> subsystem including sampling line and exhaust port. Verify that the exhaust port is not blocked.                                                                                                    |

7-8

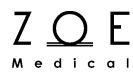

### 8. Masimo CO<sub>2</sub> Monitoring

### 8.1. Overview of CO<sub>2</sub> Monitoring

 $CO_2$  monitoring – also known as capnography – is a method for assessing a patient's ventilation status through the monitoring of carbon dioxide levels in their breath. Two different Masimo capnography modules – the ISA<sup>TM</sup> and the IRMA<sup>TM</sup> – are available for use with the Nightingale PPM3. The Masimo ISA<sup>TM</sup> utilizes a non-invasive approach known as sidestream capnography, whereby a portion of a patient's inhaled and exhaled gases are diverted into a disposable nasal cannula. The gases collected through the cannula are continuously passed through a moisture-eliminating wick/bacterial filter and then through an infrared spectrometer, which is housed within the small ISA module. Based on the amount of infrared light absorbed, the amount of CO<sub>2</sub> present and the respiration rate can be determined.

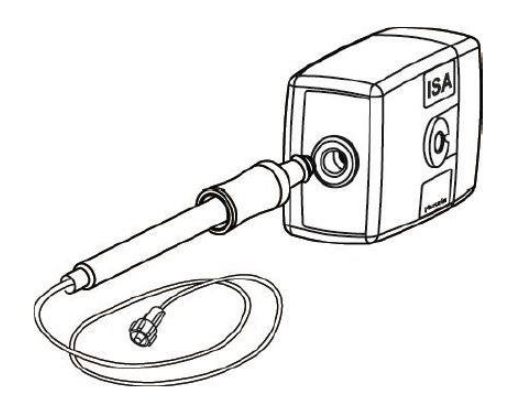

Figure 24. Masimo ISA Module With Nomoline

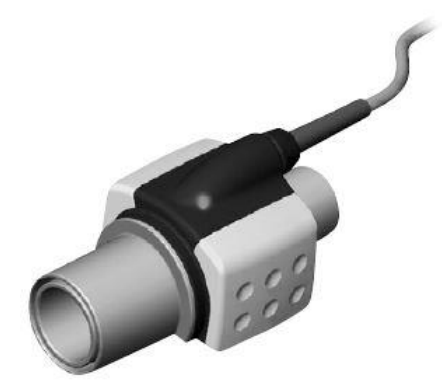

Figure 25. Masimo IRMA Module With Airway Adapter

The Masimo IRMA<sup>TM</sup> utilizes an approach known as mainstream capnography in which a disposable airway adapter is inserted directly in-line with the patient's breathing circuit, such that all of their inhaled and exhaled gases are analyzed. The IRMA module, which contains the infrared spectrometer, clips around the outside of the adapter. From the perspective of the clinician, the ISA and IRMA module uses the same user interface and connect through the same OMD port on the Nightingale PPM3.

The CO<sub>2</sub> monitoring capabilities of the Nightingale PPM3 configured with Masimo capnography include:

- Measuring the patient's end-tidal carbon dioxide (ETCO<sub>2</sub>)
- Measuring the patient's fractional inspired carbon dioxide (FICO<sub>2</sub>)
- Calculating the patient's respiration rate (RRc) from CO<sub>2</sub>
- Displaying CO<sub>2</sub> waveform (capnograph) continuously
- Detecting Apnea conditions with a configurable time setting

### 8.2. Getting Started with Masimo CO<sub>2</sub> on the PPM3

To begin  $CO_2$  monitoring with Masimo ISA or IRMA capnography, use the following procedure:

- 1. Connect the electrical/data cable which is part of the ISA module or IRMA adapter into the Other Medical Device (OMD) port labeled as "1010 B"or "EtCO2" on the left side of the PPM3.
- 2. If CO<sub>2</sub> monitoring has *not* been enabled (indicated by the presence of impedance respiration box with *blue* labels underneath the green HR parameter box), press the SETUP key on the PPM3, scroll the control knob to Parameters, press the knob, press on the highlighted "ETCO<sub>2</sub> Enabled," scroll to "Yes," and press the knob. Press the Main Screen key to apply the changes. Now the CO<sub>2</sub> waveform area and parameter box should appear in *yellow* beneath the top channel ECG lead replacing the impedance respiration parameter box and waveform area.
- 3. Connect Masimo accessories:
  - a. ISA (sidestream):

Connect a Masimo Nomoline accessory to the Light Emitting Gas Inlet (LEGI) connector on the front of the ISA module (See Figure 24). The most commonly used accessory will be the Nomoline adapter with a female Luer Lock connector. Once the adapter is plugged in, the LEGI will begin flashing in green as the ISA self-zeroes, and the message area on the PPM3 will display "CO<sub>2</sub> Warming Up."

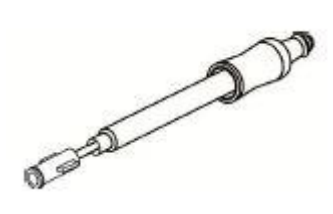

Figure 26. Nomoline Adpater – Female Luer Lock

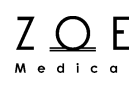

This will only last a few seconds, and the LEGI will change to a steady green when the module is ready.

b. IRMA (mainstream):

Using the appropriate adult or pediatric IRMA airway adapter, snap the IRMA module in place onto the adapter. The LED on top of the module will begin flashing in green as the IRMA self-zeroes, and the message area on the PPM3 will display "CO<sub>2</sub> Warming Up." This will only last a few seconds, and the LED will change to a steady green when the module F is ready.

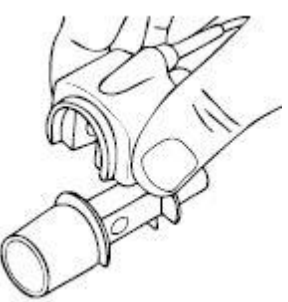

Figure 27. Snapping IRMA Onto Adapter

- 4. Apply to patient or breathing circuit:
  - a. ISA (sidestream):

Connect an appropriate nasal cannula or other sampling line with a male Luer Lock fitting to the Nomoline adapter. Apply the other end to the patient according to the instructions supplied.

Note – Using sampling lines or cannulas with an inner diameter larger than 1 mm will increase the ISA's total response time.

b. IRMA (mainstream):

Connect the IRMA airway adapter between the breathing circuit Ypiece and the patient's endotracheal tube – or into any other suitable ventilation system. Perform a tightness check of the breathing circuit.

5. With either the ISA or IRMA module the CO<sub>2</sub> waveform and numeric parameter values should appear on the PPM3 main screen within a few seconds. Verify parameter values and waveforms for correctness.

### 8.3. Checking the CO<sub>2</sub> Signal

When you have connected the patient following the steps listed above, you should be able to see a  $CO_2$  waveform on the PPM3 display as shown below. The PPM3 should also display values for the patient's end-tidal carbon dioxide (ETCO<sub>2</sub>), fractional inspired carbon dioxide (FICO<sub>2</sub>), respiration rate from  $CO_2$  (RRc), and alarm limit settings. With either the ISA or IRMA modules there is negligible impact on  $CO_2$  measurement accuracy in the presence of  $O_2$  or  $N_2O$  as long as the correct  $O_2$  and/or  $N_2O$  Compensation value has been selected. See Figure 37 as well as the PPM3 Monitor Settings chapter.

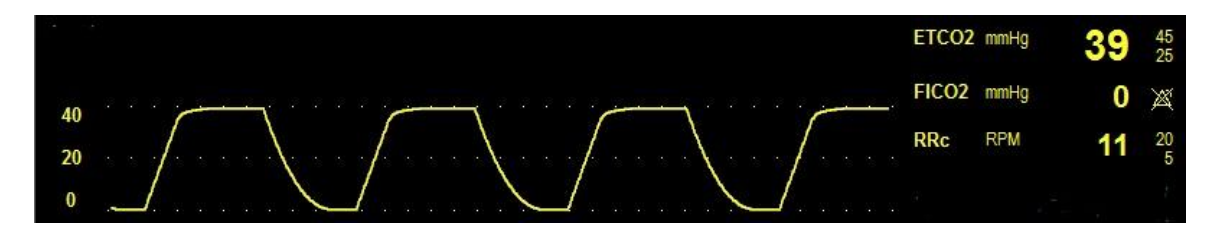

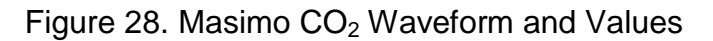

To manually test  $CO_2$  monitoring alarm functionality on a daily basis, you may use the following approach. First, either connect the patient to the Nightingale PPM3 using the above procedure or continue as follows with a patient who is already being monitored. Then, enable the alarms ETCO<sub>2</sub>, RRc, and FICO<sub>2</sub>. Next, lower the ETCO<sub>2</sub> upper alarm limit setting below its current value. Verify that "ETCO<sub>2</sub> < [upper limit]" annunciates as a medium grade alarm. Press the ALARM SILENCE key, and return the ETCO<sub>2</sub> upper alarm limit to its previous value. Verify that the alarm is no longer active, and that CO<sub>2</sub> monitoring continues normally. Repeat this process in turn for the RRc and FICO<sub>2</sub> parameters.

The  $CO_2$  Monitoring settings and specifications for the Nightingale PPM3 may be found in the PPM3 Monitor Settings and Technical Data chapters. Procedures for changing configuration settings, such as adjusting alarm limits, changing the waveform size (amplitude), setting the apnea time, or selection  $O_2$  and/or  $N_2O$ compensation values may be found in the Working With Menus chapter.

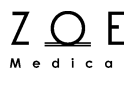

### 8.4. Masimo LED Indicator

The LEGI Status Indicator on the ISA module and the Status LED on the IRMA module may be interpreted according to the table presented below. Also consult any result messages the PPM3 may present as found in Section  $8.6 - Masimo CO_2$  Monitoring Messages.

| Color and Pattern    | Indication               |
|----------------------|--------------------------|
| Steady green light   | System OK                |
| Blinking green light | Zeroing in progress      |
| Steady blue light    | Anesthetic agent present |
| Steady red light     | Sensor error             |
| Blinking red light   | Check adapter            |

### 8.5. Zeroing Masimo CO<sub>2</sub> Modules

For the <u>IRMA (mainstream)  $CO_2$  module</u>, zeroing is performed by snapping a new IRMA airway adapter onto the IRMA module, without connecting the airway adapter to the patient circuit, and then pressing the Zero Set menu button in the Setup  $CO_2$  menu. An alert tone will sound when the zeroing procedure has started, along with a " $CO_2$  zeroing" message. The alert tone will resound when the zeroing procedure has completed.

Special care should be taken to avoid breathing near the airway adapter before or during the Zeroing procedure. The presence of ambient air  $(21\% O_2 \text{ and } 0\% CO_2)$  in the IRMA airway adapter is of crucial importance for a successful zeroing.

Zeroing needs to be performed only when an offset in gas values is observed, or when the " $CO_2$  needs zeroing" message is displayed. When initially connecting the IRMA  $CO_2$  probe to the PPM3 or when changing IRMA airway adapters, allow a 10-second warm-up period before initiating the zeroing procedure.

Once zeroing has completed, reconnect the airway adapter into the breathing circuit, using the Getting Started instructions that are described earlier in this section.

For the <u>ISA (sidestream) CO2 module</u>, zeroing is performed automatically by the module by switching the gas sampling from the breathing circuit to ambient air. This auto-zeroing is performed 1 to 3 times per 24 hours, and takes less than 3 seconds to complete. The zeroing procedure can also be initiated via the Zero Set menu button in the Setup  $CO_2$  menu, though this is not usually needed.

WARNING (ISA) – The ISA sidestream gas analyzer is intended for use by authorized healthcare professional only.

WARNING (ISA) – Carefully route the sampling line to reduce the risk of patient entanglement or strangulation.

WARNING (ISA) – Do not lift the ISA or the PPM3 monitor by the sampling line as it could disconnect from the ISA or PPM3, causing the ISA or PPM3 to fall on the patient.

WARNING (ISA) – Dispose Nomoline Family sampling lines in accordance with local regulations for biohazardous waste.

WARNING (ISA) – Use only airway T-adapters with the sampling point in the center of the adapter.

WARNING (ISA) – Do only use sample lines intended for anesthetic agents if  $N_2O$  or anesthetic agents are being used.

WARNING (ISA) – Do not use T-adapter with infants, as this adds 7 ml dead space to the patient circuit.

WARNING (ISA) – Do not use the ISA analyzer with metered-dose inhalers or nebulized medications as this may clog the bacteria filter.

WARNING (ISA) – Since a successful zeroing requires the presence of ambient air (21%  $O_2$  and 0%  $CO_2$ ), ensure that the ISA is placed in a well ventilated place. Avoid breathing near the ISA sidestream gas analyzer before or during the zeroing procedure.

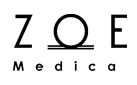

WARNING (ISA) – Never sterilize or immerse the ISA sidestream gas analyzer in liquid.

WARNING (ISA) – ISA sidestream gas analyzer is intended only as an adjunct in patient assessment. It must be used in conjunction with other assessments of clinical signs and symptoms.

WARNING (ISA) – Measurements can be affected by mobile and portable RF communications equipment. Make sure that the ISA sidestream analyzer is used in the electromagnetic environment specified in this manual.

WARNING (ISA) – Replace the sampling line if the sampling line input connector starts flashing red, or a " $CO_2$  Occluded Line" message appears on the PPM3.

WARNING (ISA) – No modification of this equipment is allowed without authorization of the manufacturer. If this equipment is modified, appropriate inspection and testing must be conducted to ensure continued safe operation.

WARNING (ISA) – ISA sidestream gas analyzers are not appropriate for MRI environments.

WARNING (ISA) – During MRI scanning, the ISA must be placed outside the MRI suite.

WARNING (ISA) – Use of high frequency electrosurgical equipment in the vicinity of the ISA analyzer may product interference and cause incorrect measurements.

WARNING (ISA) – Do not apply negative pressure to remove condensed water from the Nomoline family sampling line.

WARNING (ISA) – Too strong positive or negative pressure in the patient circuit might affect the sample flow.

WARNING (ISA) – Strong scavenging suction pressure might affect the sample flow.

WARNING (ISA) – Exhaust gases should be returned to the patient circuit or to a scavenging system.

WARNING (ISA) – Due to the risk of patient cross-infection, always use a bacteria filter on the exhaust port side if sampled gas is intended to be re-breathed.

WARNING (ISA) – Do not place the ISA gas analyzer in any position that might cause it to fall on the patient.

WARNING (ISA) – Do not re-use disposable single-patient use Nomoline Family sampling lines due to the risk of cross contamination.

WARNING (ISA) – Do not sterilize or immerse Nomoline Family sampling lines in liquid.

WARNING (ISA) – Do not operate the ISA sidestream gas analyzer if the enclosure is damaged.

WARNINGS (IRMA) – The IRMA probe is intended for use by authorized and trained medical personnel only.

WARNINGS (IRMA) – The IRMA probe is intended only as an adjunct in patient assessment. It must be used in conjunction with other assessments of clinical signs and symptoms.

WARNINGS (IRMA) – The IRMA probe must not be used with flammable anesthetic agents.

WARNINGS (IRMA) – Disposable IRMA airway adapters shall not be reused. Reuse of the single use adapter can cause cross infection.

WARNINGS (IRMA) – Used airway adapters shall be disposed of in accordance with local regulations for medical waste.

WARNINGS (IRMA) – Do not use the IRMA Adult/Pediatric airway adapter with infants as the adapter adds 6 ml dead space to the patient circuit.

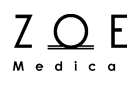

WARNINGS (IRMA) – Do not use the IRMA infant airway adapter with adults as this may cause excessive flow resistance.

WARNINGS (IRMA) – Measurements can be affected by mobile and RF communications equipment. It should be assumed that the IRMA probe is used in the electromagnetic environment specified in this manual.

WARNINGS (IRMA) – Do not place the IRMA airway adapter between the endotracheal tube and an elbow as this may allow patient secretions to block the adapter windows and result in incorrect operation.

WARNINGS (IRMA) – To keep secretions and moisture from pooling on the windows or oxygen sensor port, always position the IRMA probe in a vertical position with the LED pointing upwards.

WARNINGS (IRMA) – Do not use the IRMA airway adapter with metered dose inhalers or nebulized medications as this may affect the light transmission of the airway adapter windows.

WARNINGS (IRMA) – Incorrect probe zeroing will result in false gas readings.

WARNINGS (IRMA) – Incorrect agent selection by the user for IRMA OR (no automatic agent identification) will result in false agent readings.

WARNINGS (IRMA) – Replace the airway adapter if rainout or condensation occurs inside the airway adapter.

WARNINGS (IRMA) – Use only PHASEIN manufactured IRMA airway adapters.

WARNINGS (IRMA) – The IRMA probe is not intended to be in patient contact.

CAUTION (ISA) – The ISA analyzer should be securely mounted in order to avoid the risk of damage to the ISA.

### Masimo CO<sub>2</sub> Monitoring

CAUTION (ISA) – Do not operate the ISA sidestream gas analyzer outside the specified operating environment.

CAUTION (ISA) – (U.S. only) Federal law restricts this device to sale by or on the order of a licensed healthcare practitioner.

CAUTION (IRMA) – Never sterilize or immerse the IRMA probe in liquid.

CAUTION (IRMA) – IRMA airway adapters are non-sterile devices. Do not autoclave the devices as this will damage them.

CAUTION (IRMA) – Do not apply tension to the probe cable.

CAUTION (IRMA) – Do not operate the IRMA probe outside the specified operating environment.

CAUTION (IRMA) – (U.S. only) Federal law restricts this device to sale by or on the order of a physician.

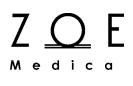

### 8.6. Masimo CO<sub>2</sub> Monitoring Messages

Note – Factory default  $CO_2$  alarm and limit settings may be found in the PPM3 Monitor Settings chapter.

| Message                           | Parameter<br>Value      | Possible Cause                                                                                                    | Suggested Action                                                                                                    |
|-----------------------------------|-------------------------|----------------------------------------------------------------------------------------------------|----------------------------------------------------------------------------------------------------|
| ETCO <sub>2</sub> < [lower limit] | [number]                | The patient's ETCO <sub>2</sub><br>parameter value has<br>fallen below the current<br>lower alarm limit.                                                                                 | Check the patient and provide any<br>necessary clinical care.<br>Change the alarm limit if it is no longer<br>clinically appropriate. |
| ETCO <sub>2</sub> > [upper limit] | [number]                | The patient's ETCO <sub>2</sub><br>parameter value has<br>risen above the current<br>upper alarm limit.                                                                                  | Check the patient and provide any<br>necessary clinical care.<br>Change the alarm limit if it is no longer<br>clinically appropriate. |
| FICO <sub>2</sub> > [upper limit] | [number]                | The patient's FICO <sub>2</sub><br>parameter value has<br>risen above the current<br>upper alarm limit.                                                                                  | Check the patient and provide any<br>necessary clinical care.<br>Change the alarm limit if it is no longer<br>clinically appropriate. |
| RR < [lower limit]                | [number]<br>-or-<br>[0] | [number]: The patient's<br>respiration rate (RRc)<br>has fallen below the<br>current lower alarm limit.<br>[0]: No breath has been<br>detected for the user-<br>configurable apnea time. | Check the patient and provide any<br>necessary clinical care.<br>Change the alarm limit if it is no longer<br>clinically appropriate. |
| RR > [upper limit]                | [number]                | The patient's respiration<br>rate (RRc) has risen<br>above the current upper<br>alarm limit.                                                                                             | Check the patient and provide any<br>necessary clinical care.<br>Change the alarm limit if it is no longer<br>clinically appropriate. |
| RR out of range (too high)        |                         | The patient's respiration<br>rate (RRc) has risen<br>above the maximum<br>value the monitor can<br>accurately detect.<br>Monitor confused by<br>signal artifact.                         | Check the patient and provide any necessary clinical care.                                                                            |
| CO <sub>2</sub> Warming Up        |                         | CO <sub>2</sub> module is preparing to acquire data.                                                                                                    | Allow more time.                                                                                                    |
| CO <sub>2</sub> Unplugged         |                         | ISA module or IRMA<br>sensor have become<br>unplugged from PPM3.                                                                                                    | Reconnect the electrical/data cable to OMD port labeled "1010 B" or "EtCO2".                                                          |

# Masimo CO<sub>2</sub> Monitoring

| Message                          | Parameter<br>Value | Possible Cause                                                                                                    | Suggested Action                                                                                                    |
|----------------------------------|--------------------|----------------------------------------------------------------------------------------------------|----------------------------------------------------------------------------------------------------|
| CO <sub>2</sub> Occluded Line    |                    | ISA CO <sub>2</sub> sampling line<br>cannot be cleared due to<br>moisture or other<br>obstruction.                                                                           | Replace the sampling line. If connected to scavenging system, disconnect to see if message disappears.                                                                                                    |
| CO <sub>2</sub> No Sampling Line |                    | ISA CO <sub>2</sub> sampling line<br>has become unplugged<br>from the LEGI connector<br>on the front of the<br>module.                                                       | Reconnect the sampling line.                                                                                                    |
| CO <sub>2</sub> Check Adapter    |                    | <ol> <li>The lens within IRMA<br/>airway adapter has<br/>become fogged or<br/>blocked.</li> <li>IRMA airway adapter<br/>has become unplugged<br/>from the sensor.</li> </ol> | Replace or reconnect the airway adapter.                                                                                                    |
| CO <sub>2</sub> Needs Zeroing    |                    | CO <sub>2</sub> zero offset needs to be removed.                                                                                                    | Follow the zeroing procedure provided in this chapter.                                                                                                    |
| CO <sub>2</sub> Check Sensor     |                    | ISA module or IRMA sensor have reported an internal error.                                                                                                    | Disconnect the module or adapter from<br>the PPM3 and then reconnect. Contact<br>technical support if the problem<br>continues.                                                                            |
| CO <sub>2</sub> problem detected |                    | CO <sub>2</sub> interface has encountered a problem.                                                                                                    | Check the $CO_2$ subsystem including<br>sampling line and exhaust port. Verify<br>that the exhaust port is not blocked.<br>Power-cycle the PPM3. Contact<br>technical support if the problem<br>continues. |

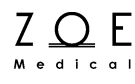

### 9. Invasive Blood Pressure Monitoring

### 9.1. Overview of IBP Monitoring

Invasive blood pressure monitoring (P1 and P2) is a direct measurement of the patient's arterial or venous pressure. The invasive pressure setup, consisting of connecting tubing, a pressure transducer, and a fluid source to maintain pressure (all connected together by stopcocks) is attached to the catheter. The transducer is placed at the same level with the heart, and is electrically zeroed. The transducer is a piezo-resistive device that converts the pressure signal to a voltage. The monitor interprets the voltage signal so that pressure data and pressure waveforms can be displayed.

The IBP monitoring capabilities of the Nightingale PPM3 include:

- Measuring the patient's pressures across two IBP channels (P1 and P2)
- Calculating the P1 and P2 values in mmHg using either Sys/Dia (Mean) or (Mean) Sys/Dia formats
- Calculating pulse rate from an IBP labeled as ART
- Displaying P1and P2 values with a choice of P1 and P2 (default) or ART, PA, and CVP labels
- Displaying P1 and P2 waveforms continuously

To connect pressure transducers made by various manufacturers to the PPM3, Zoe provides a connector adapter kit (Part Number 350-0280).

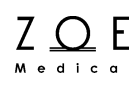

To begin IBP monitoring, use the following procedure:

- If IBP monitoring has not been enabled (indicated by the absence of P1 or P2 parameter boxes and waveform areas below SpO<sub>2</sub>), press the Setup key on the PPM3, scroll the control knob to Parameters and press, scroll to "IBP Channels," press the knob, and scroll from "None" to "1" or "2" pressing the knob to select your choice. Press the Main Screen key to apply the changes. Now the P1 and P2 waveform areas and parameter boxes (or just P1 if "1" was selected) should appear beneath the SpO<sub>2</sub> area. "P1 needs zeroing" and "P2 needs zeroing" messages should also appear in the message area.
- 2. If "1" was selected, connect a pressure transducer cable to the invasive pressure port on the left side of the Nightingale PPM3 labeled P1/P2. If "2" was selected, connect a PPM3 IBP Y-cable, (Zoe Medical accessory, Part Number 421-6102). Then connect the invasive pressure cable(s) to the Y-cable, while keeping track of the P1 and P2 labels on Y-cable connectors to make sure you have the correct IBP cable connected to the correct port on the Y-cable.

Note – From this point, complete steps 3 through 9 first for P1. Repeat, substituting P2 for P1 as required.

- 3. Connect each transducer manifold to the correct invasive pressure cable.
- 4. Scroll the control knob to the P1 parameter box and press the knob.
- 5. Select the invasive pressure label for this channel if the P1 default is not appropriate.
- 6. Verify format (Sys/Dia or Mean) and waveform size are appropriate.
- 7. Zero the pressure by opening the transducer vent, and then scrolling the PPM3 control knob to "Zero Set" and pressing. This should cause the "P1 needs zeroing message" to transition to "P1 zeroing" and then "P1 zero okay." The numeric values for P1 should also display as zeroes.
- 8. Close the transducer vent.
- 9. Connect the transducer to the patient per clinical guidelines. Follow standard hospital procedures for zeroing and flushing the pressure line.

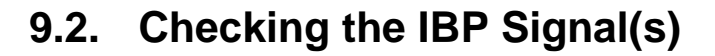

ΖΟΕ

When you have connected the patient following the steps listed above, you should be able to see IBP waveform(s) on the PPM3 display as shown below. The PPM3 should also display values for the patient's P1 and P2 pressures (with correct formats and labels) as well as the alarm limit settings (shown as disabled for systolic, mean, and diastolic below).

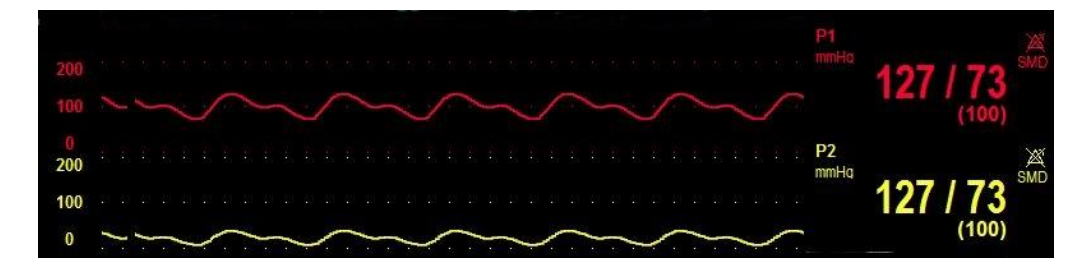

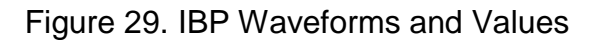

To manually test IBP alarm functionality on a daily basis, you may choose from two approaches. First, if a patient is currently being monitored with IBP, make certain the alarms are enabled, and then lower the P1 (or P2) systolic upper alarm limit setting below its current value. Verify that "P1s < [upper limit]" (or P2s) annunciates as a medium grade alarm. Press the ALARM SILENCE key, and return the upper alarm limit to its previous value. Verify that the alarm is no longer active. Alternatively, when first connecting an IBP, unplug the IBP cable from the Y-cable after completing step 7 above. Verify that "P1 unplugged" (or P2) alarm annunciates as a low grade alarm. Plug the cable back in. Verify that the alarm ceases. Then re-zero the pressure and continue with steps 8 and 9.

The IBP Monitoring settings and specifications for the Nightingale PPM3 may be found in the PPM3 Monitor Settings and Technical Data chapters. Procedures for changing configuration settings, such as adjusting waveform sizes, alarm limits, etc. may be found in the Working With Menus chapter.

# WARNING – All invasive procedures involve risks to the patient. Use aseptic technique. Follow catheter manufacturer's instructions and established hospital guidelines.

WARNING – Always follow the hospital standard of care and prudent clinical discretion for connecting, zeroing, and monitoring IBP lines.

WARNING – Operating the Nightingale PPM3 with P1 and/or P2 alarm limits disabled means that no low or high P1 and/or P2 alarm conditions will product alarm notifications. Use this feature with extreme caution. Patients must be closely observed if P1 and/or P2 limit alarms are disabled.

WARNING – Ensure that no part of the patient connections touches any electrically conductive material including earth.

WARNING – Only use invasive pressures transducers that can withstand defibrillation as required by ANSI/AAMI BP22 standard.

WARNING – Mechanical shock to the invasive blood pressure transducer may cause severe shifts in zero balance and calibration, and cause erroneous readings.

Note – To reduce nuisance alarms, the invasive pressure alarms are inactivated for a few seconds during the zeroing process. Invasive pressure alarms are reactivated shortly after the zeroing process has been completed.

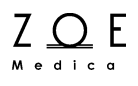

### 9.3. IBP Monitoring Messages

Note – Factory default IBP alarm and limit settings may be found in the PPM3 Monitor Settings chapter.

Note – Substitute P2 for P1 as required in the following table.

| Message                                  | Parameter<br>Value | Possible Cause                                                            | Suggested Action                                                                    |  |
|------------------------------------------|--------------------|---------------------------------------------------------------------------|-------------------------------------------------------------------------------------|--|
|                                          |                    |                                                                           | Check the patient and provide any necessary clinical care.                          |  |
| P1s < [lower limit]                      |                    | The patient's invasive                                                    | Verify that the values are not due to                                               |  |
| P1m < [lower limit]                      | [number]           | systolic/diastolic/mean<br>pressure has fallen<br>below the current lower | artifact by checking the position of the patient, cables and transducer. Zero set   |  |
| P1d < [lower limit]                      |                    | alarm limit.                                                              |                                                                                     |  |
|                                          |                    |                                                                           | clinically appropriate.                                                             |  |
|                                          |                    |                                                                           | Check the patient and provide any necessary clinical care.                          |  |
| P1s > [upper limit]                      |                    | The patient's invasive                                                    | Verify that the values are not due to                                               |  |
| P1m > [upper limit]                      | [number]           | pressure has risen above                                                  | artifact by checking the position of the patient, cables and transducer. Zero set   |  |
| P1d > [upper limit]                      |                    | limit.                                                                    | the pressure if necessary.                                                          |  |
|                                          |                    |                                                                           | Change the alarm limit if it is no longer<br>clinically appropriate.                |  |
| P1 signal out of range [low]             |                    | The invasive signal is out                                                | Verify the position of the patient, cables and transducer. Zero set the pressure if |  |
| P1 signal out of range [high]            |                    | of range.                                                                 | necessary                                                                           |  |
| P1 upplugged                             |                    | IBP cable or transducer                                                   | Verify that the cable and transducer are properly connected.                        |  |
|                                          |                    | not plugged                                                               | Press ALARM SILENCE if intentionally<br>unplugged by clinician.                     |  |
| Unable to zero                           |                    | Stopcock is not open                                                      | Open the stopcock and check tubing and cables                                       |  |
| Zero required                            |                    | IBP channel not zeroed                                                    | Zero the IBP channel                                                                |  |
| Zero required and 60 seconds has expired |                    | IBP channel not zeroed                                                    | Zero the IBP channel                                                                |  |
| Calibration required                     |                    | IBP channel requires calibration                                          | Arrange for calibration service of the IBP channel                                  |  |
| Calibration in progress                  |                    | IBP channel calibration<br>is in progress                                 | Wait until the calibration process is completed                                     |  |
| Cannot calibrate                         |                    | Calibration failed                                                        | Contact Zoe Medical technical support                                               |  |
| ART: Check Transducer                    |                    | ART IBP pressure below<br>10mmHg                                          | Check ART catheter to ensure that it is<br>properly positioned and connected        |  |

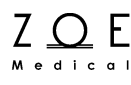

### **10. Temperature Monitoring**

The temperature monitoring capabilities of the Nightingale PPM3 include:

- Measuring the patient's temperature using a core temperature probe
- Displaying the TEMP parameter in degrees Celsius or degrees Fahrenheit

To begin temperature monitoring, use the following procedure:

- 1. Fully insert the probe into a probe cover.
- 2. Apply the probe to the patient

Please refer to the Accessories chapter for a list of Zoe Medical approved temperature probes for use with the Nightingale PPM3.

<u>For oral application</u>: Insert the probe as indicated in the Zoe Medical "Oral Temperature Probe Instructions," P/N 122-0030.

<u>For surface application</u>: Apply the probe to a location on the patient that stays fairly dry (the abdomen is recommended). To ensure good adhesion, clean the skin with alcohol before-hand. Tape the probe and cable to the patient's skin.

- 3. Connect the temperature probe cable to the PPM3.
- Note Probe performance is unaffected when used without a probe cover.
- Note Follow the instructions for use provided with the probe packaging.
- Note Place the probe according to the clinical techniques of your hospital.
- Note Skin surface temperature is typically 2 to 3 °F below core temperature.

### **10.1.** Checking the Temperature

When you have connected the patient following the steps listed above, you should be able to see a temperature value on the PPM3 display as well as the alarm limit settings (shown as disabled below).

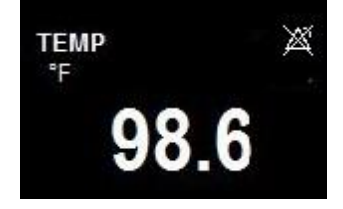

Figure 30. TEMP Value

To manually test TEMP alarm functionality on a daily basis, you may choose from two approaches. First, if a patient's temperature is currently being monitored, make certain the alarms are enabled, and then lower the TEMP upper alarm limit setting below its current value. Verify that "TEMP < [upper limit]" annunciates as a medium grade alarm. Press the ALARM SILENCE key, and return the upper alarm limit to its previous value. Verify that the alarm is no longer active, and that temperature monitoring continues normally. Alternatively, before initiating temperature monitoring with a patient, you can verify TEMP alarm functionality by rubbing a probe (with cover applied) between your hands until an upper limit alarm is generated.

The Temperature Monitoring settings and specifications for the Nightingale PPM3 may be found in the PPM3 Monitor Settings and Technical Data chapters. Procedures for changing the units or adjusting alarm limits may be found in the Working With Menus chapter.

WARNING – Disabling the Temperature alarm limits means that no low or high TEMP alarm conditions will produce alarm notifications.

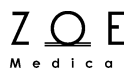

### **10.2.** Temperature Monitoring Messages

Note – Factory default Temperature alarm and limit settings may be found in the Menu Settings table in the PPM3 Monitor Settings chapter.

| Message               | Parameter<br>Value | Possible Cause                                                                                                    | Suggested Action                                                                                                    |
|-----------------------|--------------------|----------------------------------------------------------------------------------------------------|----------------------------------------------------------------------------------------------------|
| TEMP < [lower limit]  | [number]           | The patient's<br>temperature has fallen<br>below the current lower<br>alarm limit.                                                                                                | Check the patient and provide any<br>necessary clinical care.<br>Change the alarm limit if it is no longer<br>clinically appropriate.                                                                    |
| TEMP > [upper limit]  | [number]           | The patient's<br>temperature has risen<br>above the current upper<br>alarm limit.                                                                                                 | Check the patient and provide any<br>necessary clinical care.<br>Change the alarm limit if it is no longer<br>clinically appropriate.                                                                    |
| TEMP unplugged        | [blank]            | Temperature probe disconnected                                                                                                    | Check to make sure the temperature<br>probe is connected to the temperature<br>cable.<br>Check to make sure the temperature<br>cable is connected to the PPM3.                                           |
| TEMP out of range     |                    | The patient's<br>temperature has risen<br>above the maximum<br>value the monitor can<br>accurately detect.<br>There is a problem with<br>the connections or with<br>the hardware. | Check the patient and provide any<br>necessary clinical care.<br>Check the temperature cable<br>connections.<br>Turn the monitor off, then on.<br>If message persists, contact Zoe<br>technical support. |
| TEMP problem detected |                    | Monitor has detected a hardware problem.                                                                                                    | Turn the monitor off, then on.<br>If message persists, contact Zoe<br>technical support.                                                                                                    |

ZOE E

### 11. Working With Menus

The PPM3 menus allow you to view the configuration settings for each of the vital sign parameters and make changes to the settings as necessary. This is accomplished by navigating the different menus via the control knob. Turning the knob clockwise or counterclockwise allows you to scroll through menu items. Pressing the knob selects the currently highlighted menu item.

When the PPM3 is displaying the Main Screen, turning the knob highlights the various parameter boxes in turn. Selecting a given parameter box brings up a menu that allows you to change settings related to that parameter. When you have entered the change you wanted to make, select OK. If you select Cancel, the menu will disappear, and the setting will keep the value it had when you first brought up the menu.

This chapter instructs you in how to use these parameter setup menus as well as the menus behind keys on the PPM3 front panel.

Note – The complete list of factory default settings for the Nightingale PPM3 may be found in the PPM3 Monitor Settings chapter.

### 11.1. Parameter Menus

#### 11.1.1. ECG and Heart Rate

|            |                | 2.1            | ^      |              | $\sim$            | HR<br>BPM | 120<br>50 |
|------------|----------------|----------------|--------|--------------|-------------------|-----------|-----------|
| Setup HR   |                |                |        |              |                   | RR        | 20        |
|            | Lower<br>Limit | Upper<br>Limit |        | Alarms<br>On | Print on<br>Alarm | R FIM     | 15        |
| HR         | 50             | 120            | Auto   | Yes          | No                |           |           |
| ECG Lead   |                |                | 1      |              |                   | SpO2      | 100       |
| Size       |                |                | 10 mm/ | mV           |                   | %         | 90        |
| HR Source  |                |                | ECG    |              |                   | 0         | 0         |
| Pulse Tone | Source         |                | OFF    |              |                   | 2         |           |
| ECG Filter |                |                | MONITO | DR           |                   |           |           |
| Cal        |                |                |        |              |                   |           |           |
|            |                |                |        | OK           | Cancel            |           |           |
| NIBP 15:15 | 1              |                |        | TEMP         | 08 6 📉            | P. Killic | k 👔       |
| many       |                | 2070           | (92)   |              | 90.0              | Room 20   | 01A       |
|            |                |                |        |              |                   | 15:24:    | 57        |

### Figure 31. Setup HR Menu

| Setting        | Description                                                                                                    |
|----------------|----------------------------------------------------------------------------------------------------|
| Lower Limit    | HR/PR alarm lower limit                                                                                                    |
| Upper Limit    | HR/PR alarm upper limit                                                                                                    |
| Auto           | Auto-adjust lower limit to 80% of current value and upper limit to 125% of current value (or the nearest allowable values given alarm limit rules) |
| Alarms On      | Enables (Yes) or disables (No) alarms                                                                                                    |
| Print on Alarm | Print a strip chart summary upon alarm condition                                                                                                   |
| ECG Lead       | Select lead used for HR processing                                                                                                    |

| Size              | Changes display amplitude of ECG waveform                                                                                                    |
|-------------------|----------------------------------------------------------------------------------------------------|
| HR Source         | Calculate HR/PR from ECG (default – green), SpO <sub>2</sub> (cyan), or ART-<br>labeled IBP (red). See Figure 28 for HR/PR parameter box<br>appearance when HR Source is SpO <sub>2</sub> or ART. |
| Pulse Tone Source | Enables audible tones for each detected beat. When source is $SpO_2$ , the tone pitch varies (higher $SpO_2 \%$ = higher pitch).                                                                  |
| ECG Filter        | Set to either Monitor (0.67 – 40 Hz) or Diagnostic (0.05 – 40 Hz)                                                                                                    |
| Cal               | Injects a simulated 1 mv calibration pulse into the ECG waveform                                                                                                    |

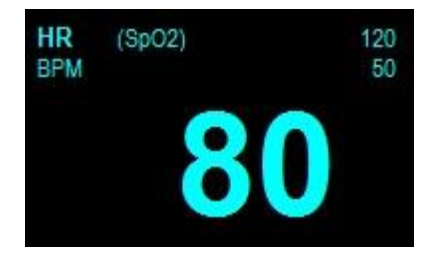

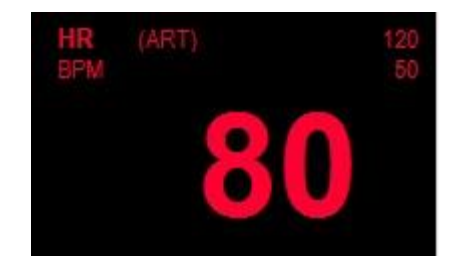

Figure 32. HR/PR Values Sourced From SpO2 or ART

### 11.1.2. Respiration

| <b>II</b><br><br>1 mV |                            |                |              |                   | BPM 80     | 120<br>50 |
|-----------------------|----------------------------|----------------|--------------|-------------------|------------|-----------|
| Setup                 | RR                         |                |              |                   | RR         | 20        |
|                       | Lower<br>Limit             | Upper<br>Limit | Alarms<br>On | Print on<br>Alarm | 15         | 5         |
| RR                    | 5                          | 20 Auto        | Yes          | NO                |            |           |
|                       |                            |                |              |                   | SpO2<br>%  | 100<br>90 |
|                       |                            |                |              |                   | 98         |           |
|                       |                            |                |              |                   |            |           |
|                       |                            |                | ок           | Cancel            |            |           |
| NIBP<br>mmHg          | <sup>15:15</sup> <b>12</b> | 0 / 80 🎽       | °F           | 98.6 ×            | P. Killick | ŧ!        |
|                       |                            | (92)           |              |                   | Room 201A  |           |
|                       |                            |                |              |                   | 16:25:41   |           |

### Figure 33. Setup RR Menu

| Setting        | Description                                                                                                    |
|----------------|----------------------------------------------------------------------------------------------------|
| Lower Limit    | RR alarm lower limit                                                                                                    |
| Upper Limit    | RR alarm upper limit                                                                                                    |
| Auto           | Auto-adjust lower limit to 80% of current value and upper limit to 125% of current value (or the nearest allowable values given alarm limit rules) |
| Alarms On      | Enables (Yes) or disables (No) alarms                                                                                                    |
| Print on Alarm | Print a strip chart summary upon alarm condition                                                                                                   |

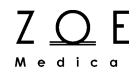

#### 11.1.3. Pulse Oximetry

|                                                                                | HR 120<br>50                 |
|--------------------------------------------------------------------------------|------------------------------|
| Setup SpO2                                                                     | ETCO2 mmHg 🧿 👩 45            |
| Lower Upper Alarms Print on<br>Limit Limit On Alarm<br>SpO2 90 100 Auto Yes No | <b>FICO2</b> mmHg <b>O</b> 2 |
| HR Source ECG                                                                  | RRC RPM 11 🖄                 |
| Pulse Tone Source OFF                                                          | <b>SpO2</b> 100<br>% 90      |
| SpO2 Alarm Acknowledge                                                         | 98                           |
| OK Cancel                                                                      |                              |
| NIBP 16:15 120 / 80 SMD <sup>™</sup> C 37.0 <sup>™</sup>                       |                              |
| (92)                                                                           | 16:20:47                     |

#### Figure 34. Setup SpO<sub>2</sub> Menu

| Setting        | Description                                                                                                    |
|----------------|----------------------------------------------------------------------------------------------------|
| Lower Limit    | SpO <sub>2</sub> alarm lower limit                                                                                                    |
| Upper Limit    | $SpO_2$ alarm lower limit                                                                                                    |
| Auto           | Auto-adjust lower limit to 95% of current value and upper limit to 105% of current value (or the nearest allowable values given alarm limit rules)   |
| Alarms On      | Enables (Yes) or disables (No) alarms                                                                                                    |
| Print on Alarm | Print a strip chart summary upon alarm condition                                                                                                    |
| HR Source      | Calculate HR/PR from ECG (default), $SpO_2$ , or ART-labeled IBP. See Figure 28 for HR/PR parameter box appearance when HR Source is $SpO_2$ or ART. |

# **Working With Menus**

| Pulse Tone Source         | Enables audible tones for each detected beat. When source is $SpO_2$ , the tone pitch varies (higher $SpO2 \%$ = higher pitch) |
|---------------------------|----------------------------------------------------------------------------------------------------|
| SpO2 Alarm<br>Acknowledge | Clears $SpO_2$ alarms until a patient is once again detected at the $SpO_2$ sensor                                             |

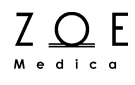

| Ⅱ<br><br>1 mV                    | 1               | 1              | $\sim$           |                   | HR<br>BPM  | 120<br>50 |
|----------------------------------|-----------------|----------------|------------------|-------------------|------------|-----------|
| Setup NIBP                       |                 |                |                  |                   | RR         | 20        |
|                                  | Lower<br>Limit  | Upper<br>Limit | Alarms<br>On     | Print on<br>Alarm | 1          | 5         |
| NIBPs                            | 90              | 180 Auto       | Yes              | No                |            |           |
| NIBPm                            | 75              | 110 Auto       | Yes              | No                |            |           |
| NIBPd                            | 55              | 100 Auto       | Yes              | No                | SpO2<br>%  | 100<br>90 |
| NIBP Interva<br>Initial Inflatio | l<br>n Pressure | OFF<br>160     |                  |                   | 98         | 3         |
|                                  |                 |                | ок               | Cancel            |            |           |
| NIBP 15:15<br>mmHg               | 12              | 0 / 80         | 80 TEMP<br>90 °F | 98 6 ×            | P. Killick |           |
|                                  | 14              | (92)           |                  | 00.0              | Room 201A  |           |
|                                  |                 |                |                  |                   | 16:34:23   | 3         |

#### 11.1.4. Non-Invasive Blood Pressure

Figure 35. Setup NBP Menu

| Setting        | Description                                                                                                    |
|----------------|----------------------------------------------------------------------------------------------------|
| Lower Limit    | NBP systolic/mean/ diastolic alarm lower limits                                                                                                    |
| Upper Limit    | NBP systolic/mean/ diastolic alarm upper limits                                                                                                    |
| Auto           | Auto-adjust lower limit to 80% of current value and upper limit to 125% of current value (or the nearest allowable values given alarm limit rules) |
| Alarms On      | Enables (Yes) or disables (No) alarms                                                                                                    |
| Print on Alarm | Print a strip chart summary upon alarm conditions                                                                                                  |

# **Working With Menus**

| NBP Interval                  | Take NBP measurements automatically at periodic intervals. The<br>NBP Interval setting is remembered between power cycles.<br>However, the PPM3 does not start Interval Mode NBP<br>measurements after power up until the NBP Start/Stop key is<br>pressed. This tells the PPM3 that the cuff has been applied to the<br>patient and that NBP monitoring should commence. |
|-------------------------------|----------------------------------------------------------------------------------------------------|
| Initial Inflation<br>Pressure | The NBP cuff is inflated to this pressure if a systolic pressure from previous measurement is not displayed. Otherwise, 40 mmHg is added to the previous systolic pressure for the next inflation pressure.                                                                                                    |
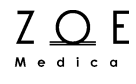

### 11.1.5. Oridion CO<sub>2</sub> / Capnography

|                    |                 |                | ~                   | <u></u>     |     |                   | HR<br>BPM         | 80                            | 120<br>50 |
|--------------------|-----------------|----------------|---------------------|-------------|-----|-------------------|-------------------|-------------------------------|-----------|
| Setup ETCO2        |                 |                |                     |             |     |                   | ETCO2             | mmHg 39                       | 45        |
|                    | Lower<br>Limit  | Upper<br>Limit |                     | Alarm<br>On | าร  | Print on<br>Alarm | FICO2             | mmHg O                        | 25<br>5   |
| ETCO2              | 25              | 45             | Auto                | Yes         |     | No                | RRc               | RPM 11                        | 20        |
| FICO2              |                 | 5              | Auto                | Yes         |     | No                | IPI               | 7                             | G         |
| RRc                | 5               | 20             | Auto                | Yes         |     | No                |                   | 1                             | 4         |
| IPI                | 4               |                | Auto                | Yes         |     | No                | SpO2<br>%         |                               | 100<br>90 |
| Size<br>Apnea Time | 0 to 40 m<br>20 | ımHg           | IPI Enab<br>Age Ran | nge<br>OK   | Yes | Cancel            |                   | 98                            |           |
| NIBP 11:05<br>mmHg | 12              | 20 / 8         | 80 ¤<br>(92)        | TEMP<br>°F  |     | 98.6 ×            | P.<br>Roc<br>11 : | Killick<br>om 201A<br>26 : 22 | <b>!</b>  |

#### Figure 36. Setup CO<sub>2</sub> Menu With Oridion Capnography

| Setting        | Description                                                                                                    |
|----------------|----------------------------------------------------------------------------------------------------|
| Lower Limit    | ETCO <sub>2</sub> , RRc, IPI alarm lower limits                                                                                                    |
| Upper Limit    | ETCO <sub>2</sub> , FICO <sub>2</sub> , RRc alarm upper limits                                                                                                    |
|                | For $ETCO_2$ and RRc, auto-adjust lower limit to 80% of current value<br>and upper limit to 125% of current value (or the nearest allowable<br>values given alarm limit rules) |
| Auto           | For $FICO_2$ , auto-adjust upper alarm limit to 125% of current value (or the nearest allowable value given alarm limit rules)                                                 |
|                | For IPI, auto-adjust lower alarm limit to 75% of current value (or the nearest allowable value given alarm limit rules)                                                        |
| Alarms On      | Enables (Yes) or disables (No) alarms                                                                                                    |
| Print on Alarm | Print a strip chart summary upon alarm conditions                                                                                                    |

# **Working With Menus**

| Size        | Changes display amplitude of CO <sub>2</sub> waveform     |
|-------------|-----------------------------------------------------------|
| Apnea Time  | Time since last breath before RRc alarm annunciates       |
| IPI Enabled | Enables (Yes) or disables (No) Integrated Pulmonary Index |
| Age Range   | Required age range for IPI use with pediatric patient     |

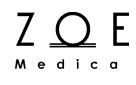

| Ⅱ<br><br>1 mV          |                   |                  | 1    |              |                   | HR<br>BPM        | <sup>120</sup><br>80         |
|------------------------|-------------------|------------------|------|--------------|-------------------|------------------|------------------------------|
| Setup ETCO2            |                   |                  |      |              |                   | ETCO2 mmHg       |                              |
|                        | Lower<br>Limit    | Upper<br>Limit   |      | Alarms<br>On | Print on<br>Alarm | ELCO2 mmHa       | <del>ວອ</del> ແ              |
| ETCO2                  | 35                | 45               | Auto | Yes          | No                | 1 ICOL IIIIIIIIg | <b>U</b> 2                   |
| FICO2                  |                   | 2                | Auto | Yes          | No                | RRc RPM          | 11 ×                         |
| RRc                    | 5                 | 20               | Auto | No           | Νο                |                  |                              |
| Size<br>Apnea Time     |                   | 0 to 40<br>20    | mmHg |              |                   | Sp02<br>%        | <sup>100</sup><br>9 <b>8</b> |
| O2 Compen<br>N2O Compe | sation<br>nsation | 0 - 30<br>0 - 30 |      |              | Zero Set          |                  |                              |
| CO2 Alarm A            | Acknowledg        | e                |      | ок           | Cancel            |                  |                              |
| NIBP 16:15             | 11                |                  |      | TEMP<br>*G   | 37 N 🎽            | P. KILL          | іск 🕌                        |
|                        |                   |                  | (92) |              | 57.0              | ROOM             | 201A                         |
|                        |                   |                  |      |              |                   | 16:18            | 3:26                         |

#### 11.1.6. Masimo CO<sub>2</sub> / Capnography

### Figure 37. Setup CO<sub>2</sub> Menu With Masimo Capnography

| Setting        | Description                                                                                                    |
|----------------|----------------------------------------------------------------------------------------------------|
| Lower Limit    | ETCO <sub>2</sub> , RRc alarm lower limits                                                                                                    |
| Upper Limit    | ETCO <sub>2</sub> , FICO <sub>2</sub> , RRc alarm upper limits                                                                                                    |
| Auto           | For ETCO <sub>2</sub> and RRc, auto-adjust lower limit to 80% of current value and upper limit to 125% of current value (or the nearest allowable values given alarm limit rules)<br>For FICO <sub>2</sub> , auto-adjust upper alarm limit to 125% of current value (or the nearest allowable value given alarm limit rules) |
| Alarms On      | Enables (Yes) or disables (No) alarms                                                                                                    |
| Print on Alarm | Print a strip chart summary upon alarm conditions                                                                                                    |
| Size           | Changes display amplitude of CO <sub>2</sub> waveform                                                                                                    |
| Apnea Time     | Time since last breath before RRc alarm annunciates                                                                                                    |

# **Working With Menus**

| O <sub>2</sub> Compensation   | Adjust $CO_2$ value based on this range $O_2$ % in fresh gas                                          |
|-------------------------------|----------------------------------------------------------------------------------------------------|
| N <sub>2</sub> O Compensation | Adjust $CO_2$ value based on this range $N_2O\%$ in fresh gas                                         |
| Zero Set                      | Initiate manual zeroing of $CO_2$ sensor (see Masimo $CO_2$<br>Monitoring chapter)                    |
| CO2 Alarm<br>Acknowledge      | Clears $CO_2$ alarms and parameter values until a patient is once again detected at the $CO_2$ sensor |

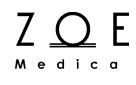

#### 11.1.7. Invasive Blood Pressure

|                         | ~~~                   | <u></u>        |              |                   | HR<br>BPM<br>80                        | 120<br>50 |
|-------------------------|-----------------------|----------------|--------------|-------------------|----------------------------------------|-----------|
| Setup P1                |                       |                |              |                   | RR                                     | 20        |
|                         | Lower<br>Limit        | Upper<br>Limit | Alarms<br>On | Print on<br>Alarm | 1 <u>5</u>                             | 5         |
| P1s                     | 90                    | 180 Auto       | Yes          | No                | C-02                                   | 100       |
| P1m                     | 75                    | 110 Auto       | Yes          | No                | % 0 0                                  | 90        |
| P1d                     | 55                    | 100 Auto       | Yes          | No                | 30                                     |           |
| Label<br>Size<br>Format | P1<br>0 to 2<br>Sys / | 00 mmHg<br>Dia |              |                   | P1<br>mmHg<br><b>127 / 83</b><br>(101) | 180 90    |
| Zero Set                |                       |                |              |                   | mmHg                                   | 30        |
|                         |                       |                | ок           | Cancel            | <b>40 / 10</b><br>(20)                 |           |
| NIBP 15:15              | 11                    |                | TEMP         | 00 6 🛪            | P. Killick                             | :         |
| IIIIIng                 |                       |                | E            | 90.0              | Room 201A                              | **        |
|                         |                       |                |              |                   | 16:37:13                               |           |

#### Figure 38. Setup IBP Menu

| Setting        | Description                                                                                                    |
|----------------|----------------------------------------------------------------------------------------------------|
| Lower Limit    | P1 systolic/mean/diastolic alarm lower limits                                                                                                    |
| Upper Limit    | P1 systolic/mean/diastolic alarm upper limits                                                                                                    |
| Auto           | Auto-adjust lower limit to 80% of current value and upper limit to 125% of current value (or the nearest allowable values given alarm limit rules) |
| Alarms On      | Enables (Yes) or disables (No) alarms                                                                                                    |
| Print on Alarm | Print a strip chart summary upon alarm conditions                                                                                                  |
| Label          | Changes label from default to ART, PAP, or CVP.                                                                                                    |
| Size           | Changes display amplitude of P1 waveform                                                                                                    |
| Format         | Displays either Sys/Dia or Mean numeric value in larger font                                                                                       |

## **Working With Menus**

 $Z \bigoplus_{M e d i c a} E$ 

Zero Set Zeroes P1 when transducer vent has been opened

#### 11.1.8. Temperature

| II<br><br>1 mV | ~                                             |                     | ~                       | BPM 80     | 120<br>50 |
|----------------|-----------------------------------------------|---------------------|-------------------------|------------|-----------|
| Setup TEMP     |                                               |                     |                         | RR         | 20        |
| темр           | Lower Upper<br>Limit Limit<br>97.0 102.0 Auto | Alarms<br>On<br>Yes | Print on<br>Alarm<br>No | 15         | Q         |
|                |                                               |                     |                         | SpO2<br>%  | 100<br>90 |
|                |                                               |                     |                         | 98         |           |
|                |                                               | ок                  | Cancel                  |            |           |
| NIBP 15:15     | 120 / 80 🎽                                    | TEMP<br>°F          | <b>08 6</b> 97.0        | P. Killick | 8         |
|                |                                               |                     | 50.0                    | Room 201A  |           |
|                |                                               |                     |                         | 16:30:20   |           |

Figure 39. Setup TEMP Menu

| Setting        | Description                                                                                                    |
|----------------|----------------------------------------------------------------------------------------------------|
| Lower Limit    | TEMP alarm lower limit                                                                                                    |
| Upper Limit    | TEMP alarm upper limit                                                                                                    |
| Auto           | Auto-adjust lower limit to 98% of current value and upper limit to 101% of current value (or the nearest allowable values given alarm limit rules) |
| Alarms On      | Enables (Yes) or disables (No) alarms                                                                                                    |
| Print on Alarm | Print a strip chart summary upon alarm conditions                                                                                                  |

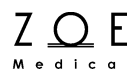

Note – When you change the TEMP Units setting (°F or °C) from the Setup System menu, recheck the TEMP alarm limit settings, as some round-off error may occur when the limit settings are switched to the new units of measure.

### 11.2. Front Panel Keypad Menus

#### 11.2.1. SETUP Key and Submenus

When you press the SETUP key on the PPM3 front panel, the top-level Setup Menu appears.

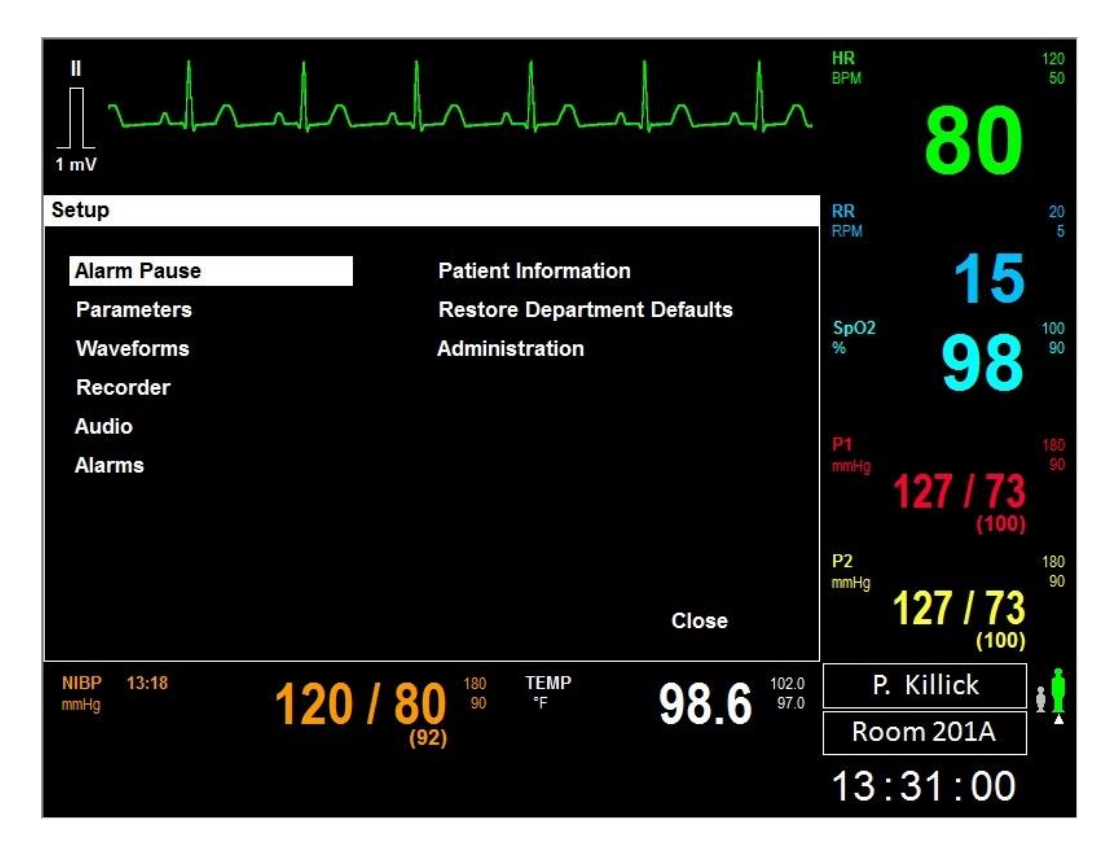

Figure 40. SETUP Key Menu

This menu gives you access to a variety of functions and sub-menus.

If you select the "Alarm Pause" item, the PPM3 will temporarily disable all alarm monitoring. Selecting "Alarm Resume" from the same spot on the Setup Menu will resume alarm monitoring. An "Alarms Paused" condition is indicated in the message area with a timer indicating when alarm monitoring will resume. There is also an alarms paused symbol displayed to the left of the message area.

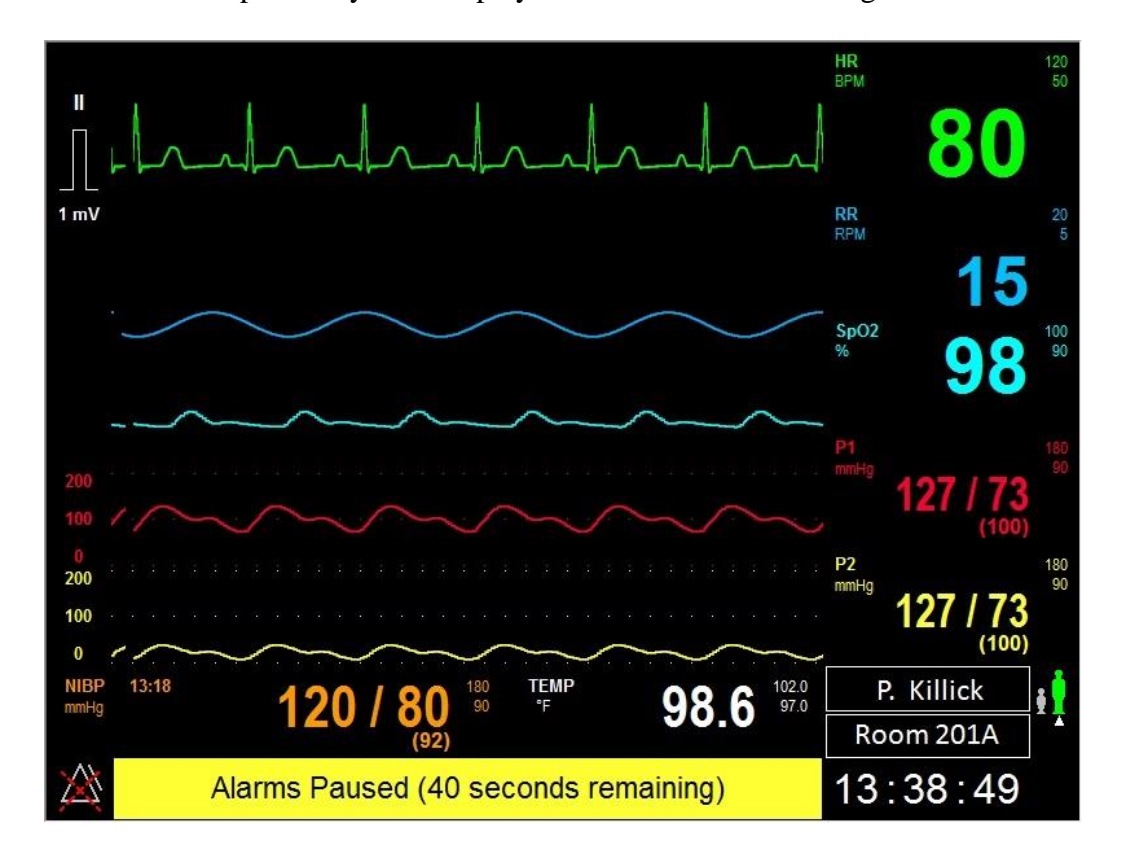

Figure 41. Main Screen With Alarms Paused Message & Timer

WARNING – Pausing all alarms pauses all alarm conditions including lethal arrhythmias (Asystole and VFib). Use this feature with extreme caution as alarm checking is suspended for all alarm conditions. Patients must be closely observed if all alarms are suspended.

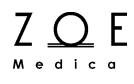

If you select the "Parameters" item, the Setup Parameters Menu appears.

|                  |      | n      | HR<br>BPM<br>80 | 120<br>50 |
|------------------|------|--------|-----------------|-----------|
| Setup Parameters |      |        | RR              | 20<br>5   |
| ETCO2 Enabled    | No   |        | 15              |           |
| IBP Channels     | None |        |                 |           |
| Numbers Only     | No   |        |                 |           |
|                  |      |        | SpO2<br>%       | 100<br>90 |
|                  |      |        | 98              |           |
|                  | ок   | Cancel |                 |           |
| NIBP 16:07       |      | 00 C 🕅 | P. Killick      | :0        |
| nining           |      | 30.0   | Room 201A       | I         |
|                  |      |        | 16:08:09        |           |

Figure 42. Setup Parameters Menu

The Setup Parameters menu allows you to enable  $ETCO_2$  (CO<sub>2</sub>/Capnography) and IBP (Invasive Blood Pressure) Monitoring, if these components are present in your Nightingale PPM3 monitor, but have not been turned on from a software standpoint.

If you change "Numbers Only" to "Yes," the Main Screen will display all the monitored physiological parameters with large numbers instead of sharing some of the space with waveforms.

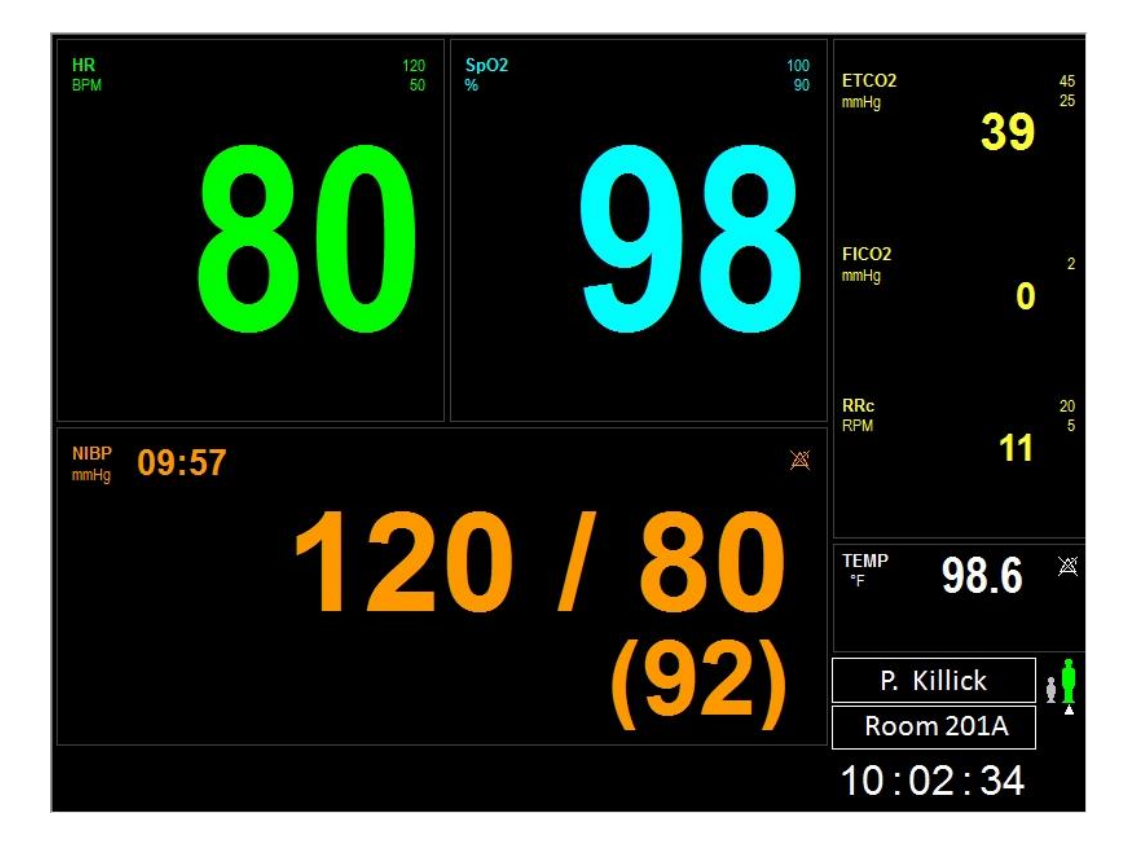

Figure 43. Numbers Only Main Screen

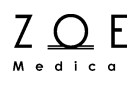

If you select the "Waveforms" item, the Setup Waveforms Menu is displayed. Figure 37 below shows the Setup Waveforms Menu as it is appears when IBP Monitoring is not enabled. Figure 38 shows the menu as it appears when two IBP channels have been enabled.

|                          | врм 80           | 120<br>50 |
|--------------------------|------------------|-----------|
| Setup Waveforms          | ETCO2 mmHg 🤈 💽   | 45        |
| 1 II Size 10 mm/mV       | ی<br>FICO2 mmHg  | 35        |
| 2 CO2 Size 0 to 20 mmHg  | U U              | _         |
| 3 SpO2 Size Auto         | RRC RPM 11       | ×         |
| Sweep Speed 25 mm/sec    | <b>SpO2</b><br>% | 100<br>90 |
| Beat Detect Spikes No    |                  |           |
| Fill in CO2 Waveform Yes | 30               |           |
|                          |                  |           |
| OK Cancel                |                  |           |
|                          | P. KILLICK       | :         |
|                          | ROOM 201A        | <b>T</b>  |
|                          | 17:57:25         |           |

Figure 44. Setup Waveforms Menu

The Setup Waveforms Menu allows you to choose which physiological waveforms to display in each of the three possible waveform display channels (five with two IBP channels enabled). The range of possible choices for the waveform display channels may be found in the Waveform Settings table in the PPM3 Monitor Settings chapter. For ECG and  $CO_2$  waveforms, you can also choose what size (amplitude) setting to use. For the  $CO_2$  waveform, you can also choose whether the  $CO_2$  waveform is filled in to make it more visible from a distance.

This menu is also used to set the sweep speed for the eraser bar, turn on or turn off the display of ECG labels on the main display, and to turn on or turn off the display of spikes that are drawn in the waveforms to show where the monitor detects beats.

| <br><br>1 mV |                | <u></u>  |                   |        | HR<br>BPM  | <sup>120</sup><br>80      |
|--------------|----------------|----------|-------------------|--------|------------|---------------------------|
| Setup \      | Naveforms      |          |                   |        | ETCO2 mmH  | 3 <b>9</b> 45             |
| 1            | II             | Size     | 10 mm/mV          |        | FICO2 mmH  | 9 0 2                     |
| 2            | CO2            | Size     | 0 to 40 mmHg      |        | RRc RPM    | <b>11</b> <sup>20</sup> 5 |
| 3            | SpO2           | Size     | Auto              |        | SpO2<br>%  |                           |
| 4            | P1             | Size     | 0 to 200 mmHg     |        |            | 98                        |
| 5            | P2             | Size     | 0 to 200 mmHg     |        | P1<br>mmHa | ×                         |
| Swe          | ep Speed       | 25 mm/se | c                 |        | <u></u> 12 | <b>7 / 73</b>             |
| Beat         | Detect Spikes  | No       |                   |        | P2         | ×                         |
| Fill ir      | n CO2 Waveform | Yes      | ок                | Cancel | <b>12</b>  | 7 / 73 (100)              |
| NIBP<br>mmHg | 18:02          | 20 / 80  | MD <sup>↑</sup> F | 98.6 🗶 |            | \$ <u>,</u>               |
|              |                | (02)     |                   |        | 18:0       | 3:18                      |

Figure 45. Setup Waveform Menu with IBPs

You may also choose the size (amplitude) of the invasive pressure waveforms.

Note – When a communications link with the MPC is established, these settings will be overridden by those that are received from the MPC. In the case where the sweep speed is set to 50 mm/sec at the MPC, the PPM3 will use a 25 mm/sec sweep speed instead. This is the highest sweep speed that is supported by the PPM3.

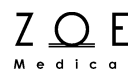

If you select the "Audio" item, the Setup Audio Menu appears.

|                                        | HR<br>BPM<br>80                 | 120<br>50 |
|----------------------------------------|---------------------------------|-----------|
| Setup Audio                            | RR                              | X         |
| Speaker Volume 4   HR/PR Tone Volume 4 | <sup>RPM</sup> 15               |           |
| HR/PR Tone                             | SpO2 00                         | 100<br>90 |
|                                        | P1<br>mmHg<br>127 / 83<br>(101) |           |
|                                        | P2<br>mmHq                      | X         |
| OK Cancel                              | 40 / 10<br>(20)                 |           |
|                                        | P. Killick                      |           |
|                                        | Room 201A                       |           |
|                                        | 14:00:30                        |           |

Figure 46. Setup Audio Menu

The Speaker Volume allows you to change the volume for alarm tones.

The HR/PR Tone Volume allows you to change the volume for pulse tones. You can also enable the HR/PR Tone and select the source from this menu, just as you can from the Setup HR and Setup  $SpO_2$  menus.

If you select the "Alarms" item, the Setup Alarms Menu appears. The three screens associated with this menu are presented below and on the following two pages.

|                      |                | ~~               |                      | ~~~~             |                   | HR<br>BPM                     | 120<br>50                |
|----------------------|----------------|------------------|----------------------|------------------|-------------------|-------------------------------|--------------------------|
| Setup Alarms         |                |                  |                      |                  |                   | ETCO2 mmHg                    | <b>39</b> 45 25          |
|                      | Lower<br>Limit | Upper<br>Limit   |                      | Alarms<br>On     | Print on<br>Alarm | FICO2 mmHg<br>RRc RPM         | 0 ×                      |
| HR<br>ETCO2          | 50<br>25       | 120<br>45        | Auto<br>Auto         | Yes<br>Yes       | No<br>No          | SpO2<br>%                     | <b>98</b> <sup>100</sup> |
| FICO2<br>RRc<br>SpO2 | 5<br>90        | Off<br>20<br>100 | Auto<br>Auto<br>Auto | No<br>Yes<br>Yes | No<br>No<br>No    | P1<br>mmHg 127                | 173 500                  |
| Previous Pa          | age Ne         | ext Page         |                      | ок               | Cancel            | P2<br>mmHg<br><b>127</b>      | (100)<br>/ 73<br>(100)   |
| NIBP 09:57<br>mmHg   | 1              | 20 / 8           | 80 ×                 | TEMP<br>°F       | 98.6              | ₽. Killi<br>Room 2<br>10 : 12 | ck<br>01A<br>∶ <b>40</b> |

Figure 47. Setup Alarms Menu – Screen 1

This menu provides access to the alarm settings for all parameters at once for your convenience. Any changes made here are also reflected in the individual parameter box menus, and vice versa.

The factory default values and ranges of possible values for all alarm limits may be found in the Parameter Settings table of the PPM3 Monitor Settings chapter.

When you select the "Auto" feature for a parameter's alarms, the PPM3 automatically adjusts the upper and lower limits based on the current value of the parameter. The rules used for each of the parameters are provided in the table on the next page.

| Parameter Lower limit adjustment                                          |                                                                                                    | Upper limit adjustment                                                                                           |
|---------------------------------------------------------------------------|----------------------------------------------------------------------------------------------------|----------------------------------------------------------------------------------------------------|
| HR/PR, RR,<br>ETCO <sub>2</sub> , RRc<br>NBPs/m/d,<br>P1s/m/d,<br>P2s/m/d | Changed to 80% of the<br>current parameter value (or<br>the nearest allowable value<br>given alarm limit rules)                 | Changed to 125% of the current parameter value (or the nearest allowable value given alarm limit rules)          |
| FICO <sub>2</sub>                                                         | N/R                                                                                                    | Changed to 125% of the<br>current parameter value (or<br>the nearest allowable value<br>given alarm limit rules) |
| IPI                                                                       | Changed to 75% of the<br>current parameter value (or<br>the nearest allowable value<br>given the alarm limit settings<br>rules) | N/R                                                                                                    |
| SpO <sub>2</sub>                                                          | Changed to 95% of the<br>current parameter value (or<br>the nearest allowable value<br>given alarm limit rules)                 | Set to 100%                                                                                                    |
| Temp                                                                      | Changed to 95% of the current parameter value (or the nearest allowable value given alarm limit rules)                          | Changed to 105% of the current parameter value (or the nearest allowable value given alarm limit rules)          |

## **Working With Menus**

| Ⅱ<br>^             | 1~             | 1              | $\lambda$        |              |                       | HR<br>BPM                | 120<br>50            |
|--------------------|----------------|----------------|------------------|--------------|-----------------------|--------------------------|----------------------|
| Setup Alarms       |                |                |                  |              |                       | ETCO2 mmHg               | <b>39</b> 45 25      |
|                    | Lower<br>Limit | Upper<br>Limit |                  | Alarms<br>On | Print on<br>Alarm     | FICO2 mmHg<br>RRc RPM    | 0 ×                  |
| NIBPs<br>NIBPm     | 75<br>50       | 220<br>120     | Auto<br>Auto     | Yes<br>Yes   | No<br>No              | SpO2<br>%                | 38 <sup>100</sup> 90 |
| NIBPd<br>TEMP      | 35<br>95.0     | 110<br>100.0   | Auto<br>Auto     | Yes<br>Yes   | Yes<br>No             | P1<br>mmHg<br><b>127</b> | / 73 SMD             |
| Previous Pa        | ge Ne          | xt Page        |                  | ок           | Cancel                | P2<br>mmHg<br><b>127</b> | / 73 SMD (100)       |
| NIBP 09:57<br>mmHg | 12             | 20 / 8         | 220<br>75<br>92) | TEMP<br>°F   | 98.6 <sup>100.0</sup> | P. Killio<br>Room 20     | ilA                  |
|                    |                |                |                  |              |                       | 10:16:                   | 43                   |

Figure 48. Setup Alarms Menu – Screen 2

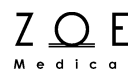

|                    | $\sim$         |                                        |              | <u></u>                      | BPM 80                                 | 120<br>50     |
|--------------------|----------------|----------------------------------------|--------------|------------------------------|----------------------------------------|---------------|
| Setup Alarms       |                |                                        |              |                              | ETCO2 mmHg 39                          | 45            |
|                    | Lower<br>Limit | Upper<br>Limit                         | Alarms<br>On | Print on<br>Alarm            | FICO2 mmHg 0<br>RRc RPM 11             | 20<br>X<br>20 |
| P1s<br>P1m         | 75<br>50       | 220 Auto<br>120 Auto                   | Yes<br>Yes   | No<br>No                     | Sp02<br>%                              | 100<br>90     |
| P1d<br>P2s         | 35<br>102      | 110 Auto<br>158 Auto                   | Yes          | No<br>No                     | P1                                     | 220<br>75     |
| P2m<br>P2d         | 80<br>59       | 125 Auto<br>91 Auto                    | Yes          | No                           | 127 / 73<br>(100)                      |               |
| Previous Pa        | nge Nex        | xt Page                                | ок           | Cancel                       | P2<br>mmHg<br><b>127 / 73</b><br>(100) | 158<br>102    |
| NIBP 09:57<br>mmHg | 12             | 20 / 80 <sup>220</sup> / <sub>75</sub> | TEMP<br>°F   | <b>98.6</b> <sup>100.0</sup> | P. Killick<br>Room 201A                | <b>!</b>      |

Figure 49. Setup Alarms Menu – Screen 3

If you select the "Patient Information" item, the Patient Information Menu appears.

|                                                   | BPM 80                   | 120<br>50  |
|---------------------------------------------------|--------------------------|------------|
| Patient Information                               | ETCO2 mmHg 39            | 45         |
| Last M.I. First                                   | FICO2 mmHg 0             | X          |
| ID 130712 095722                                  | RRc RPM 11               | 20<br>5    |
| Type Adult Sex                                    | <sup>SpO2</sup> 98       | 100<br>90  |
| Date of Birth:                                    | P1                       | 220        |
| Year Height in                                    | 127 / 73                 |            |
| Month Weight Ib                                   | (100)                    |            |
| Day                                               | <sup>mmHg</sup> 127 / 73 | 158<br>102 |
| OK Cancel                                         | (100)                    |            |
| NIBP 09:57 120 / 80 220 TEMP 98.6 100.0 95.0 95.0 |                          | ŧļ         |
|                                                   | 10:21:58                 |            |

Figure 50. Patient Information Menu

This menu provides a way of entering and examining patient information. Entries such as name, ID, or room will appear on the Main Screen and printed reports. If you are using the Nightingale MPC, entries made here when admitting a patient will be transmitted to the MPC. Also, if a patient is admitted at the MPC and assigned to a particular PPM3, the information will be transmitted to this menu.

The Patient Information Menu is also the place to change the patient type from Adult to Pediatric. As shown in the figure, a symbol indicating the current patient type is displayed in the lower right area of the Main Screen. Refer to the PPM3 Monitor Settings chapter to compare factory default adult and pediatric settings.

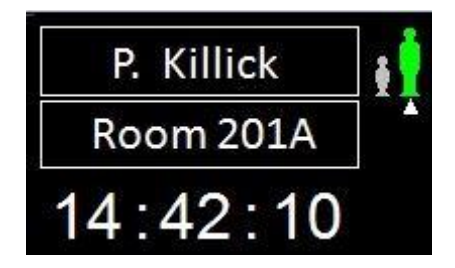

Figure 51. Adult Patient Type

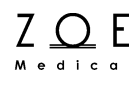

If you select the "Restore Department Defaults" item, the Restore Department Defaults Menu appears.

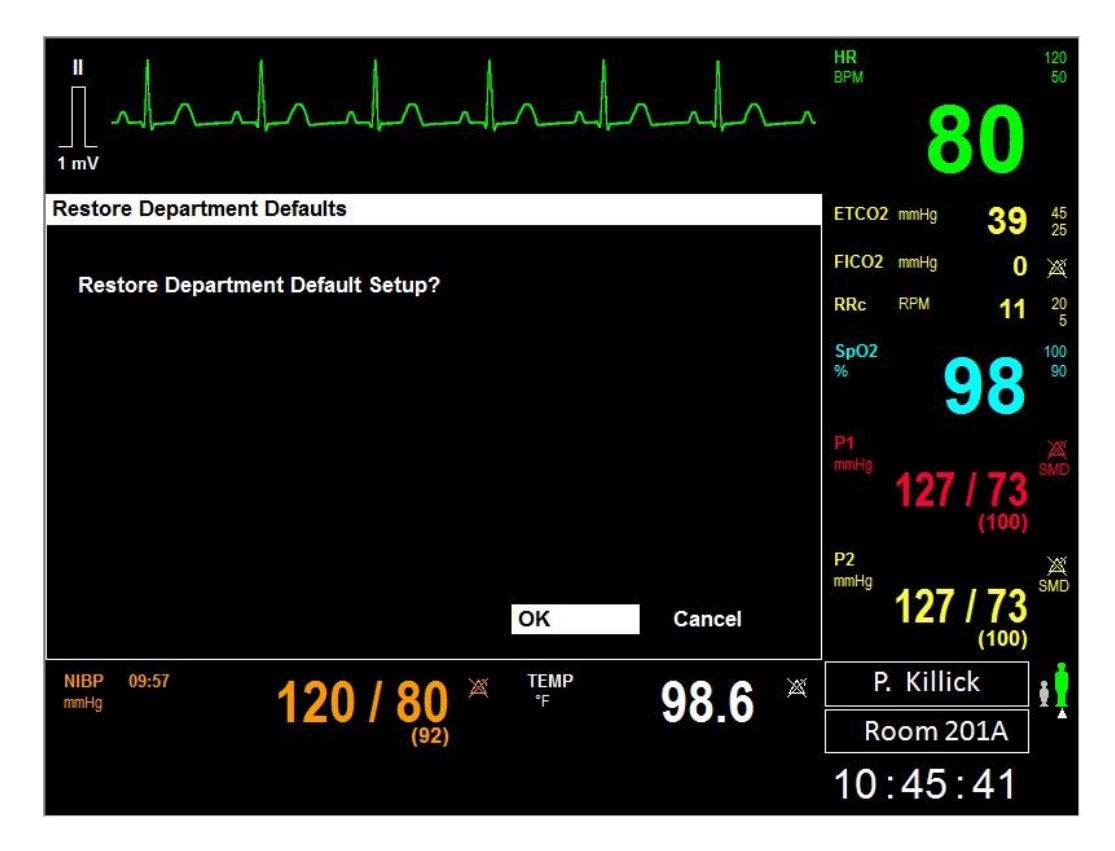

Figure 52. Restore Department Defaults Menu

When you choose to Restore Department Defaults, any changes made to the patient settings (parameter & waveform settings) for the current patient will be restored to the previously saved Department Default values. Or, if no Department Defaults have previously been created, the settings will be restored to the Factory Default values found in the PPM3 Monitor Settings chapter.

Department Defaults can only be saved from within the password protected Setup System Menu.

|                      | n            |          |   | R<br>PM                                   | 120<br>50                            |
|----------------------|--------------|----------|---|-------------------------------------------|--------------------------------------|
| Setup Administration | 1            |          | E | TCO2 mmHg                                 | <b>39</b> 45 25                      |
| Configuration        | 8            |          | F | ICO2 mmHg                                 | 0 🕱                                  |
| Alarms               |              |          | R | Rc RPM                                    | <b>11</b> <sup>20</sup> <sub>5</sub> |
| System               |              |          | S | pO2                                       | 100                                  |
| Service              |              |          |   |                                           | <b>. 8</b> t                         |
| Factory              |              |          | P | 1<br>mHg <b>127</b>                       | / 73 SMD<br>(100)                    |
|                      |              | Close    | P | <sup>2</sup><br><sup>mHg</sup> <b>127</b> | / 73 SMD                             |
| NIBP 09:57           | 120 / 80 🛎 🎹 | EMP 98.6 | * | P. Killic                                 | :k 🙀                                 |
|                      | (92)         | 50.0     |   | Room 20                                   | 01A 📩                                |
|                      |              |          | 1 | 0:47:                                     | 20                                   |

If you select the "Administration" item, the Setup Administration Menu appears.

Figure 53. Setup Administration Menu

Each of the selections on this menu leads to further submenus.

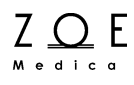

If you select the "Configuration" item, the Setup Configuration Menu appears.

| □<br>□<br>1 mV      |                      |                 | BPM 80     | 120<br>50 |
|---------------------|----------------------|-----------------|------------|-----------|
| Setup Configuration |                      |                 | RR         | 20        |
| Serial number<br>ID | QFD0101              |                 | 15         | 5         |
| MAIN                | 3.0.410 X Mar 5 2013 |                 |            |           |
| ECGACQ              | E D.0AX              |                 | SpO2       | 100       |
| ACQUIRE             | A D.0BX              |                 | %          | 90        |
| PRESS               | P D.0CX              |                 | <b>A</b>   |           |
| CF                  | PPM3 1.0             |                 |            |           |
| CO2                 |                      |                 |            |           |
|                     |                      | (43)<br>5       |            |           |
|                     |                      | Close           |            |           |
| NIBP 14:29          |                      |                 | P. Killick | 1         |
| Imany               |                      | <b>30.0</b> ··· | Room 201A  |           |
|                     |                      |                 | 16:16:33   |           |

Figure 54. Setup Configuration Menu

The Setup Configuration menu provides a way of seeing what hardware and software versions are currently installed on the Nightingale PPM3.

#### 11.2.2. Password Protected Menus

If you select "Alarms," "System," "Service," or "Factory" on the Setup Administration Menu, the PPM3 brings up the Enter Password Menu.

|                                   | HR<br>BPM                          | 120<br>50                     |
|-----------------------------------|------------------------------------|-------------------------------|
| Enter Password                    | ETCO2 mmHg                         | <b>39</b> 45 25               |
|                                   | FICO2 mmHg                         | 0 🕱                           |
| Dial 1 50                         | RRc RPM                            | 11 <sup>20</sup> <sub>5</sub> |
| Dial 2     50       Dial 3     50 | <sup>Sp02</sup> 9                  | 100 90                        |
| OK Cancel                         | P1<br>mmHg <b>127 / 1</b>          | 73 SMD                        |
|                                   | P2<br>mmHg<br><b>127 / 7</b><br>(1 | 73<br>00)                     |
|                                   | P. Killick                         |                               |
|                                   | Room 201A                          |                               |
|                                   | 10:53:4                            | 1                             |

Figure 55. Enter Password Menu

This menu allows you to enter a password to proceed to the Setup Alarms or Setup System menu.

The password for these menus is located at the end of the Maintenance and Storage chapter of this document.

Note – The Service and Factory setup menus are intended to be used by trained service and production personnel.

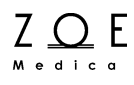

The Setup Alarms Menu allows changes to certain aspects of alarm handling.

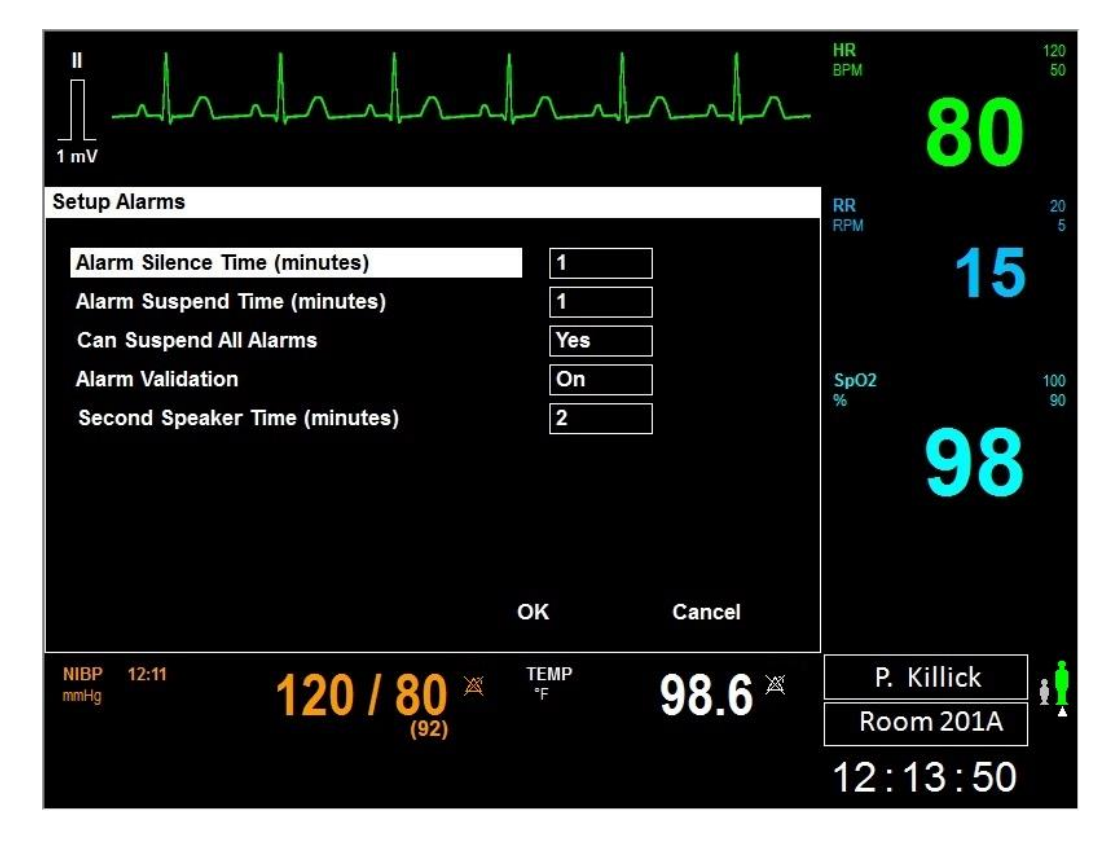

Figure 56. Setup Alarms Menu

| The settings | that can be | changed v | ia the Setup | Alarms | menu include: |
|--------------|-------------|-----------|--------------|--------|---------------|
|              |             |           |              |        |               |

| Setting                | Description                                                                                                    |
|------------------------|----------------------------------------------------------------------------------------------------|
| Alarm Silence Time     | Time that alarm will be silenced after you press the ALARM SILENCE key (unless a new alarm comes in)                                                                               |
| Alarm Suspend Time     | Time that alarms will be suspended after you select the Alarm Suspend item in the top level Setup menu                                                                             |
| Can Suspend All Alarms | This setting controls if the clinician is able to suspend all alarms including lethal arrhythmias (Asystole and VFib).                                                             |
| Alarm Validation       | Enables/disables alarm validation (if enabled, limit alarms<br>are not annunciated until values have been out of limits for<br>a set period of time – see Managing Alarms chapter) |
| Second Speaker Time    | Time that elapses while an alarm tone in sounding before the second speaker starts sounding                                                                                        |

Note -- When a communications link with the MPC is established, these settings will be overridden by those that are received from the MPC.

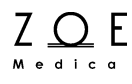

The Setup System Menu allows changes to a few items that are rarely changed.

|                                                                 |                                         | HR 120<br>50 |
|-----------------------------------------------------------------|-----------------------------------------|--------------|
| Setup System                                                    |                                         | RR 20        |
| Temp Units                                                      | Degrees F                               | 15           |
| Height Units                                                    | in                                      | 10           |
| Weight Units                                                    | Ib                                      |              |
| Print Location                                                  | Bedside Only                            | SpO2 100     |
| Set Date and Time<br>Save Department Defaults<br>Show Event Log |                                         | 98           |
|                                                                 | OK Cancel                               |              |
| NIBP 15:26 120 /                                                | 80 sm <sup>темр</sup> 98.6 <sup>∞</sup> | j<br>j       |
|                                                                 |                                         | 15:26:49     |

Figure 57. Setup System Menu

The settings that can be changed via the Setup System menu include:

| Setting        | Description                                                                                                    |
|----------------|----------------------------------------------------------------------------------------------------|
| Temp Units     | Allows you to choose °F or °C                                                                                                    |
| Height Units   | Allows you to choose inches (in) or centimeters (cm)                                                                                    |
| Weight Units   | Allows you to choose pounds (lb) or kilograms (kg)                                                                                      |
| Print Location | When connecting to the MPC, allows you to specify where hard copy reports are printed (Bedside Only, Central Only, Bedside And Central) |

NOTE – When a communications link with the MPC is established, these Units settings will be overridden by those received from the MPC.

If you select the "Select Date and Time" item, the Set Date and Time Menu appears.

| Ⅱ<br>□ , ↓<br>1 mV   |                |      |            |        | HR<br>BPM      | 80               | 120<br>50 |
|----------------------|----------------|------|------------|--------|----------------|------------------|-----------|
| Set Date and Time    |                |      |            |        | RR             |                  | ×         |
| Year<br>Month<br>Day | 2013<br>3<br>7 |      |            |        | RPM            | 15               |           |
| Hour                 | 9              |      |            |        | SpO2           |                  | 100       |
| Minute               | 25             |      |            |        | %              |                  | 90        |
|                      |                |      | Č          | Cancel |                | 98               |           |
|                      |                |      | UK         | Cancel |                |                  |           |
| NIBP 09:06<br>mmHg   | 120 /          | 80 × | TEMP<br>°F | 98.6   | × P. K<br>Roon | illick<br>n 201A | ŧļ        |
|                      |                |      |            |        | 09:3           | 07:36            |           |

Figure 58. Set Date and Time Menu

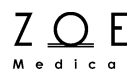

If you select the "Save Department Defaults" item, the Save Department Defaults Menu appears.

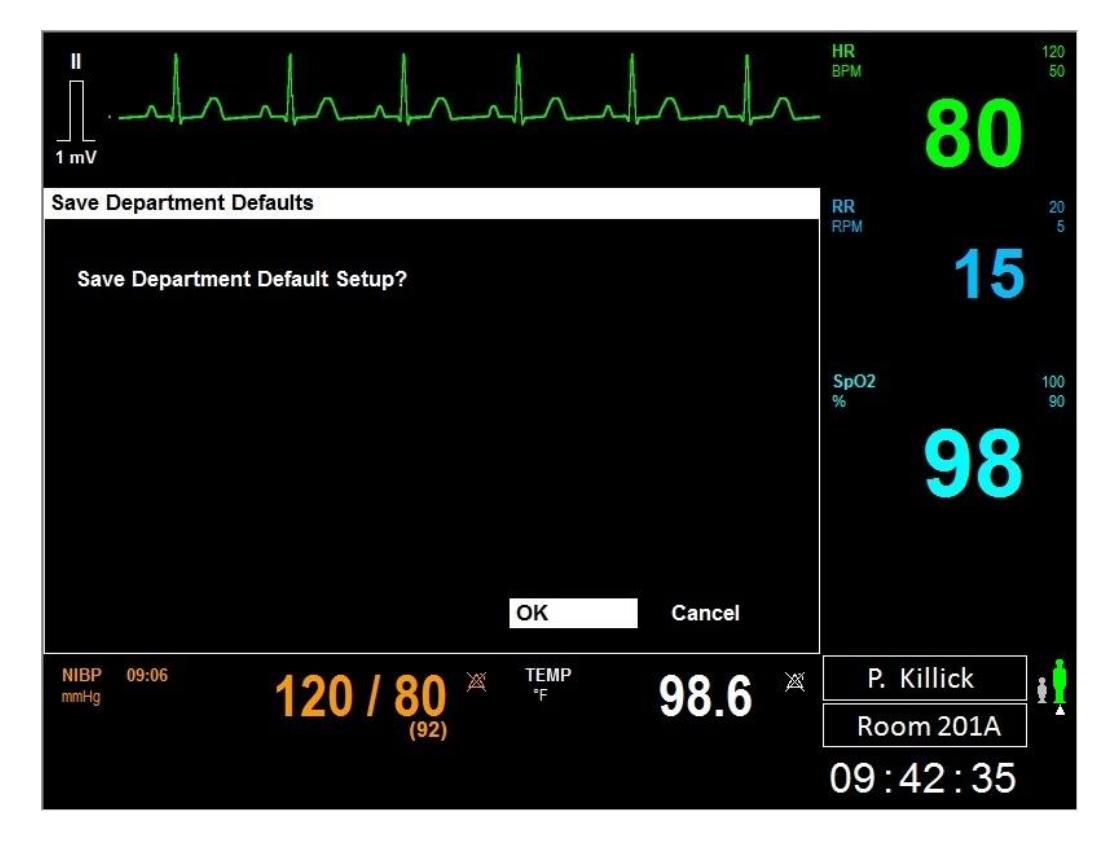

Figure 59. Save Department Defaults Menu

The Save Department Defaults menu allows you to configure the PPM3 for your particular application. Once the patient monitoring settings have been configured as desired, selecting this choice will allow you to save the current settings as the baseline for all new patients. The settings that are saved include all of those listed in the Parameter Settings and Waveform Settings tables found in the PPM3 Monitor Settings chapter.

#### WARNING – A potential hazard can exist if the department default alarm settings are not consistent among all the Nightingale PPM3 monitors deployed within the same clinical area.

The Show Event Log item brings up the system event log, which contains useful troubleshooting information.

If you press the NBP INTERVAL key, the PPM3 brings up the menu that allows you to change the automatic NBP Interval Mode settings.

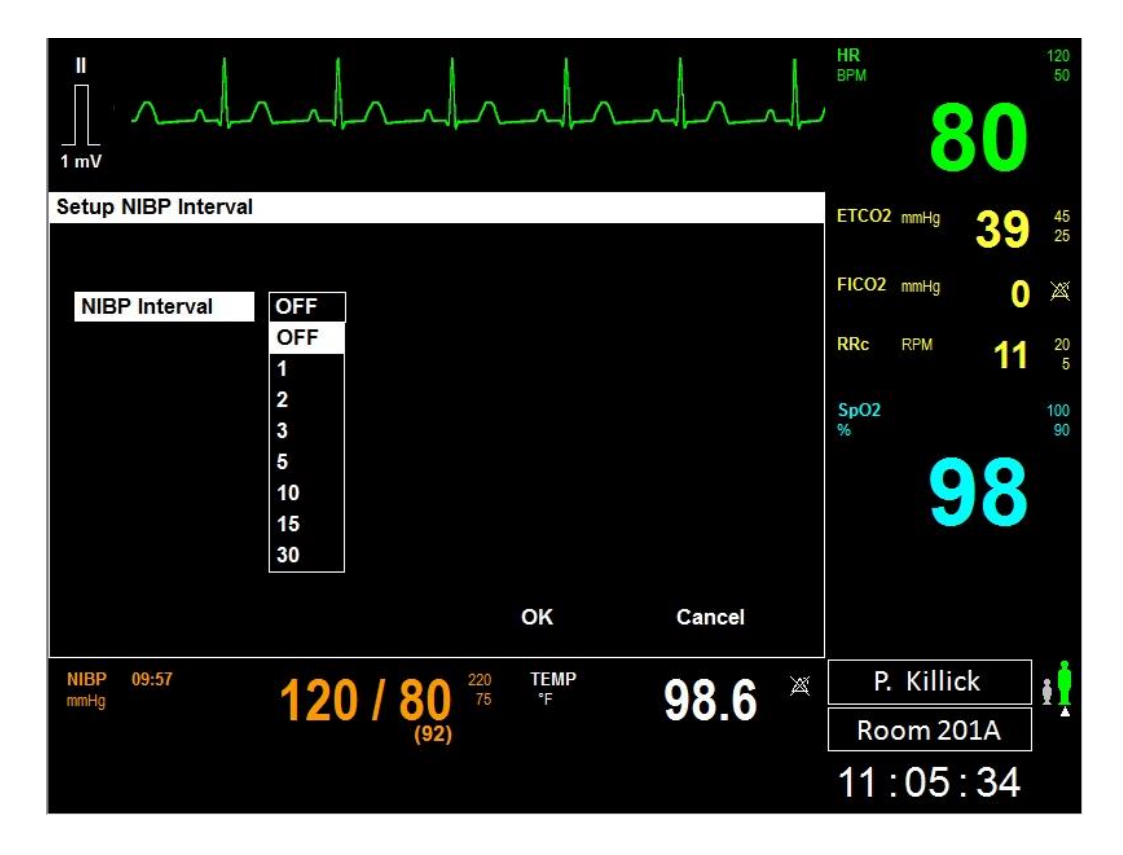

Figure 60. Setup NBP Interval Menu

To select an automatic NIBP interval:

- 1. Press the NBP INTERVAL key to display the Setup NBP Interval menu.
- 2. Select the NBP Interval item by pressing the control knob.
- 3. Scroll the control knob to the desired NIBP Interval (Off, 2m, 3m, 5m, 10m, 15m, 30m, and 60 minutes) and press to select it.
- 4. Press OK button or the MAIN SCREEN key to enter/apply that change or press Cancel to cancel the changes.
  - Selecting OK with an interval chosen prompts the monitor to begin that interval. You can manually initiate by pressing the NBP START/STOP

 $L \odot E$ 

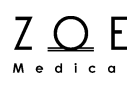

key, but the system will automatically take the first and subsequent measurements based on the o'clock as per the system time.

- The chosen interval is displayed as "NBP Interval – N Minutes" in the system message area, where N is the value selected.

To stop a particular measurement within NBP Interval Mode, simply press the NBP START/STOP key. However, "NBP Interval – N Minutes" will continue to be displayed in the message area, and another measurement will automatically be initiated at the next interval. To fully disable NBP Interval Mode, you must reenter the Setup NBP Interval menu and change the Interval to Off.

The NBP Interval setting is remembered after a Standby or a power cycle with the same patient. However, the PPM3 does not automatically initiate NBP Interval Mode measurements after a Standby or a power cycle until the NBP START/STOP key is pressed. This tells the PPM3 that the cuff has been applied to the patient and that NBP monitoring should commence. Once the key has been pressed, the interval will display in the message area and the measurements will proceed thereafter based on the o'clock as per the system time.

#### 11.2.4. STANDBY Key

If you press the STANDBY key, the Standby Menu appears, presenting you with the various Standby options. See the Entering Standby Mode chapter for details regarding Standby Mode.

#### 11.2.5. TRENDS Key

If you press the TRENDS key, the Nightingale PPM3 brings up the Trends display. See the Viewing Trends chapter for details regarding trends.

#### 11.2.6. MAIN SCREEN Key

If you press the MAIN SCREEN key, the Nightingale PPM3 goes back to the Main Screen.

Note – If a menu is on display when you press the MAIN SCREEN key, the PPM3 interprets this as if you had first selected the OK button on the menu. Any settings changes that would have been effected with the OK button are applied.

ZOE Medical

## 12. Managing Alarms

You can configure the PPM3 to audibly and visually report an alarm condition when a patient's physiological parameter goes beyond a predetermined limit. Some parameter alarms are enabled as a factory defaults. One example is the heart rate alarm, which sounds and flashes when the patient's heart rate rises above 120 bpm or drops below 50 bpm. Alarm monitoring can be individually configured for each physiological parameter.

Both the Nightingale PPM3 and the Nightingale MPC support alarm monitoring. When the PPM3 and MPC are connected, they use the same alarm monitoring settings. If a setting is changed at either the PPM3 or the MPC, then the setting is updated at both the PPM3 and the MPC. This is also true for alarm silencing. For example, if you silence an alarm at the PPM3 by pressing the ALARM SILENCE key on the front panel keypad, it is also silenced at the MPC.

When the PPM3 and MPC are initially connected, there is special handling to merge the alarm settings of the two devices. Please see the Centralized Monitoring chapter (Remote Control Settings) for more details.

In addition to the physiological parameter alarm monitoring, the PPM3 will report technical alarm conditions that prevent monitoring such as lead off, a low battery condition, or when the connection is lost between the PPM3 and the MPC for some reason.

### **12.1.** Alarm Presentation Basics

There are three "grades" of alarms on the PPM3 – high, medium, and low – and they all present in different ways as described in the following two tables.

#### 12.1.1. Audible Alarm Tones

| If you hear a…                                                                  | It represents                                                                                                    |
|---------------------------------------------------------------------------------|----------------------------------------------------------------------------------------------------|
| Five higher-pitch tones (three quick, pause, two more) repeated every 8 seconds | A "high grade" alarm indicating an<br>immediately life-threatening condition<br>(e.g. asystole or ventricular fibrillation) |
| Three medium-pitch tones repeated every 15 seconds                              | A "medium grade" alarm indicating a<br>physiological condition that may be<br>serious (e.g. parameter limit violations)     |
| A single lower-pitch tone repeated every 20 seconds                             | A "low grade" alarm indicating a technical condition (e.g. lead off)                                                        |

#### 12.1.2. Visual Alarm Colors

| If you see a…                                             | And                                                                         | It represents                                                                  |
|-----------------------------------------------------------|-----------------------------------------------------------------------------|--------------------------------------------------------------------------------|
| Red background<br>parameter box<br>and message area       | Flashing color – twice<br>per second                                        | A "high grade" alarm is<br>currently active and has not<br>been acknowledged   |
|                                                           | Solid color with alarm<br>silence symbol to the left<br>of the message area | A "high grade" alarm is<br>currently active but has<br>already been silenced   |
| Yellow<br>background<br>parameter box<br>and message area | Flashing color – once<br>every 2 seconds                                    | A "medium grade" alarm is<br>currently active and has not<br>been acknowledged |
|                                                           | Solid color with alarm<br>silence symbol to the<br>left of the message area | A "medium grade" alarm is<br>currently active but has<br>already been silenced |
| Cyan background<br>parameter box<br>and message area      | Solid color                                                                 | A "low grade" alarm is<br>currently active and has not<br>been acknowledged    |
|                                                           | Solid color with alarm<br>silence symbol to the<br>left of the message area | A "low grade" alarm is<br>currently active but has<br>already been silenced    |

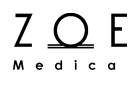

Since several parameters could be alarming at the same time, the alarm tone and color will reflect the highest grade alarm condition that is currently active on the PPM3. Refer to the tables in Section 11.2 Alarm Conditions to see how different alarm conditions are categorized by grade.

#### 12.1.3. How to Silence Alarms

Action may be taken to "silence" alarms in one of the following two ways.

- Pressing the ALARM SILENCE key on the front panel
- Changing the parameter alarm limits such that the current value is no longer out of limits (if the alarm was a limit violation alarm)

If after pressing ALARM SILENCE, the alarm condition is still true, the tone will cease, the flashing backgrounds will change to a solid color, and the alarm silence symbol will appear to the left of the message area.

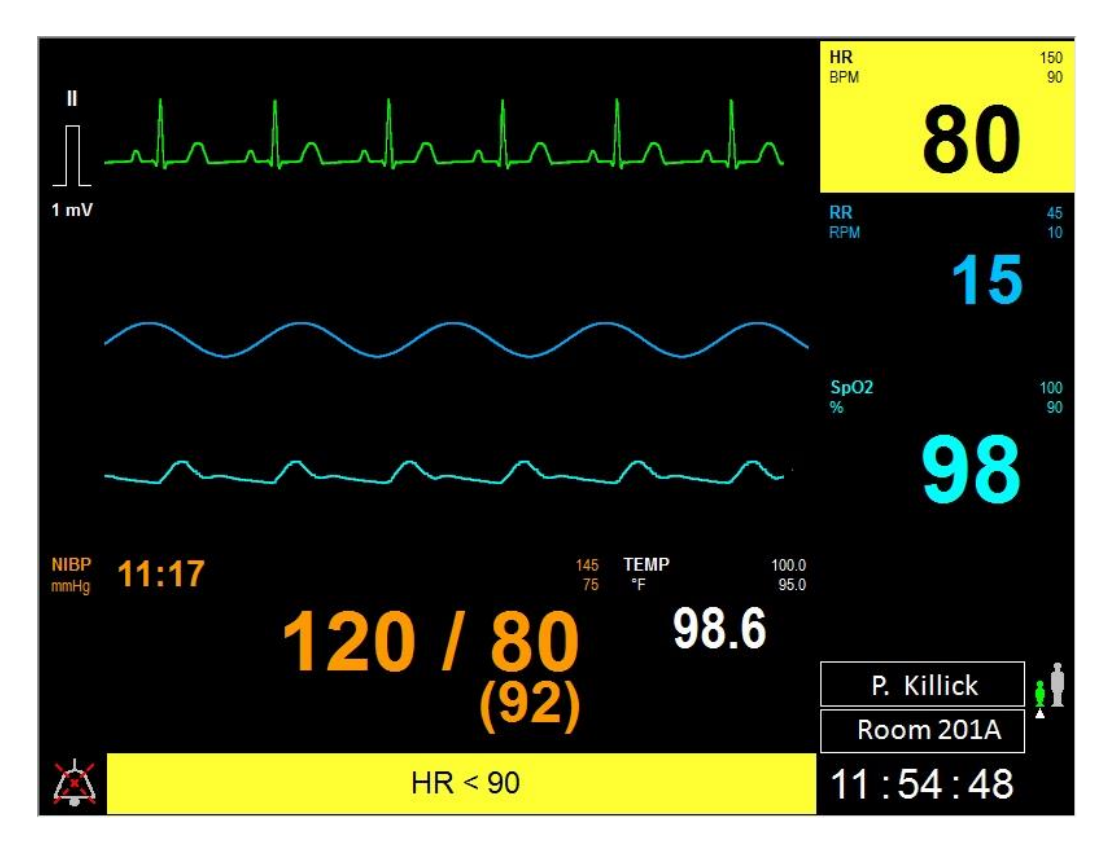

Figure 61. Silenced & Active HR Limit Alarm

If the alarm condition is still true when the "alarm silence time" expires (as configured in the Setup Alarms menu), then the backgrounds of the parameter box and message area will automatically resume flashing and the alarm tone resume as well. However, if the alarm condition goes away while the alarm is silenced, then the backgrounds will automatically switch to black and the tone will not resume.

Each alarm condition has an associated "annunciation type." The annunciation type is one of the following:

- "One-time" the annunciation will be done only once (annunciation ends once you silence the condition, even if the condition is still true).
- "Persistent" the annunciation will repeat after the "alarm silence time" expires, as long as the alarm condition is true.

Alarm conditions that are "one-time" include an unplugged probe, a lead-off and all NBP alarm conditions. The remaining alarm conditions are "persistent."

The lethal Asystole and Ventricular Fibrillation alarms are both "persistent" and "latching." What is meant by "latching" is that they require acknowledgment. So if a patient goes into an asystole or ventricular fibrillation condition and then returns to a normal sinus rhythm within the HR alarm limits, the "HR Asystole" or "HR Ventricular Fibrillation" alarms will continue to annunciate until they are acknowledged with the ALARM SILENCE key. If the patient is in a normal sinus rhythm at the time the key is pressed, they will not resume. On the other hand, if the ALARM SILENCE key is pressed when either of these two lethal alarms first annunciate, they will behave like other persistent alarms.

#### 12.1.4. Alarm Messages

When an alarm condition is active, a text message is displayed in the message area at the bottom of the display (e.g. "HR lead off"). If there are multiple alarm conditions, then the messages are displayed in a "round-robin" manner. That is, one message is displayed at a time. If multiple messages are active, each message is displayed for approximately 3 seconds at a time. See the Alarm Conditions section of this chapter for a list of alarm messages.

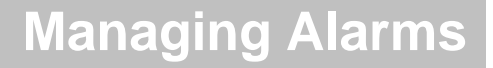

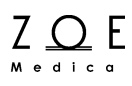

#### 12.1.5. How to Enable or Disable Alarms

Alarm conditions are not annunciated unless alarms are enabled for a given parameter. The enabling or disabling of alarms is done via the "Alarms On" selection item in the Setup Alarms menu or in the individual parameter setup menus. See Figures 47, 48, and 49 in the "Working With Menus" chapter, which present the Setup Alarms Menu.

Alarms may be temporarily disabled for all parameters by choosing the Alarm Pause item in the Setup menu. See Figure 34 in the "Working With Menus" chapter, which shows the main screen with the "Alarms Paused" message, timer, and symbol. When this menu item is selected, all alarms are disabled for the "Alarm Pause Time" (as configured in the Setup Alarms menu under the Setup Administration menu).

When the alarm pause time expires, alarm monitoring is restored for each parameter based on the "Alarms On" menu setting for the parameter. You can restore alarm monitoring before the alarm pause timer expires by selecting the Alarm Resume item – which takes the place of Alarm Pause on the Setup menu (the two items toggle).

Alarms can be indefinitely disabled for all parameters by entering Standby Mode. See the Entering Standby Mode chapter for details.

WARNING – Pausing all alarms pauses all alarm conditions including lethal arrhythmias (Asystole and VFib). Use this feature with extreme caution as alarm checking is suspended for all alarm conditions. Patients must be closely observed if all alarms are suspended.

#### 12.1.6. Alarm Validation

Under the password-protected Setup Alarms menu (under the Setup Administration menu), there is a feature called Alarm Validation. When this feature is enabled, certain parameter limit violations are not considered to be in alarm until they have existed for a certain time period, as listed below:

| Limit Violation              | Alarm Validation<br>Time |
|------------------------------|--------------------------|
| HR Upper Limit               | 5 seconds                |
| HR Lower Limit               | 5 seconds                |
| RR Upper Limit               | 5 seconds                |
| SpO <sub>2</sub> Upper Limit | 5 seconds                |
| SpO <sub>2</sub> Lower Limit | 5 seconds                |
| IBP Upper Limit              | 5 seconds                |
| IBP Lower Limit              | 5 seconds                |

The purpose of this feature is to reduce nuisance alarms in which parameter values may go out of limits for a very short time.

Note – Alarm Validation is enabled as a factory default.

#### 12.1.7. Alarm Handling at Start-up

When the PPM3 is initially powered-up or brought out of standby, alarms will not be annunciated for a given parameter until the lead set or probe has been applied to the patient. This prevents nuisance alarms for parameters that are not being monitored on a given patient.

#### 12.1.8. Alarm Reports

When the Nightingale PPM3 is connected to the MPC Central Station, an alarm report is stored at the MPC for each medium- and high-grade alarm that is annunciated for the HR parameter. This includes upper and lower limit
violations, Asystole, and Ventricular Fibrillation. These reports include a snapshot of the physiological parameters and an ECG waveform "strip" from the PPM3.

When the PPM3 is disconnected from the MPC (in Transport Mode), the 10 most recent alarm reports are stored within the PPM3. The reports will remain in the PPM3 memory even if power is turned off. When the PPM3 is reconnected to the MPC, the reports are transferred to the MPC. Manually-generated reports (via the PPM3's print key) are also stored while in Transport Mode, and are counted as part of the 10 reports.

See the MPC User's Guide discussion on the Alarm Log for more details on alarm reports.

#### 12.1.9. Audible Alarm Tones While Connected to the MPC

When the PPM3 is connected to the MPC central station, it can be configured to sound an alarm tone for high-grade alarms only (e.g., Asystole). This may be especially helpful at night when the patient is sleeping. If the communications link between the PPM3 and MPC is broken, the monitor will once again generate an alarm tone for all alarms.

This feature is configured at the MPC. See the MPC User's Guide for more details.

#### 12.1.10. Second Speaker Alarm Tones

The second speaker feature of the Nightingale PPM3 enhances the alarm tone functionality by providing a completely independent backup to the monitor's main speaker.

The way the second speaker works is very simple. Whenever the monitor starts sounding an audible tone for an alarm condition, it starts a timer. If the alarm tone is still sounding after a certain length of time (normally two minutes), the second speaker will also start sounding. When you silence the alarm, both the main speaker and the second speaker (if it was sounding) are silenced.

The amount of time delay between when the main speaker starts sounding and when the second speaker starts sounding can be set anywhere between 0 to 180 seconds via the Setup Alarms menu (under the Setup Administration menu).

Since the second speaker has a slightly different sound than the main speaker, it also serves to provide you with an indication of when a given alarm has been sounding for longer than the pre-set delay time.

Other than starting the second speaker after the pre-set delay time, there is no change to the way the monitor handles alarms, or to the way you need to respond in order to silence or suspend the alarm tones.

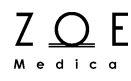

### 12.2. Alarm Conditions

The tables in this section contain lists of all the conditions the PPM3 can detect for each parameter, along with alarm characteristics of the condition. The first row in each table contains the "normal condition" for the parameter, and the other rows contain the "alarm conditions" for the parameter.

Columns in these tables have the following meaning:

- Condition the name of the condition
- Display value the value displayed for the parameter when the condition is true (applies only to physiological parameters)
- Alarm grade as defined earlier in this chapter
- Message the text of a message displayed in the message area when the condition is true
- Annunciation type as defined earlier in this chapter

Note – The delay between alarm annunciation on the PPM3 and remote annunciation on the MPC central station should be no more than 1 sec.

#### **General Monitor Conditions:**

| Condition                | Display<br>Value | Alarm<br>Grade | Message              | Annunciation<br>Type |
|--------------------------|------------------|----------------|----------------------|----------------------|
| Monitor okay             | N/A              | None           | None                 | Persistent           |
| Monitor problem detected | N/A              | Low            | Monitor need service | One-time             |

#### **MPC Communication Link Conditions:**

| Condition     | Display<br>Value | Alarm<br>Grade | Message             | Annunciation<br>Type |
|---------------|------------------|----------------|---------------------|----------------------|
| MPC link okay | N/A              | None           | None                | Persistent           |
| MPC link lost | N/A              | Low            | MPC connection lost | Persistent           |

#### **PPM3 Battery Conditions:**

| Condition    | Display<br>Value | Alarm<br>Grade | Message     | Annunciation<br>Type |
|--------------|------------------|----------------|-------------|----------------------|
| Battery okay | N/A              | None           | None        | Persistent           |
| Battery low  | N/A              | Low            | Battery low | One time             |

#### HR Conditions:

| Condition                           | Display<br>Value  | Alarm<br>Grade | Message                     | Annunciation<br>Type |
|-------------------------------------|-------------------|----------------|-----------------------------|----------------------|
| HR within limits                    | <number></number> | None           | None                        | Persistent           |
| HR < LL                             | <number></number> | Medium         | HR < LL                     | Persistent           |
| HR > UL                             | <number></number> | Medium         | HR > UL                     | Persistent           |
| HR Asystole                         | ASY               | High           | HR asystole                 | Persistent           |
| HR Ventricular Fibrillation         | VF                | High           | HR ventricular fibrillation | Persistent           |
| HR Lead-off (after startup/standby) | <blank></blank>   | None           | None                        | Persistent           |
| HR Lead-off (after leads applied)   | <blank></blank>   | Low            | HR lead off                 | One Time             |
| HR Artifact                         |                   | Low            | HR artifact                 | Persistent           |

#### **RR Conditions:**

| Condition                           | Display<br>Value | Alarm<br>Grade | Message                    | Annunciation<br>Type |
|-------------------------------------|------------------|----------------|----------------------------|----------------------|
| RR within limits                    | <num></num>      | None           | None                       | None                 |
| RR < LL                             | <num></num>      | Medium         | RR < LL                    | Persistent           |
| RR > UL                             | <num></num>      | Medium         | RR > UL                    | Persistent           |
| RR > 120 breaths/min                |                  | Low            | RR out of range (too high) | Persistent           |
| Lead-off (after start-up / standby) | <blank></blank>  | None           | None                       | Persistent           |
| Lead-off (after leads applied)      | <blank></blank>  | Low            | RR lead off                | One Time             |
| Resp Artifact                       |                  | Low            | RR artifact                | Persistent           |

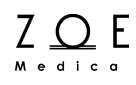

#### SpO<sub>2</sub> Conditions:

| Condition                                                               | Display<br>Value | Alarm<br>Grade | Message                                    | Annunciation<br>Type |
|-------------------------------------------------------------------------|------------------|----------------|--------------------------------------------|----------------------|
| SpO <sub>2</sub> within limits                                          | <num></num>      | None           | None                                       | None                 |
| SpO <sub>2</sub> < LL                                                   | <num></num>      | Medium         | SpO <sub>2</sub> < LL                      | Persistent           |
| SpO <sub>2</sub> > UL                                                   | <num></num>      | Medium         | SpO <sub>2</sub> > UL                      | Persistent           |
| SpO <sub>2</sub> Bad Probe                                              |                  | Low            | SpO <sub>2</sub> replace sensor            | One Time             |
| SpO <sub>2</sub> Cannot regulate LED intensity (after start-up/standby) | <blank></blank>  | None           | None                                       | Persistent           |
| SpO <sub>2</sub> Cannot regulate LED intensity (after finger in probe)  |                  | Low            | SpO <sub>2</sub> check sensor<br>placement | Persistent           |
| SpO <sub>2</sub> Pulsations Too Weak                                    |                  | Low            | SpO <sub>2</sub> weak signal               | Persistent           |
| SpO <sub>2</sub> Probe is disconnected (after start-up/standby)         | <blank></blank>  | None           | None                                       | Persistent           |
| SpO <sub>2</sub> Probe is disconnected<br>(after finger in probe)       |                  | Low            | SpO <sub>2</sub> unplugged                 | One Time             |
| SpO <sub>2</sub> motion artifact                                        |                  | Low            | SpO <sub>2</sub> artifact                  | Persistent           |

#### **PR Conditions:**

Note – When PR is sourced from  $SpO_2$ , the Pulse Rate is labeled in cyan as "HR (SpO2)" in the HR parameter box. When PR is sourced from an ART-labeled IBP, the PR is labeled in red as "HR (ART)." PR alarm conditions annunciate as HR alarms.

| Condition                                                    | Display<br>Value | Alarm<br>Grade | Message                                         | Annunciation<br>Type |
|--------------------------------------------------------------|------------------|----------------|-------------------------------------------------|----------------------|
| PR within limits                                             | <num></num>      | None           | None                                            | None                 |
| PR < LL                                                      | <num></num>      | Medium         | HR < LL                                         | Persistent           |
| PR > UL                                                      | <num></num>      | Medium         | HR > UL                                         | Persistent           |
| PR Bad Probe                                                 |                  | Low            | SpO <sub>2</sub> replace sensor                 | One Time             |
| PR Cannot regulate LED<br>intensity (after start-up/standby) | <blank></blank>  | None           | None                                            | Persistent           |
| PR Cannot regulate LED intensity (after finger in probe)     |                  | Low            | SpO <sub>2</sub> / HR check sensor<br>placement | Persistent           |
| PR Pulsations Too Weak                                       |                  | Low            | SpO <sub>2</sub> / HR weak signal               | Persistent           |
| PR Probe is disconnected<br>(after start-up/standby)         | <blank></blank>  | None           | None                                            | Persistent           |
| PR Probe is disconnected<br>(after finger in probe)          |                  | Low            | SpO <sub>2</sub> / HR unplugged                 | One Time             |
| PR motion artifact                                           |                  | Low            | SpO <sub>2</sub> artifact                       | Persistent           |

### **NBP Conditions:**

| Condition                                                                                | Display<br>Value | Alarm<br>Grade | Message                           | Annunciation<br>Type |
|------------------------------------------------------------------------------------------|------------------|----------------|-----------------------------------|----------------------|
| NBPs within limits                                                                       | <num></num>      | None           | None                              | None                 |
| NBPs < LL                                                                                | <num></num>      | Medium         | NBPs < LL                         | One Time             |
| NBPs > UL                                                                                | <num></num>      | Medium         | NBPs > UL                         | One Time             |
| NBPm within limits                                                                       | <num></num>      | None           | None                              | None                 |
| NBPm < LL                                                                                | <num></num>      | Medium         | NBPm < LL                         | One Time             |
| NBPm > UL                                                                                | <num></num>      | Medium         | NBPm > UL                         | One Time             |
| NBPd within limits                                                                       | <num></num>      | None           | None                              | None                 |
| NBPd < LL                                                                                | <num></num>      | Medium         | NBPd < LL                         | One Time             |
| NBPd > UL                                                                                | <num></num>      | Medium         | NBPd > UL                         | One Time             |
| NBP Pulsations Too Small                                                                 |                  | Low            | NBP weak signal                   | One Time             |
| NBP Too Much Motion                                                                      |                  | Low            | NBP artifact                      | One Time             |
| NBP Leaky Cuff or Hose                                                                   |                  | Low            | NBP cuff leak                     | One Time             |
| NBP Pinched Hose                                                                         |                  | Medium         | NBP blocked hose check<br>patient | One Time             |
| NBP Measurement Time-out (2¼ minutes)                                                    |                  | Low            | NBP measurement time<br>exceeded  | One Time             |
| NBP Pump or Valve Failure or<br>NBP Safety Timer Expired or<br>Other H/W-related problem |                  | Medium         | NBP problem detected              | One Time             |
| NBP Bad Profile Shape                                                                    |                  | Low            | NBP cannot measure                | One Time             |

#### CO<sub>2</sub> Conditions:

| Condition                             | Display<br>Value  | Alarm<br>Grade | Message                             | Annunciation<br>Type |
|---------------------------------------|-------------------|----------------|-------------------------------------|----------------------|
| ETCO <sub>2</sub> within limits       | <number></number> | None           | None                                | Persistent           |
| ETCO <sub>2</sub> < [lower limit]     | <number></number> | Medium         | ETCO <sub>2</sub> < LL              | Persistent           |
| ETCO <sub>2</sub> > [upper limit]     | <number></number> | Medium         | ETCO <sub>2</sub> > UL              | Persistent           |
| FICO <sub>2</sub> within limits       | <number></number> | None           | None                                | Persistent           |
| FICO <sub>2</sub> > [upper limit]     | <number></number> | Medium         | FICO <sub>2</sub> > UL              | Persistent           |
| RRc within limits                     | <number></number> | None           | None                                | Persistent           |
| RRc < [lower limit]                   | <number></number> | Medium         | RR < LL                             | Persistent           |
| RRc > [upper limit]                   | <number></number> | Medium         | RR > UL                             | Persistent           |
| ETCO <sub>2</sub> out of range (high) | <number></number> | Medium         | CO <sub>2</sub> out of range (high) | Persistent           |

| FICO <sub>2</sub> out of range (high)                               | <number></number> | Medium | CO <sub>2</sub> out of range (high) | Persistent |
|---------------------------------------------------------------------|-------------------|--------|-------------------------------------|------------|
| CO2 Unplugged (after start-<br>up/standby)                          | <blank></blank>   | None   | None                                | Persistent |
| CO2 Unplugged (after line connected)                                | <blank></blank>   | Low    | CO <sub>2</sub> unplugged           | One Time   |
| Power up (10 to 30 seconds)                                         | <blank></blank>   | None   | CO <sub>2</sub> warming up          | Persistent |
| In Self-Maintenance Mode (auto-<br>zero)                            | <blank></blank>   | None   | CO <sub>2</sub> zeroing             | Persistent |
| Module is purging the line                                          | <blank></blank>   | None   | CO <sub>2</sub> purging line        | Persistent |
| Line is occluded                                                    |                   | Low    | CO <sub>2</sub> occluded line       | Persistent |
| H/W failure – module malfunction                                    |                   | Low    | CO <sub>2</sub> problem detected    | One Time   |
| Calibration in progress                                             | <blank></blank>   | None   | CO <sub>2</sub> calibrating         | Persistent |
| Calibration completed – ok                                          | N/A               | Alert  | CO <sub>2</sub> calibration ok      | Alert      |
| Calibration failed – supplied gas<br>is not close to expected value | N/A               | Alert  | $CO_2$ cal failed – wrong gas       | Alert      |
| Calibration failed – occlusion<br>during known gas sampling         | N/A               | Alert  | CO <sub>2</sub> cal failed          | Alert      |
| Calibration failed – FilterLine unplugged during calibration        | N/A               | Alert  | $CO_2$ cal failed                   | Alert      |

#### IBP (P1 and P2) Conditions:

Note – P2 has the same conditions as P1. Substitute P1 with P2 as required in the following table.

| Condition                        | Display<br>Value  | Alarm<br>Grade | Message                                 | Annunciation<br>Type |
|----------------------------------|-------------------|----------------|-----------------------------------------|----------------------|
| Systolic pressure within limits  | <number></number> | None           | None                                    | Persistent           |
| Systolic pressure < LL           | <number></number> | Medium         | P1s < LL                                | Persistent           |
| Systolic pressure > UL           | <number></number> | Medium         | P1s > UL                                | Persistent           |
| Mean pressure within limits      | <number></number> | None           | None                                    | Persistent           |
| Mean pressure < LL               | <number></number> | Medium         | P1m < LL                                | Persistent           |
| Mean pressure > UL               | <number></number> | Medium         | P1m > UL                                | Persistent           |
| Diastolic pressure within limits | <number></number> | None           | None                                    | Persistent           |
| Diastolic pressure < LL          | <number></number> | Medium         | P1d < LL                                | Persistent           |
| Diastolic pressure > UL          | <number></number> | Medium         | P1d > UL                                | Persistent           |
| HR (ART) within limits           | <number></number> | None           | None                                    | Persistent           |
| HR (ART) < LL                    | <number></number> | Medium         | HR <ll< td=""><td>Persistent</td></ll<> | Persistent           |
| HR (ART) > UL                    | <number></number> | Medium         | HR > UL                                 | Persistent           |

# Managing Alarms

| Pressure signal out of range (low)                     | <number></number> | Medium | P1 out of range (low)                | Persistent |
|--------------------------------------------------------|-------------------|--------|--------------------------------------|------------|
| No pulse rate due to static pressure                   |                   | Low    | HR weak signal                       | Persistent |
| Unplugged (after start-<br>up/standby)                 | <blank></blank>   | None   | None                                 | Persistent |
| Unplugged (after line connected)                       | <blank></blank>   | Low    | P1 unplugged                         | One Time   |
| Zero required (when transducer is initially connected) | <blank></blank>   | None   | P1 needs zeroing                     | Persistent |
| Zero required and 60 seconds has expired.              |                   | Low    | P1 needs zeroing                     | Persistent |
| Zero in progress                                       | <blank></blank>   | None   | P1 zeroing                           | Persistent |
| Zero failed – pulsatile waveform                       | N/A               | Alert  | P1 unable to zero - unstable         | Alert      |
| Zero failed – out of range                             | N/A               | Alert  | P1 unable to zero - out of range     | Alert      |
| Calibration required                                   | <blank></blank>   | None   | P1 needs calibration                 | Persistent |
| Calibration required and 60 seconds has expired.       |                   | Low    | P1 needs calibration                 | Persistent |
| Calibration in progress                                | <blank></blank>   | None   | P1 calibrating                       | Persistent |
| Calibration failed – pulsatile waveform                | N/A               | Alert  | P1 unable to calibrate -<br>unstable | Alert      |
| Calibration failed – bad cal resistor                  |                   | Low    | P1 problem detected                  | Persistent |

#### **Temperature Conditions:**

| Condition                     | Display<br>Value | Alarm<br>Grade | Message               | Annunciation<br>Type |
|-------------------------------|------------------|----------------|-----------------------|----------------------|
| TEMP within limits            | <num></num>      | None           | None                  | None                 |
| TEMP < LL                     | <num></num>      | Medium         | TEMP < LL             | Persistent           |
| TEMP > UL                     | <num></num>      | Medium         | TEMP > UL             | Persistent           |
| Temp > 50 degrees C           |                  | Low            | TEMP out of range     | Persistent           |
| TEMP probe disconnected       |                  | Low            | TEMP unplugged        | One Time             |
| TEMP bad calibration resistor |                  | Low            | TEMP problem detected | Persistent           |

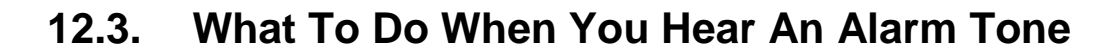

When you hear an alarm tone, you should look at the message area of the PPM3 display screen to see why the tone is sounding. The action you should take depends on the message you see, as the following table shows:

| Message displayed        | What to do                                                                                                    |
|--------------------------|----------------------------------------------------------------------------------------------------|
| Any physiological alarms | Check the patient.<br>Consult the messages table in the appropriate physiological<br>monitoring chapter (e.g., ECG Monitoring) for possible<br>causes and suggested actions.                                                                                                    |
| MPC connection lost      | Check to make sure that the Network Cable is still securely<br>connected to the PPM3 and to the wall plate marked<br>"Nightingale Monitoring System."<br>Talk to the MPC operator and check to make sure that the<br>MPC is still operating normally.<br>If none of these steps is successful, contact Zoe Medical<br>Technical Support. |
| Monitor problem detected | Power-cycle the PPM3.<br>If this message continues, contact Zoe Medical Technical<br>Support.                                                                                                    |
| Battery low              | Plug the PPM3 Monitor into a wall outlet to recharge the internal battery.                                                                                                    |

Z O E

### 12.4. Manual Self-test of the Alarm System

You can manually self-test test the alarm system by the following steps:

- Make certain that the SpO<sub>2</sub> alarms on (via the Setup SpO<sub>2</sub> parameter menu). Attach the SpO<sub>2</sub> sensor to your index finger and wait for the monitor to display a SpO<sub>2</sub> parameter value. Unplug the sensor from the PPM3. After 10 seconds, the PPM3 should sound a low grade alarm tone, flash the SpO<sub>2</sub> parameter box, and display the message "SpO<sub>2</sub> unplugged."
- If the PPM3 is being monitored at the MPC, then disconnect the PPM3 from the communications wall outlet. After 30 seconds, the PPM3 should sound a low grade alarm tone and display the message "MPC connection lost."

Z <u>O</u> E

## 13. Centralized Monitoring

This chapter describes how to connect the Nightingale PPM3 to the Nightingale MPC central monitoring station. In such installations, communication lines will have been installed from the MPC to the various patient locations where monitoring will be performed. Near the patient location, these communication lines will be connected to a wall plate marked "Nightingale Monitoring System." The PPM3 is connected to this wall plate.

In the Nightingale Monitoring System, the MPC can automatically track the patient's movement when the PPM3 is moved from one patient location to another. It is not necessary to reassign the patient at the MPC.

For details on patient monitoring at the MPC, please see the Nightingale MPC User's Guide.

### 13.1. Connecting to the MPC

In order to connect the PPM3 to the MPC, connect the Network Cable to the Network Connector labeled as  $\frac{1000}{A}$  on the right side of the PPM3. Then plug the other end of the Network Cable into the wall plate connector marked "Nightingale Monitoring System."

When this connection is made (and the PPM3 is powered-on), the MPC and PPM3 will start to communicate with each other. If a patient is already admitted at the PPM3, the MPC will start monitoring that patient (even if a different patient had been admitted at the MPC). However, if no patient had been admitted at the PPM3, then patient information is loaded into the PPM3 from the MPC.

In either case, you should see the patient name in the patient name area of the PPM3 main display screen. For new patients, it is a good idea to admit the patient at the MPC first, since you can then verify that the connection has been made correctly while you are at the patient's bedside.

WARNING – Always make sure that the correct patient name is displayed in the PPM3 name area when connected to the MPC. This is to avoid any chance of mistaking the signals and parameters from one patient with the signals and parameters from another patient at the central monitoring station.

### 13.2. Remote Control Settings

Most settings used to control the PPM3 can also be set by the MPC operator. These settings are described in the Working With Menus chapter and include:

- Patient information (name and initials)
- Alarm settings (limit settings, alarm on/off settings)
- Waveforms to display
- NBP initial inflation pressure and auto-mode setting
- Pulse tone source

If a setting is changed at either the PPM3 or the MPC, the new setting is used at both the PPM3 and MPC.

If a patient is already admitted at the PPM3 when a connection is initially made between the PPM3 and MPC, the PPM3 and MPC alarm settings are merged such that the more conservative settings are used. That is, the narrower alarm limit range is used and a parameter alarm remains enabled if it was enabled at either the PPM3 or MPC.

If no patient is admitted at the PPM3 when the connection is made, then the PPM3 will use the MPC's settings without modification.

Some settings are not controllable at the PPM3 when the PPM3 is connected to the MPC. These include settings that have a system-wide impact at the MPC (e.g., the temperature units of measure, alarm suspend time-out values). These settings are identified in the Working With Menus chapter.

### 13.3. Disconnecting from the MPC

The PPM3 can be disconnected from the MPC either by detaching the Network Cable from the wall box or from the connector on the right side of the monitor.

If this is done in order to transport the patient somewhere, then the "Transport Patient" menu item should be selected in the Standby menu before detaching the from the network. This will place the MPC in Transport Mode for this patient and will prevent a "connection lost" alarm from sounding at either the PPM3 or the MPC. See the Entering Standby Mode chapter for more details.

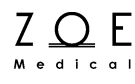

# 14. Viewing Trends

Each time the PPM3 takes a NBP blood pressure measurement or at userselectable intervals, it stores the following physiological parameters (provided they are in use or are enabled) in the trends table along with the current time:

- Heart Rate or Pulse Rate
- Non-Invasive Blood Pressure (s/d/m)
- Respiration Rate
- Oxygen Saturation (SpO<sub>2</sub>)
- End-tidal CO<sub>2</sub> (ETCO<sub>2</sub>)
- Fractional inspired CO<sub>2</sub> (FICO<sub>2</sub>)
- Integrated Pulmonary Index (IPI)
- Temperature (T1)
- Invasive Blood Pressure (P1 s/d/m and P2 s/d/m)

If a HR value is being sourced from ECG, the trends table will show a HR column labeled in green.

If PR is being sourced from SpO<sub>2</sub>, there will be a PR column labeled in cyan.

If PR is being sourced from an ART-labeled IBP, there will be a PR column labeled in red.

Up to 72 hours of trends data may be stored on the PPM3. All trend samples can be manually deleted via the trends menu. They are also deleted when a patient is discharged at the MPC.

| Ⅱ<br>~ ∧<br>1 mV                                    |                                                                                        | $\sim \sim \sim \sim \sim \sim \sim \sim \sim \sim \sim \sim \sim \sim \sim \sim \sim \sim \sim $ |                                   | -1           | HR<br>BPM                              | 120<br>50                             |
|-----------------------------------------------------|----------------------------------------------------------------------------------------|---------------------------------------------------------------------------------------------------|-----------------------------------|--------------|----------------------------------------|---------------------------------------|
| Trends                                              |                                                                                        |                                                                                                   |                                   |              | ETCO2 mmHg                             | <b>39</b> <sup>45</sup> <sub>25</sub> |
| Date Time                                           | HR ETCO2                                                                               | FICO2 RR SpO2                                                                                     | NIBP                              | TEMP         | FICO2 mmHg                             | 0 🗶                                   |
| 07/12 11:11<br>11:10                                | 80 39<br>80 39                                                                         | 0 11 98<br>0 11 98                                                                                | / ()<br>120 / 80 (92)             | 98.6<br>98.6 | RRc RPM                                | <b>11</b> <sup>20</sup> <sub>5</sub>  |
| 11:10<br>11:09                                      | 80 39<br>80 39                                                                         | 0 11 98<br>0 11 98                                                                                | / ()<br>/ ()                      | 98.6<br>98.6 | SpO2<br>%                              | <b>98</b> <sup>100</sup><br>90        |
| Date Time<br>07/12 11:11<br>11:10<br>11:10<br>11:09 | P1<br>127 / 73 (100)<br>127 / 73 (100)<br>127 / 73 (100)<br>127 / 73 (100)<br>Interval | P2<br>127 / 73 (10)<br>127 / 73 (10)<br>127 / 73 (10)<br>127 / 73 (10)<br>127 / 73 (10)           | 0)<br>0)<br>0)<br>0)<br>ear Print | Close        | P1<br>mmHg<br>127<br>P2<br>mmHg<br>127 | / 73<br>(100) SMD<br>/ 73 SMD         |
| NIBP 11:10<br>mmHg                                  | 120                                                                                    | <b>0 / 80</b> <sup>220</sup><br>(92)                                                              | TEMP<br>°F                        | 98.6 🎽       | P. Killic<br>Room 20<br>11 : 11 :      | k<br>1A<br>∶01                        |

You can view the trends for a patient by pressing the TRENDS key.

Figure 62. Trends Menu

By selecting the "Print" item, you can get a hard copy of the trends data if the optional Strip Chart Recorder is configured with your PPM3 (see the Strip Chart Recorder Option chapter).

If your PPM3 is connected to the MPC, this report will print out immediately on the printer configured with the MPC. Otherwise, the data will be stored internally, and will upload and print automatically the next time the PPM3 is connected to the MPC.

Using the up and down arrows on the Trends menu, you can scroll backward and forward in time through the trends data.

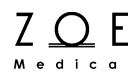

The "Clear" menu item will cause all the trends data to be deleted. Before this happens, you will be prompted with the following confirmation.

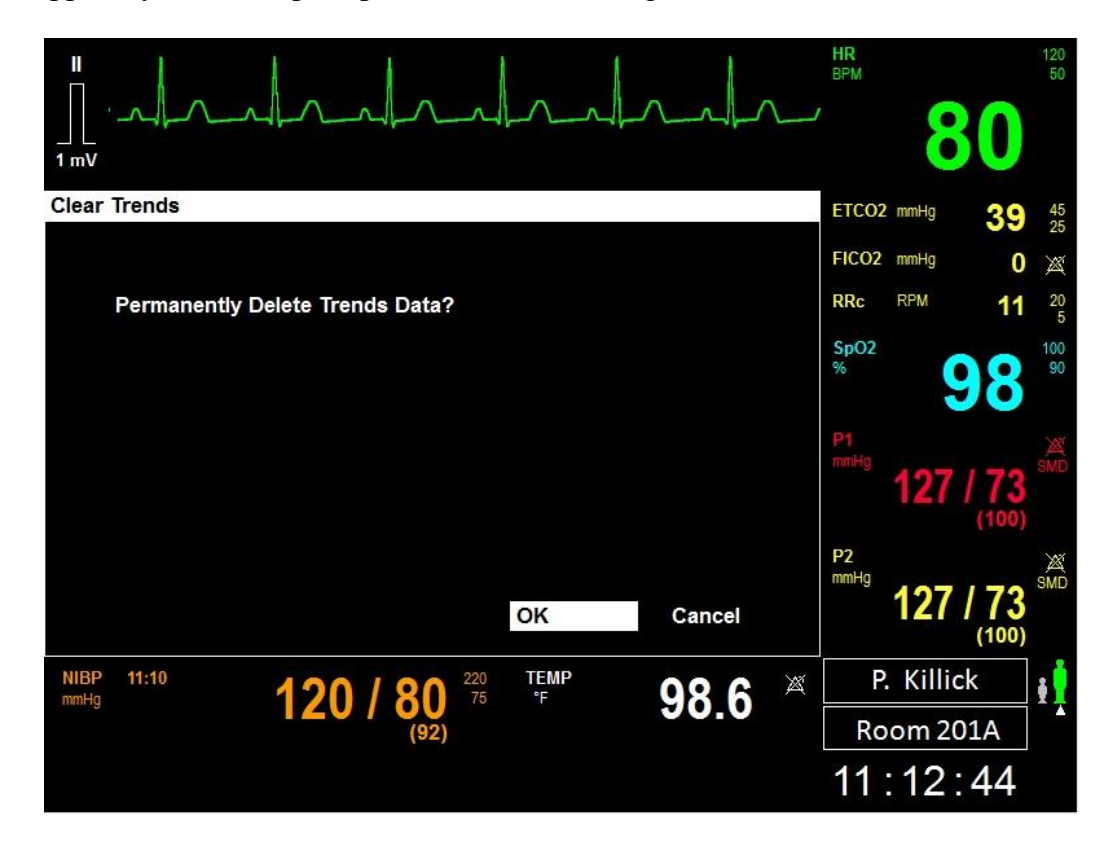

Figure 63. Clear Trends Menu

ZOEE Medical

# 15. Entering Standby Mode

If you press the "Standby" key while a patient is admitted to the PPM3, the PPM3 will present you with the various Standby Mode options.

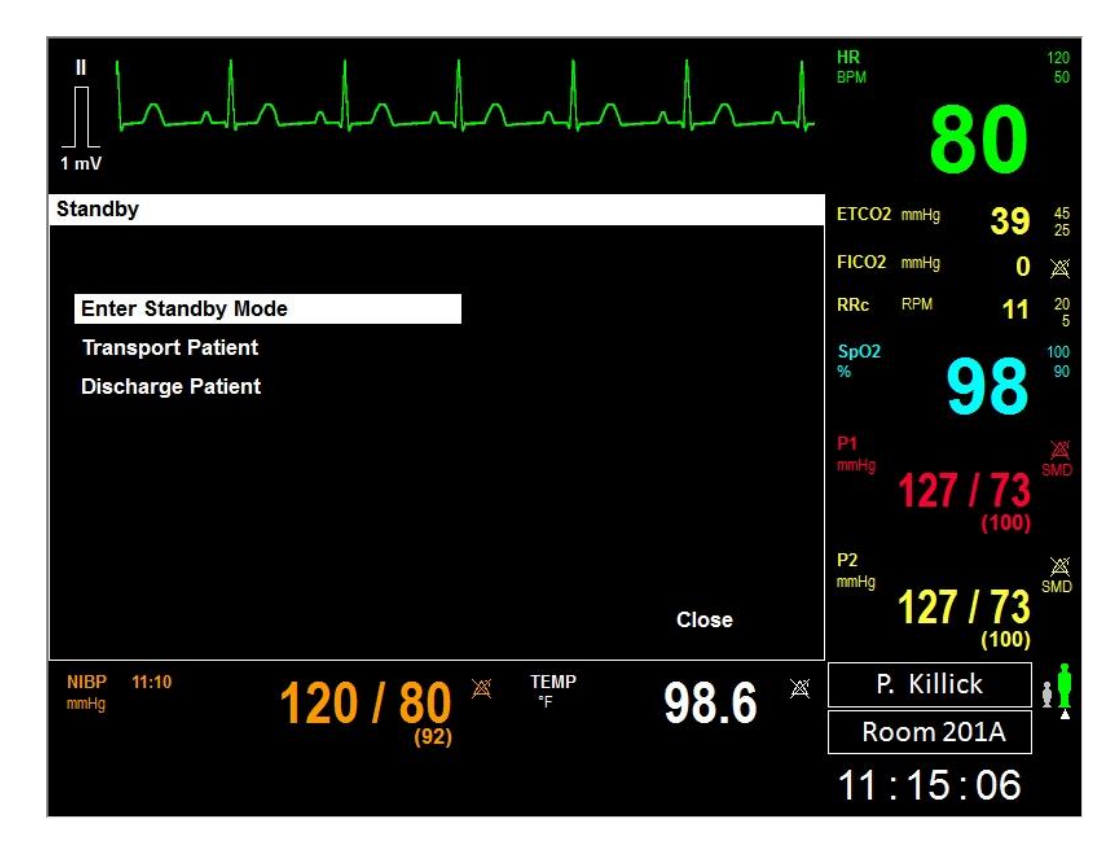

Figure 64. Standby Menu

Select the "Enter Standby Mode" menu item if you wish to temporarily suspend all monitoring for this patient (say, when the patient is being bathed). This will place both the PPM3 and the MPC in Standby Mode for this patient. In addition, the PPM3 will display the Standby Mode Display.

# **Entering Standby Mode**

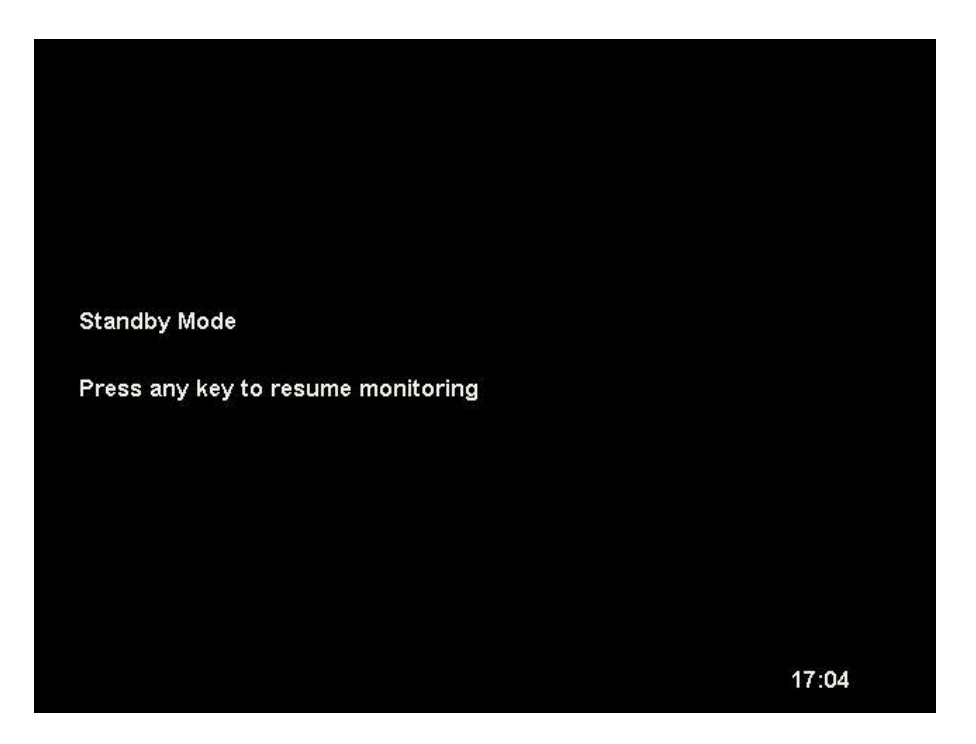

Figure 65. Standby Mode

When a key is pressed the previous patient must be confirmed. If you select "No," that patient will be discharged and a new patient will be admitted. Navigate to the Setup Patient Information Menu to enter information for the new patient.

| Confirm Same Patient                |     |    |          |
|-------------------------------------|-----|----|----------|
|                                     |     |    |          |
| Is this monitor still connected to: |     |    |          |
| ID: 130712_095722                   |     |    |          |
| Name:                               |     |    |          |
|                                     |     |    |          |
|                                     |     |    |          |
|                                     | Yes | No |          |
|                                     |     |    |          |
|                                     |     |    | 45 00 54 |
|                                     |     |    | 15:20:51 |

Figure 66. Wakeup From Standby Mode

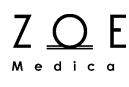

# WARNING – Patient monitoring will be suspended at both the PPM3 and MPC for this patient when the Enter Standby Mode menu item is selected.

Select the "Transport Patient" menu item if you are about to disconnect the PPM3 from the MPC in order to move the patient. This will place the MPC in Transport Mode for this patient and will prevent Connection Lost alarms from being sounded at both the PPM3 and MPC.

# WARNING – Patient monitoring will be suspended at the MPC for this patient when the Transport Patient menu item is selected.

When the PPM3 is reconnected to the MPC, the MPC will automatically exit Transport Mode and resume monitoring.

Select the "Discharge Patient" menu item if you are finished monitoring this patient. This will de-assign the patient from both the PPM3 and MPC (although the patient's trend data will still be archived at the MPC). In addition, the PPM3 will restore the monitor's parameter and waveform settings to the Department Defaults (last saved setup), and suspend monitoring (as described above).

# WARNING – Patient monitoring will be suspended at the MPC for this patient when the Discharge Patient menu item is selected.

ZO E

# 16. Battery Operation

The PPM3 contains a lithium-ion rechargeable battery that allows you to disconnect the PPM3 from the wall power and use it for applications where mobility is required.

When the PPM3 battery is fully charged, it provides for at least 4 hours of normal operation. When the PPM3 is operating on battery power, a battery icon appears on the PPM3 screen to the right of the time. The battery icon is designed to give an approximate sense of how much battery life is remaining.

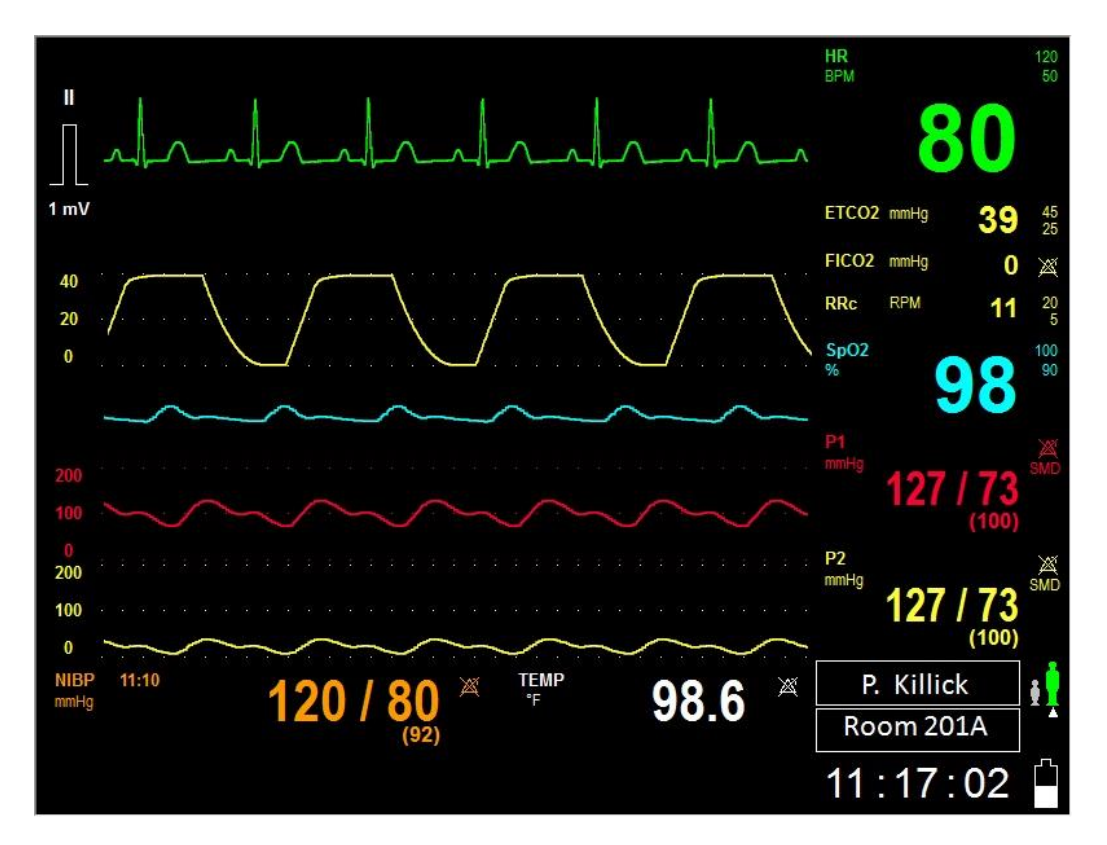

Figure 67. Main Screen With Battery Icon

When the battery is running out of charge, the battery icon starts to blink, a Low Battery alarm message is displayed, and an alarm tone is annunciated. When this happens, as little as 5 minutes of battery charge is remaining, and the PPM3

should be connected to a wall outlet in order to prevent a loss of patient monitoring.

When the battery power is too low to continue normal operation, the PPM3 display will go blank and a constant low-grade tone will be generated.

When the PPM3 is reconnected to the wall power it will begin recharging. Battery charging occurs regardless of whether the PPM3 is powered on. For every hour of battery use, it takes about one hour to recharge the battery. A fully depleted battery takes about 5 hours to fully recharge.

The green LED on the back of the PPM3 indicates that the battery is being charged. To determine when the battery is full charged, disconnect the battery from the wall power and check the battery icon on the PPM3 Main Screen (shown above).

The toggle switch on the back of the PPM3 allows you to turn the PPM3 on and off.

See the Maintenance chapter for details on how to have the battery replaced.

# WARNING – Consult the safety instructions at the front of this manual regarding the proper use and disposal of the battery.

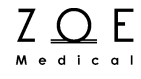

# 17. Strip Chart Recorder Option

### 17.1. Basic Operation

PPM3 monitors may be configured with an optional 50mm strip chart recorder available from Zoe Medical. To start a recording, press the Print key. When a recording is in progress, you can press the Print key to stop it.

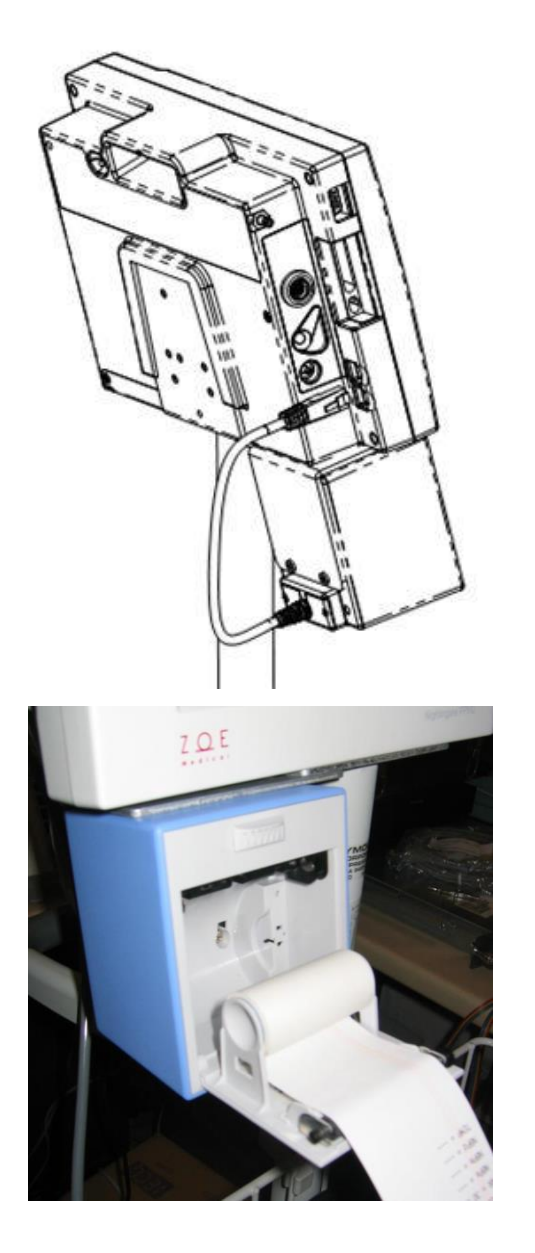

Figure 68. PPM3 Recorder Connection

Plug the recorder cable into the connector labeled as 🔄 on the left side of the PPM3.

#### Figure 69. Replacing Recorder Paper

Press down on the recorder door latch to release the door. Remove the old spool, and replace with a new roll. The paper should come out from under the roll, as shown in the photo.

### 17.2. Recorder Settings

If after pressing the SETUP key, you select the "Recorder" item, the Setup Recorder menu will appear.

|                          | Indrala                         | HR 120<br>50<br>80              |
|--------------------------|---------------------------------|---------------------------------|
| Setup Recorder           |                                 | ETCO2 mmHg 39 45                |
| Waveform 1               | ECG1                            | FICO2 mmHg 0 2<br>RRc RPM 11 20 |
| Waveform 2               | CO2                             |                                 |
| Recording Time           | 12                              | SpO2                            |
| Recording Delay          | 6                               | P1<br>mmHa<br>127 / 73<br>(100) |
|                          | OK Cancel                       | P2<br>mmHq 127 / 73<br>(100)    |
| NIBP 12:31 120 / 80 (92) | <mark>⊠ TEMP</mark> ⊠<br>SMD °F |                                 |
|                          |                                 | 12:31:28                        |

Figure 70. Setup Recorder Menu

The Waveform 1 setting controls which waveform is shown in the top channel of the strip chart recordings. The Waveform 2 setting controls which waveform is shown in the bottom channel of the strip chart recordings. If this setting value is Off, or if it is set to ECG2 but only one ECG waveform is selected for display, the strip chart recording will have only one waveform.

The Recording Time setting controls the amount of time represented on strip chart recordings. The Recording Delay setting controls how much of the printed strip represents time prior to the event that initiated the recording, whether a key press or an alarm.

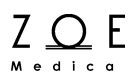

### 17.3. Strip Chart Recordings

Strip chart recordings contain a waveform area that includes a 40 mm-wide grid with descriptive text above and below the grid. The waveform grid has major divisions at 5 mm intervals and minor divisions at 1 mm intervals, in both the x and y direction.

The waveform area contains one or two user-selected waveforms. If one waveform is selected, the waveform uses the entire grid. If two waveforms are selected, each waveform uses half of the grid, with no overlap. If the same waveform is selected for both waveform channels, it is treated as a single waveform selection (i.e., one waveform using the entire grid).

Any displayed waveform may be selected for printing. The printed waveform scaling and lead-off handling matches that of the displayed waveform. The descriptive text above the waveform area describes the top waveform. The text below the waveform area describes the bottom waveform (or is left blank if only 1 waveform is printed). The descriptive text includes the waveform label, the waveform scale and the associated parameter value. For ECG waveforms, the frequency response (fixed at monitor) is printed. Additionally, the descriptive text above the waveform area includes the current date/time, the waveform delay, and the sweep speed (fixed at 25 mm/sec).

Strip chart recordings contain a trailer with the current date/time and a list of all parameters (label, value, and units of measure) that are currently on display.

Alarm-generated strip chart recordings contain a header with an "Alarm Snapshot" banner and a list of the parameters (label, value, and units of measure) that are currently in alarm.

When a strip chart recording is in progress, you can cancel it by pressing the Print key.

### 17.4. Trend Recordings

When the recorder option is installed, the recorder can print out a Trend Report. This report contains the same information that is presented in the trends display, with the following additions:

- A header that includes a Trend Report title and the date/time of the trend report.
- The date is displayed along with the time of trend data entries.
- All trend data entries are printed (including those more than 24 hours old).
- Temperature is printed in the currently active units of measure along with the units of measure.
- A "Patient Demographic" trailer is printed. This provides a space for the user to write the patient's name and id, as well as comments. If patient has been admitted, the patient's name is printed.

### 17.5. Recorder Messages

If the recorder door is open, a technical alarm tone sounds and the message "Recorder door open" is displayed in the bottom display message area.

If the recorder is out of paper, a technical alarm tone sounds and the message "Recorder out of paper" is displayed in the bottom display message area.

When the recorder option is installed but the recorder is not physically connected, a technical alarm tone sounds and the message "Recorder problem detected" is displayed in the bottom display message area.

If the monitor senses a recorder error condition, a technical alarm tone sounds and the message "Recorder problem detected" is displayed in the bottom display message area.

When the "Recorder problem detected" message is displayed, the cause of the failure is logged in the event log for viewing by service personnel.

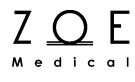

# 18. Troubleshooting

The following table is meant to help you solve problems that you may encounter while operating the PPM3. If you are still experiencing a problem and none of these steps seem to help, please contact Zoe Technical Support:

#### WARNING – With the exception of battery replacement, modifications or repairs of the PPM3 must be done by service personnel that are authorized by Zoe Medical. Unauthorized modification or repairs may void the warranty.

Email: customersupport@zoemedical.com

| Trouble Symptom                                 | Possible Causes                      | Things to Try                                                                                                    |
|-------------------------------------------------|--------------------------------------|----------------------------------------------------------------------------------------------------|
| The PPM3 is plugged in but it does not start up | No power to outlet                   | Verify that the power outlet is<br>working.<br>Verify that the green power LED<br>on the PPM3 front panel is<br>illuminated.                                                 |
|                                                 | The PPM3 Power Supply is not working | Verify that the green charging<br>LED on the PPM3 rear panel is<br>illuminated.<br>If possible, try using a different<br>PPM3 Power Supply to see if that<br>is the problem. |
|                                                 | The PPM3 is powered off.             | Set the power switch to the On position.                                                                                                    |
|                                                 | Internal system error                | Power cycle the PPM3 – if<br>condition persists, stop using the<br>PPM3, contact Zoe Medical<br>Technical Support to request a<br>repair or replacement                      |
| The PPM3 won't run on battery power.            | Battery needs recharging.            | Connect the PPM3 to wall power.<br>Verify that the green charging<br>LED on the PPM3 rear panel is<br>illuminated.                                                           |
|                                                 | Battery will not hold a charge       | Replace battery according to the instructions in the Maintenance and Storage chapter.                                                                                        |

Phone: (978) 887-4013

# Troubleshooting

| Trouble Symptom                                                       | Possible Causes                                                                      | Things to Try                                                                                                    |
|-----------------------------------------------------------------------|--------------------------------------------------------------------------------------|----------------------------------------------------------------------------------------------------|
| No patient name appears on the PPM3                                   | Patient Information has not been entered into a standalone PPM3.                     | Supply the information in the Setup Patient Information menu.                                                                                                    |
|                                                                       | No connection to MPC                                                                 | Verify the PPM3 is powered on,<br>the Network Cable is securely<br>connected to the PPM3 and the<br>wall plate labeled "Nightingale<br>Monitoring System"                                     |
|                                                                       | Patient has not been admitted at the MPC                                             | Verify that the patient is admitted at the MPC                                                                                                    |
| The patient name on the PPM3<br>does not match the name on the<br>MPC | The patient was admitted to the wrong small view area on the MPC                     | Verify that the patient is admitted<br>into the correct small view area<br>for the PPM3                                                                                                    |
|                                                                       | The connection cabling to the PPM3 has been changed in the telecommunications closet | Stop using the PPM3, contact Zoe<br>Medical Technical Support to re-<br>check the system installation                                                                                         |
| The PPM3 front panel keypad is<br>not working right                   | Keypad failure                                                                       | Stop using the PPM3, contact Zoe<br>Medical Technical Support to<br>request a repair or replacement                                                                                           |
| The PPM3 knob is not working right                                    | Knob failure                                                                         | Stop using the PPM3, contact Zoe<br>Medical Technical Support to<br>request a repair or replacement                                                                                           |
| The PPM3 display is not working right                                 | Display failure                                                                      | Stop using the PPM3, contact Zoe<br>Medical Technical Support to<br>request a repair or replacement                                                                                           |
| The PPM3 is not working right and displays an error message           | Operating system failure                                                             | Power cycle the PPM3 – if<br>condition persists, stop using the<br>PPM3, contact Zoe Medical<br>Technical Support to request a<br>repair or replacement                                       |
| The PPM3 displays a message stating that the disk is too full.        | The PPM3's disk is too full and needs to be cleaned up.                              | Stop using the PPM3, contact Zoe<br>Medical Technical Support to<br>request a repair or replacement                                                                                           |
| The PPM3 displays a message stating that the CPU is too busy.         | Internal system failure                                                              | Stop using the PPM3, contact Zoe<br>Medical Technical Support to<br>request a repair or replacement                                                                                           |
| Recorder problem detected (Recorder option only)                      | Recorder is disconnected, or monitor has sensed an error condition in the recorder.  | Check to be sure the recorder is<br>still connected.<br>If this does not help, stop using<br>the recorder, and contact Zoe<br>Medical Technical Support to<br>request a repair or replacement |

ZO E

### 19. PPM3 Monitor Settings

The following tables show the factory default settings (Patient Data, Parameter, Waveform, and Device) for the Nightingale PPM3 monitor. Note the differences in certain parameter settings for Adult and Pediatric patient types. You may adjust the parameter and waveform settings for your particular application, and then save this configuration as a department default for all new patients. These department default settings can be adjusted as needed for specific patients, as shown in the Working With Menus chapter. System Settings are specific to a particular PPM3 device.

| Patient Data Settings       |                  |                                                                                                    |
|-----------------------------|------------------|----------------------------------------------------------------------------------------------------|
| Setting name                | Default<br>value | Possible values                                                                                                    |
| Patient Last Name           | <blank></blank>  | any text string (39 characters maximum)                                                                                                    |
| Patient Middle Initial      | <blank></blank>  | any text string (1 characters maximum)                                                                                                    |
| Patient First Name          | <blank></blank>  | any text string (39 characters maximum)                                                                                                    |
| Patient ID                  | <blank></blank>  | any text string (39 characters maximum) but<br>may not include the following characters (since<br>they are not legal Windows file names, and the<br>Patient ID is used to create folder and file<br>names):<br>\ / : * ? " < > |
| Patient Type                | Adult            | Adult, Pediatric                                                                                                    |
| Patient Sex                 | <blank></blank>  | Unknown (BLANK), Male, Female                                                                                                    |
| Patient Date Of Birth Year  | <blank></blank>  | (Current Year – 150) up to Current Year                                                                                                    |
| Patient Date Of Birth Month | <blank></blank>  | 1 - 12                                                                                                    |
| Patient Date Of Birth Day   | <blank></blank>  | 1 – maximum number of days in specified month and year                                                                                                    |
| Patient Height              | <blank></blank>  | 0 – 157 inches<br>0 – 400 cm                                                                                                    |
| Patient Weight              | <blank></blank>  | 0 – 1100 lbs<br>0 – 500 kg                                                                                                    |

| Parameter Settings                                                                           |                              |                           |                                                      |
|----------------------------------------------------------------------------------------------|------------------------------|---------------------------|------------------------------------------------------|
| Setting name                                                                                 | Default value                |                           | Possible values                                      |
|                                                                                              | Adult /                      | Pediatric                 |                                                      |
| ETCO <sub>2</sub> Enabled                                                                    | No                           | No                        | Yes, No                                              |
| IBP Channels                                                                                 | None                         | None                      | None, 1, 2                                           |
| Numbers Only                                                                                 | No                           | No                        | Yes, No                                              |
| HR Lower Alarm Limit                                                                         | 50 bpm                       |                           | 15 to 299 bpm                                        |
| HR Upper Alarm Limit                                                                         | 120 bpm                      | 150 bpm                   | 16 to 300 bpm                                        |
| HR Alarms On                                                                                 | Yes                          | Yes                       | Yes, No                                              |
| HR Print on Alarm                                                                            | No                           | No                        | Yes, No                                              |
| ECG Lead                                                                                     | II                           | 11                        | I, II, III, V, aVL, aVR, aVF                         |
| (ECG Lead) Size                                                                              | 10 mm/mV                     | 10 mm/mV                  | 2.5 mm/mV, 5 mm/mV, 10 mm/mV, 15 mm/mV, 20 mm/mV     |
| HR Source                                                                                    | ECG                          | ECG                       | Auto, ECG, SpO2, NIBP, ART                           |
| Pulse Tones                                                                                  | Off                          | Off                       | Off, On                                              |
| ECG Filter                                                                                   | Monitor<br>(0.67 – 40<br>Hz) | Monitor (0.67<br>– 40 Hz) | Monitor (0.67 – 40 Hz),<br>Diagnostic (0.05 – 40 Hz) |
| RR Lower Alarm Limit                                                                         | 5 bpm                        | 10 bpm                    | 5 to 149 bpm                                         |
| RR Upper Alarm Limit                                                                         | 20 bpm                       | 45 bpm                    | 6 to 150 bpm                                         |
| RR Alarms On                                                                                 | Yes                          | Yes                       | Yes, No                                              |
| RR Print on Alarm                                                                            | No                           | No                        | Yes, No                                              |
| ETCO <sub>2</sub> Upper Alarm<br>Limit(Note: Depends On User<br>Setting For CO2 Units)       | 45 mmHg<br>6.0 kPa           | 45 mmHg<br>6.0 kPa        | 5 to 150 mmHg<br>0.7 to 20.0 kPa                     |
| ETCO <sub>2</sub> Lower Alarm<br>LimitLimit(Note: Depends On<br>User Setting For CO2 Units)  | 35 mmHg<br>4.7 kPa           | 35 mmHg<br>4.7 kPa        | 0 to 145 mmHg<br>0.0 to 19.3 kPA                     |
| ETCO <sub>2</sub> Alarms On                                                                  | Yes                          | Yes                       | Yes, No                                              |
| ETCO <sub>2</sub> Print on Alarm                                                             | No                           | No                        | Yes, No                                              |
| FICO <sub>2</sub> Upper Alarm Limit<br>Limit(Note: Depends On User<br>Setting For CO2 Units) | 5 mmHg<br>0.7 kPa            | 5 mmHg<br>0.7 kPa         | 0 to 25 mmHg<br>0.0 to 3.5 kPa                       |
| FICO <sub>2</sub> Alarms On                                                                  | Yes                          | Yes                       | Yes, No                                              |
| FICO <sub>2</sub> Print on Alarm                                                             | No                           | No                        | Yes, No                                              |
| RRc Lower Alarm Limit                                                                        | 5 bpm                        | 10 bpm                    | 5 to 149 bpm                                         |
| RRc Upper Alarm Limit                                                                        | 20 bpm                       | 45 bpm                    | 6 to 150 bpm                                         |
| RRc Alarms On                                                                                | Yes                          | Yes                       | Yes, No                                              |
| RRc Print on Alarm                                                                           | No                           | No                        | Yes, No                                              |

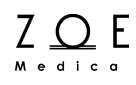

| Parameter Settings                                                          |                                    |                     |                                           |
|-----------------------------------------------------------------------------|------------------------------------|---------------------|-------------------------------------------|
| Setting name                                                                | Default value<br>Adult / Pediatric |                     | Possible values                           |
| Apnea Time                                                                  | 20 seconds                         | 20 seconds          | 10, 15, 20, 25, 30 seconds                |
| O <sub>2</sub> Compensation (Masimo)                                        | 0 to 30                            | 0 to 30             | 0 to 30, 31 to 70, 71 to 100              |
| N <sub>2</sub> O Compensation (Masimo)                                      | 0 to 30                            | 0 to 30             | 0 to 30, 31 to 70                         |
| IPI Enabled (Oridion)                                                       | Yes                                | Yes                 | Yes, No                                   |
| IPI Lower Limit                                                             | 4                                  | 4                   | 1 to 9                                    |
| IPI Alarms On                                                               | No                                 | No                  | Yes, No                                   |
| IPI Print on Alarm                                                          | No                                 | No                  | Yes, No                                   |
| IPI Pediatric Age Range                                                     | N/A                                | <blank></blank>     | 1 to 3 years, 3 to 6 years, 6 to 12 years |
| SpO <sub>2</sub> Lower Alarm Limit                                          | 90%                                | 90%                 | 50 to 99%                                 |
| SpO <sub>2</sub> Upper Alarm Limit                                          | 100%                               | 100%                | 51 to 100%                                |
| SpO₂ Alarms On                                                              | Yes                                | Yes                 | Yes, No                                   |
| SpO <sub>2</sub> Print on Alarm                                             | No                                 | No                  | Yes, No                                   |
| P1s Lower Alarm Limit                                                       | 90 mmHg                            | 90 mmHg             | -10 to 249 mmHg                           |
| P1s Upper Alarm Limit                                                       | 180 mmHg                           | 145 mmHg            | -9 to 250 mmHg                            |
| P1s Alarms On                                                               | No                                 | No                  | Yes, No                                   |
| P1s Print on Alarm                                                          | No                                 | No                  | Yes, No                                   |
| P1m Lower Alarm Limit                                                       | 75 mmHg                            | 75 mmHg             | -10 to 229 mmHg                           |
| P1m Upper Alarm Limit                                                       | 110 mmHg                           | 110 mmHg            | -9 to 230 mmHg                            |
| P1m Alarms On                                                               | No                                 | No                  | Yes, No                                   |
| P1m Print on Alarm                                                          | No                                 | No                  | Yes, No                                   |
| P1d Lower Alarm Limit                                                       | 55 mmHg                            | 55 mmHg             | -10 to 209 mmHg                           |
| P1d Upper Alarm Limit                                                       | 100 mmHg                           | 100 mmHg            | -9 to 210 mmHg                            |
| P1d Alarms On                                                               | No                                 | No                  | Yes, No                                   |
| P1d Print on Alarm                                                          | No                                 | No                  | Yes, No                                   |
| P1 Label                                                                    | P1                                 | P1                  | P1, ART, PA, CVP                          |
| P1 Format                                                                   | SYS/DIA                            | SYS/DIA             | SYS/DIA, MEAN                             |
| TEMP Lower Alarm Limit (Note:<br>Depends On User Setting For<br>TEMP Units) | 36.0 °C<br>97.0 °F                 | 36.0 °C<br>97.0 °F  | 15.0 to 44.9 °C<br>59.0 to 112.9 °F       |
| TEMP Upper Alarm Limit (Note:<br>Depends On User Setting For<br>TEMP Units) | 39.0 °C<br>102.0 °F                | 39.0 °C<br>102.0 °F | 15.1 to 45.0 °C<br>59.1 to 113.0 °F       |
| TEMP Alarms On                                                              | No                                 | No                  | Yes, No                                   |
| TEMP Print on Alarm                                                         | No                                 | No                  | Yes, No                                   |

# **PPM3 Monitor Settings**

| Parameter Settings             |               |           |                                              |
|--------------------------------|---------------|-----------|----------------------------------------------|
| Setting name                   | Default value |           | Possible values                              |
|                                | Adult /       | Pediatric |                                              |
| NBPs Lower Alarm Limit         | 90 mmHg       | 90 mmHg   | 30 to 249 mmHg                               |
| NBPs Upper Alarm Limit         | 180 mmHg      | 145 mmHg  | 31 to 250 mmHg                               |
| NBPs Alarms On                 | No            | No        | Yes, No                                      |
| NBPs Print on Alarm            | No            | No        | Yes, No                                      |
| NBPm Lower Alarm Limit         | 75 mmHg       | 75 mmHg   | 20 to 229 mmHg                               |
| NBPm Upper Alarm Limit         | 110 mmHg      | 110 mmHg  | 21 to 230 mmHg                               |
| NBPm Alarms On                 | No            | No        | Yes, No                                      |
| NBPm Print on Alarm            | No            | No        | Yes, No                                      |
| NBPd Lower Alarm Limit         | 55 mmHg       | 55 mmHg   | 10 to 209 mmHg                               |
| NBPd Upper Alarm Limit         | 100 mmHg      | 100 mmHg  | 11 to 210 mmHg                               |
| NBPd Alarms On                 | No            | No        | Yes, No                                      |
| NBPd Print on Alarm            | No            | No        | Yes, No                                      |
| NBP Interval                   | Off           | Off       | Off, 1, 2, 3, 5, 10, 15, 30, 60, 120 minutes |
| NBP Initial Inflation Pressure | 160<br>mmHg   | 120 mmHg  | 80 to 270 mmHg in steps of 10 mmHg           |
| Trend Interval                 | 15 min        | 15 min    | 1 min, 5 min, 15 min, 1 h, 4 h               |

Note -- Regarding limits settings, the upper limit must always be higher than the lower limit, in addition to the constraints implied by the ranges listed in the table above.

| Waveform Settings             |                  |                                                                   |
|-------------------------------|------------------|-------------------------------------------------------------------|
| Setting name                  | Default<br>value | Possible values                                                   |
| Channel 1 Waveform            | II               | I, II, III, V, aVL, aVR, aVF                                      |
| Channel 2 Waveform            | RESP             | I, II, III, V, aVL, aVR, aVF, RESP, CO2                           |
| Channel 3 Waveform            | SpO2             | I, II, III, V, aVL, aVR, aVF, SpO <sub>2</sub>                    |
| Channel 4 Waveform            | P1               | I, II, III, V, aVL, aVR, aVF, P1                                  |
| Channel 5 Waveform            | P2               | I, II, III, V, aVL, aVR, aVF, P2                                  |
| ECG I Waveform Size           | 10 mm/mV         | 2.5, 5, 10, 15 mm/mv                                              |
| ECG II Waveform Size          | 10 mm/mV         | 2.5, 5, 10, 15 mm/mv                                              |
| ECG III Waveform Size         | 10 mm/mV         | 2.5, 5, 10, 15 mm/mv                                              |
| ECG V Waveform Size           | 10 mm/mV         | 2.5, 5, 10, 15 mm/mv                                              |
| ECG AVL Waveform Size         | 10 mm/mV         | 2.5, 5, 10, 15 mm/mv                                              |
| ECG AVR Waveform Size         | 10 mm/mV         | 2.5, 5, 10, 15 mm/mv                                              |
| ECG AVF Waveform Size         | 10 mm/mV         | 2.5, 5, 10, 15 mm/mv                                              |
| CO <sub>2</sub> Waveform Size | 0 to 40<br>mmHg  | 0 to 20, 0 to 40, 0 to 60, 0 to 80 mmHg                           |
| P1 Waveform Size              | 0 to 200<br>mmHg | -10 to 20, -10 to 60, 0 to 150, 0 to 200, 0 to 250, 0 to 300 mmHg |
| P2 Waveform Size              | 0 to 200<br>mmHg | -10 to 20, -10 to 60, 0 to 150, 0 to 200, 0 to 250, 0 to 300 mmHg |
| Sweep Speed                   | 25 mm/sec        | 6.25, 12.5, 25 mm/sec                                             |
| Show Beat Detect Spikes       | No               | No, Yes                                                           |

| Recorder Settings |               |                                              |  |  |
|-------------------|---------------|----------------------------------------------|--|--|
| Setting name      | Default value | Possible values                              |  |  |
| Waveform 1        | ECG1          | ECG1, ECG2, RESP, CO2, SpO2, P1, P2,<br>NIBP |  |  |
| Waveform 2        | RESP          | ECG1, ECG2, RESP, CO2, SpO2, P1, P2,<br>NIBP |  |  |
| Recording Time    | 12 seconds    | 8, 12, 20 seconds                            |  |  |
| Recording Delay   | 6 seconds     | 0, 6, 10 seconds                             |  |  |

| Ζ | ,<br>- | ( | 2 | ) | Ε |
|---|--------|---|---|---|---|
| м | е      | d | i | с | a |

| Device Settings             |                 |                                                                                         |
|-----------------------------|-----------------|-----------------------------------------------------------------------------------------|
| Speaker Volume              | 6               | 1 to10                                                                                  |
| Pulse Tone Volume           | 4               | 1 to 10                                                                                 |
| Alarm Silence Time          | 1 minute        | 1, 2, or 3 minutes                                                                      |
| Alarm Pause Time            | 1 minute        | 1, 2, or 3 minutes                                                                      |
| Can Pause All Alarms        | Yes             | Yes, No                                                                                 |
| Alarm Validation            | On              | On, Off                                                                                 |
| Second Speaker Time         | 2 minutes       | 0, 1, 2, 3 minutes                                                                      |
| Temp Units                  | Degrees F       | Degrees F, Degrees C                                                                    |
| CO2 Units                   | mmHg            | mmHg, kPa                                                                               |
| Height Units                | in              | in, cm                                                                                  |
| Weight Units                | lbs             | lbs, kg                                                                                 |
| Print Location              | Bedside Only    | Bedside Only, Central Only, Bedside and Central                                         |
| Set Date / Time Year        |                 | 1980 - 3000                                                                             |
| Set Date / Time Month       |                 | 1 - 12                                                                                  |
| Set Date / Time Day         |                 | 1 – 31 (depending on month and leap year status)                                        |
| Set Date / Time Hour        |                 | 0 - 23                                                                                  |
| Set Date / Time Minute      |                 | 0 -59                                                                                   |
| Simulated Data Mode         | Off             | On, Off                                                                                 |
| Language                    | English         | English                                                                                 |
| Notch Filter                | 60 Hz           | 60 Hz, 50 Hz, Off                                                                       |
| NIBP Cal. Mode              | Off             | On, Off                                                                                 |
| Monitor ID                  | <blank></blank> | Any text string (23 characters maximum)                                                 |
| Serial Number               | <blank></blank> | Any text string (11 characters maximum, must obey serial number convention for product) |
| Show Diagnostic Messages    | No              | Yes, No                                                                                 |
| SpO2 Tracing                | Off             | On, Off                                                                                 |
| NIBP Tracing                | Off             | On, Off                                                                                 |
| IBP Installed               | None            | None, 2                                                                                 |
| ETCO <sub>2</sub> Installed | None            | None, Oridion (Internal), PhaseIn (External)                                            |

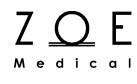

### 20. Accessories

The following table shows the accessories approved by Zoe Medical for use with the Nightingale PPM3.

WARNING – Use only approved accessories with the PPM3. Using non-approved accessories may result in damage to the monitoring equipment, measurement error, or harm to the patient, and may void warranty coverage.

| Part Number                     | Description                                             |  |  |  |
|---------------------------------|---------------------------------------------------------|--|--|--|
| ECG Monitoring Accessories      |                                                         |  |  |  |
| 421-0014                        | ECG 3 Lead Set, US, 1.5 meter, Snap-On                  |  |  |  |
| 421-0038                        | ECG 3 Lead Set, US, 3.0 meter, Snap-On                  |  |  |  |
| 421-0110                        | ECG 5 Lead Set, US, 1.5 meter, Snap-On                  |  |  |  |
| 421-0032                        | ECG 5 Lead Set, US, 3.0 meter, Snap-On                  |  |  |  |
| SpO <sub>2</sub> Monitoring Acc | cessories                                               |  |  |  |
| 180-3014                        | SpO <sub>2</sub> Sensor, Reusable                       |  |  |  |
| 180-3008                        | SpO <sub>2</sub> Extender Cable (4 foot)                |  |  |  |
| 180-3007                        | SpO <sub>2</sub> Extender Cable (8 foot)                |  |  |  |
| NBP Monitoring Accessories      |                                                         |  |  |  |
| 180-1004                        | NBP Hose                                                |  |  |  |
| 180-1022                        | NBP Cuff, Adult (26-35 cm)                              |  |  |  |
| 180-1023                        | NBP Cuff, Large Adult (32-42 cm)                        |  |  |  |
| 180-1029                        | NBP Cuff, Infant (8-14 cm)                              |  |  |  |
| 180-1030                        | NBP Cuff, Child (13-20 cm)                              |  |  |  |
| 180-1031                        | NBP Cuff, Adult Long (29-38 cm)                         |  |  |  |
| 180-1033                        | NBP Cuff, Thigh (42-50 cm)                              |  |  |  |
| CO <sub>2</sub> Monitoring Acce | CO <sub>2</sub> Monitoring Accessories                  |  |  |  |
| 010-427                         | Oridion Smart CapnoLine Plus and FilterLine Sample Pack |  |  |  |

| Part Number                        | Description                                              |  |  |  |
|------------------------------------|----------------------------------------------------------|--|--|--|
| IBP Monitoring Accessories         |                                                          |  |  |  |
| 421-6102                           | PPM3 Invasive Pressure Y Cable                           |  |  |  |
| 421-0047                           | Transducer Adapter Cable Utah to PPM3                    |  |  |  |
| 421-0057                           | Transducer Adapter Cable Edwards to PPM3                 |  |  |  |
| 421-0058                           | Transducer Adapter Cable BD to PPM3                      |  |  |  |
| Temperature Monitoring Accessories |                                                          |  |  |  |
| 180-4009                           | Oral Temperature Probe Kit                               |  |  |  |
| 180-4005                           | Probe Covers, 250 count                                  |  |  |  |
| Mounting Brackets and Accessories  |                                                          |  |  |  |
| 180-8008                           | Table Stand (tilted)                                     |  |  |  |
| 180-8008-1                         | Table Stand for PPM3                                     |  |  |  |
| 180-8008-2                         | Table Stand for PPM2 & PPM3 w-Recorder                   |  |  |  |
| 180-8016                           | Pole Mount (C Clamp Mount)                               |  |  |  |
| 180-8017                           | Roll Stand Kit                                           |  |  |  |
| 180-8014                           | Wall Mount Channel and Arm Kit. Requires PPM3 Pole Mount |  |  |  |
| Power Supply                       |                                                          |  |  |  |
| 725-0037                           | PPM3 Power Supply                                        |  |  |  |
| 180-6001                           | Power Cord US (10 ft)                                    |  |  |  |
| 180-1055                           | Lithium-Ion Battery                                      |  |  |  |
| Strip Chart Recorder Option        |                                                          |  |  |  |
| 180-0100                           | 50mm Strip Chart Recorder                                |  |  |  |
| 180-8024                           | 50mm Strip Chart Recorder Mounting Bracket               |  |  |  |
| 180-0102                           | Thermal Paper Roll, 50 mm wide 10 each                   |  |  |  |
| 180-0101                           | Thermal Paper Roll, 50 mm wide 100 each                  |  |  |  |
| Communication Cables               |                                                          |  |  |  |
| 421-0052                           | PPM3 Serial Cable                                        |  |  |  |
| 421-0053                           | PPM3 Network Cable                                       |  |  |  |
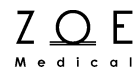

## 21. Cleaning

This table provides cleaning instructions for the PPM3, which should be cleaned monthly or as warranted. Accessories should be cleaned before application to a patient. Before cleaning, refer to the cautions listed after the table.

| Part                                                                                                    | Recommended cleaning method                                                                                                    |
|----------------------------------------------------------------------------------------------------|----------------------------------------------------------------------------------------------------|
| Nightingale PPM3<br>ECG Cables<br>TEMP Cable<br>SpO <sub>2</sub> Cable<br>IBP Y-Cable<br>NBP Cuff<br>NBP Hose<br>PPM3 Power Supply<br>PPM3 Power Cord<br>OMD Cable | <ul> <li><u>Materials</u> <ul> <li>Enzymatic detergent such as ENZOL (US) or CIDEZYME (outside the US)</li> <li>Distilled water</li> <li>Disinfectant solution (such as CIDEX OPA, or a 10% solution of household bleach (5.25% sodium hypochlorite) in distilled water)</li> <li>Soft cloths and/or soft-bristled brushes</li> <li>Protective gloves and eyewear</li> </ul> </li> <li><u>Procedure</u> <ol> <li>Disconnect the unit from the wall outlet.</li> <li>Put on gloves and protective eyewear.</li> <li>Prepare the enzymatic detergent according to the manufacturer's instructions, and also the disinfectant solution, in separate containers.</li> <li>Apply detergent to product using a soft cloth. If material is dried on, allow to sit for 1 minute.</li> <li>Wipe smooth surfaces with the cloth.</li> <li>Use a soft-bristle brush on visibly soiled areas and irregular surfaces.</li> <li>Repeat as necessary.</li> <li>Apply disinfectant solution on affected area using a soft cloth. Allow product to sit for 5 minutes.</li> <li>Wipe away excess solution and clean product again with cloth dampened in distilled water.</li> </ol> </li> </ul> |
| Temperature Probe Covers                                                                                                    | Temperature probes are one-time use only.                                                                                                    |

| Part                                                | Recommended cleaning method                                                                                                    |
|-----------------------------------------------------|----------------------------------------------------------------------------------------------------|
| Reusable SpO <sub>2</sub> Sensor                    | Materials         • 70% isopropyl alcohol pad         Procedure         Remove sensor from patient and disconnect from sensor cable. Wipe off with alcohol pad. Allow sensor to dry before placing it on a patient.                                                                                                    |
| Masimo IRMA (Mainstream)<br>CO <sub>2</sub> Probe   | Materials         • Cloth moistened with 70% (max) ethanol or isopropyl alcohol         Procedure         Remove probe from patient and disconnect from airway adapter. Wipe off with cloth. Allow probe to dry before placing it on a patient.                                                                                            |
| Masimo ISA (Sidestream) CO <sub>2</sub><br>Analyzer | Materials         • Cloth moistened with 70% (max) ethanol or isopropyl alcohol         Procedure         Remove probe from patient. Keep sampling line connected while cleaning to prevent liquids and dust from entering the analyzer via the LEGI connector. Wipe off with cloth. Allow analyzer to dry before placing it on a patient. |

CAUTION – Always disconnect the PPM3 from AC mains before cleaning.

CAUTION – Do not use harsh chemicals for cleaning – in particular, do not use disinfectants that contain phenol as they can spot plastics. Do not steam autoclave, gas sterilize, irradiate, subject to intense vacuum, or immerse in water or cleaning solution. Be careful to avoid getting cleaning liquids into connectors or the unit. If this occurs, allow the unit to dry in

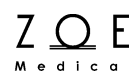

warm air for 2 hours, then check to make sure all monitoring functions are still working properly.

CAUTION – Take particular care when cleaning the NBP cuff, NBP hose, and NBP connector on the PPM to prevent fluid from entering the connectors. Fluid in the NBP airway may affect blood pressure determination accuracy and damage the monitor.

CAUTION – Microstream®  $ETCO_2$  sampling lines are designed for single patient use, and are not to be reprocessed. Do not attempt to clean, disinfect, sterilize or flush any part of the sampling line as this can cause damage to the monitor.

CAUTION – Accessories that fall on the floor should be inspected for contamination and proper functionality. If contamination is observed, then this cleaning procedure should be followed.

CAUTION – The user has the responsibility to validate any deviations from the recommended method of cleaning and disinfection.

Z <u>O</u> E

### 22. Maintenance and Storage

The following table shows the recommended maintenance procedures for the Nightingale PPM3 monitor and its accessories. The Nightingale PPM3 monitor does not require periodic recalibration – with the exception of the Oridion Microstream® CO<sub>2</sub> module (see the PPM3 Calibration Procedures after the Functional Tests). However, it is a good idea to check that the monitor is in good working order, as described in the following table. These functional tests should be done every 12 months, and they can be performed by clinicians or qualified service personnel. The following equipment is needed to perform these procedures:

- ECG/Respiration Simulator (e.g., Fluke Biomedical MPS-450)
- SpO<sub>2</sub> Simulator (e.g., Fluke Biomedical Index-2)
- Blood Pressure Simulator (e.g., Fluke Biomedical BP-Pump2)
- Safety Analyzer (e.g., Fluke Biomedical 505 Series)
- Oridion Microstream® calibration kit from Air Liquide (Scott Medical); Part Number T4653ORFCD including a canister of 5% CO<sub>2</sub>, 21% O<sub>2</sub>, with the balance N<sub>2</sub> along with a T-piece connection and a calibration Filterline.

### 22.1. PPM3 Functional Tests

| PPM3 Function        | Procedure                                                                                                    |
|----------------------|----------------------------------------------------------------------------------------------------|
| Mechanical Integrity | Check for cracks, abrasive edges and other signs of damage.                                                                                                    |
| Knob                 | Verify menu navigation functionality by turning and pressing.                                                                                                    |
| Front Panel Keys     | PRINT key: verify that a Vital Signs Report is generated at the MPC's printer.<br>ALARM SILENCE key: verify that alarm tone can be silenced.<br>NBP INTERVAL key: verify NBP Interval menu is displayed.<br>NBP START / STOP key: verify NBP measurement starts and stops.<br>STANDBY key: verify that unit enters Standby mode or displays Standby<br>Menu<br>SETUP key: verify that the top level Setup menu is displayed.<br>TRENDS key: verify that the Trends menu is displayed<br>MAIN SCREEN key: verify that the Main Screen is displayed |
| Power LED            | Verify that the green power LED is illuminated on the front of the PPM3.                                                                                                    |
| Battery Charging LED | Verify that the green charging LED is illuminated on the back of the PPM3                                                                                                    |

# Maintenance and Storage

| PPM3 Function     | Procedure                                                                                                    |
|-------------------|----------------------------------------------------------------------------------------------------|
|                   | when plugged into mains power.                                                                                                    |
| Speaker           | Power-cycle the PPM3 and verify that the power-up speaker test tones are generated.                                                                                                    |
| Second Speaker    | Power-cycle the PPM3 and verify that the power-up second speaker test tones are generated.                                                                                                    |
| ECG / Respiration | Connect ECG leads to Patient Simulator.                                                                                                    |
|                   | • Verify proper heart rate at 30 and 300 bpm (+/- 2 bpm or +/- 1%).                                                                                                    |
|                   | Verify 1 mV test pulse (Lead II).                                                                                                    |
|                   | • Verify proper respiration rate at 15 and 120 bpm (+/- 3 bpm).                                                                                                    |
| SpO <sub>2</sub>  | Connect to Patient Simulator (select appropriate sensor type).                                                                                                    |
|                   | Verify proper SpO2 value at 84% and 96% (+/- 2%).                                                                                                    |
|                   | • Verify proper PR value at 30 and 240 bpm (+/- 5%).                                                                                                    |
| NBP               |                                                                                                    |
|                   | <b>NOTE:</b> Do not allow system to remain pressurized and stable below 20 mmHg. The monitor will remove this pressure as a zero offset and this will affect the validity of the calibration check.                                                                                                    |
|                   | <b>NOTE:</b> The following are required to perform this test: NIBP simulator or sphygmomanometer along with a Y-adapter and a hand inflation bulb.                                                                                                    |
|                   | <b>Pressure Accuracy Test:</b> Via the Service settings, put the NIBP in to calibration mode. Set the pressure to 25 mmHg and 225 mmHg respectively and verify that the pressure values reported by the PPM3 patient monitor matches (±2 mmHg) of that reported on the simulator or sphygmomanometer. Release pressure. |
|                   | <b>Overpressure Test:</b> Inflate cuff to 300 mmHg. Verify that the pressure is automatically dumped at 300 +/- 30 mmHg.                                                                                                    |
|                   | <b>Leak Test:</b> Inflate a cuff to 150 mmHg. Allow cuff pressure to settle (thermal effect). Verify that the pressure drops less than 4 mmHg in 1 minute. Verify that the pressure is automatically dumped after 180 seconds. Set the NIBP back to normal mode. Power cycle the monitor.                               |
|                   | <b>Measurement Accuracy Test:</b> Connect to Patient Simulator and take a NIBP measurement. Verify proper NIBP value at 120/80 (+/- 5 bpm).                                                                                                    |
|                   |                                                                                                    |

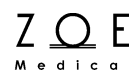

Г

| PPM3 Function                           | Proced                                                                                                    | ure                                                                       |                                                                               |                                                                                   |                                |
|-----------------------------------------|----------------------------------------------------------------------------------------------------|---------------------------------------------------------------------------|-------------------------------------------------------------------------------|-----------------------------------------------------------------------------------|--------------------------------|
| Oridion Microstream® CO <sub>2</sub>    | <b>NOTE</b> : Use only certified calibration gas apparatus that has not reached its expiration date. This cal gas can be applied to the PPM3 patient monitor in pulses that simulate patient breaths. |                                                                           |                                                                               |                                                                                   |                                |
|                                         | <ol> <li>Connect<br/>cal gas</li> <li>Pulse t<br/>release</li> </ol>                                                                                                    | ct the supplied C<br>s canister.<br>he calibration ga<br>ed for 10 second | O <sub>2</sub> calibration Filte<br>s actuator, holding<br>s (3 BPM). This wi | rLine between the PPM:<br>I it depressed for 10 sec<br>II allow enough time for t | 3 and the<br>onds and<br>the   |
|                                         | 3. Verify t<br>reads (                                                                                                    | that the ETCO <sub>2</sub> v $0 \pm 2$ mmHg.                              | alue reads $38 \pm 2$                                                         | mmHg and the FICO <sub>2</sub> va                                                 | llue                           |
|                                         | <b>NOTE</b> : Fa                                                                                                    | actor a ±0.05 cor<br>above or below s                                     | rection for every 1<br>sea level respectiv                                    | 00mmHg of ambient bar<br>ely.                                                     | ometric                        |
|                                         | <b>NOTE</b> : TI<br>the CO₂ s                                                                                                    | he PPM3 should<br>system after 30,0                                       | be returned to Zoe<br>00 hours of CO <sub>2</sub> us                          | e Medical for periodic se<br>se.                                                  | rvicing of                     |
| Masimo IRMA and ISA $CO_2$              | <b>NOTE</b> : Use only certified calibration gas apparatus that has not reached its expiration date. This cal gas can be applied to the PPM3 patient monitor in pulses that simulate patient breaths. |                                                                           |                                                                               |                                                                                   |                                |
|                                         | 1. Conne<br>Balanc                                                                                                    | ct the PPM3 to a<br>e N <sub>2</sub> )                                    | calibration gas ca                                                            | nister (5% CO <sub>2</sub> , 21% 0 <sub>2</sub> ,                                 |                                |
|                                         | 2. Pulse t<br>release                                                                                                    | he calibration ga<br>ed for 10 second                                     | s actuator, holding<br>s (3 BPM). This wi                                     | it depressed for 10 sec<br>Il allow enough time for t                             | onds and<br>he CO <sub>2</sub> |
|                                         | 3. Verify t<br>within                                                                                                    | that the FiCO <sub>2</sub> value that is the range that is                | lue is 0-2 mmHg a<br>defined in the follo                                     | nd that the ETCO <sub>2</sub> value wing table:                                   | e is                           |
|                                         |                                                                                                    | Current Atmos                                                             | pheric Pressure                                                               | Expected etCO2                                                                    |                                |
|                                         |                                                                                                    | mmHg                                                                      | mbar                                                                          | mmHg                                                                              |                                |
|                                         |                                                                                                    | 600 - 619                                                                 | 800 - 825                                                                     | 28 - 33                                                                           |                                |
|                                         |                                                                                                    | 620 - 639                                                                 | 826 - 852                                                                     | 29 - 34                                                                           |                                |
|                                         |                                                                                                    | 640 - 659                                                                 | 853 - 879                                                                     | 30 - 35                                                                           |                                |
|                                         |                                                                                                    | 660 - 679                                                                 | 880 - 905                                                                     | 31 - 36                                                                           |                                |
|                                         |                                                                                                    | 680 - 699                                                                 | 906 - 932                                                                     | 32 - 37                                                                           |                                |
|                                         |                                                                                                    | 700 - 719                                                                 | 933 - 959                                                                     | 33 - 38                                                                           |                                |
|                                         |                                                                                                    | 720 - 739                                                                 | 960 - 985                                                                     | 34 - 39                                                                           |                                |
|                                         |                                                                                                    | 740 - 759                                                                 | 986 - 1012                                                                    | 35 - 40                                                                           |                                |
|                                         |                                                                                                    | 760 - 779                                                                 | 1013 - 1039                                                                   | 30 - 41                                                                           |                                |
|                                         | 1 Con                                                                                                    | nect a new Nom                                                            | oline sampling line                                                           | with male luer lock to th                                                         | e ISA                          |
| Masimo ISA (Sidestream) CO <sub>2</sub> | LEG                                                                                                    | I and check that                                                          | the LEGI shows a                                                              | steady green light.                                                               | 010/1                          |
|                                         | 2. Con                                                                                                    | nect a short silico                                                       | on tubing with an ir                                                          | nner diameter of 3/32" (2                                                         | .4 mm)                         |
|                                         | to th                                                                                                    | e Nomoline male                                                           | e luer.                                                                       |                                                                                   |                                |
|                                         | 3. Exha                                                                                                    | ale a long breath                                                         | into the silicon tub                                                          | ing until the CO2 conce                                                           | ntration                       |
|                                         | is gr                                                                                                    | eater than 34 mr                                                          | nHg.<br>Nilioon tuking tigt t                                                 | to the ICA subsurt -                                                              |                                |
|                                         | 4. QUIC<br>5 \\/\\                                                                                                    | KIY CONNECT THE S                                                         | a CO2 concentrat                                                              | y to the ISA exhaust por                                                          | l.<br>the                      |
|                                         | valu                                                                                                    | e.                                                                        |                                                                               | on has stabilized. NOLE                                                           |                                |

| PPM3 Function   | Procedure                                                                                                    |
|-----------------|----------------------------------------------------------------------------------------------------|
|                 | 6. Wait 1 minute and check that the CO2 concentration has not decreased<br>more than 3 mmHg. If it has decreased more there is a major leakage in<br>the ISA unit or in the Nomoline. Do not operate the ISA if there is a<br>major leakage in the unit.                                                                                                    |
| IBP (P1 and P2) | <ul> <li>Connect static pressure sources at 20 and later at 100 mmHg to IBP sensors P1 and P2. Verify correct pressure is displayed for each (± 2 mmHg).</li> <li>Connect a patient simulator with dynamic IBP waveform for radial artery of 120/80. Verify correct pressure waveform and values are displayed (± 2 mmHg).</li> </ul>                                                                                                    |
| Temperature     | None (self-checking).                                                                                                    |
| Leakage Current | Connect to Safety Analyzer.<br>WARNING – FOLLOW SAFETY INSTRUCTIONS AS INDICATED IN THE<br>MANUAL FOR THE ANALYZER.<br>Verify Patient Lead Leakage (to ground): < 10 uA.<br>Verify Patient Lead Leakage (inter-lead): < 10 uA.<br>Verify Patient Lead Leakage (mains applied to leads): < 50 uA.<br>Verify Leakage to ground (normal): < 500 uA.<br>Verify Leakage to ground (reversed polarity): < 1000 uA.<br>Verify Leakage to ground (neutral opened): < 1000 uA. |

In order to prevent the Nightingale PPM3 monitor's risk current from increasing beyond safe limits, the ECG cable should be cleaned according to the instruction in the Cleaning chapter of this manual.

To place the PPM3 back in service after maintenance has been performed, connect the PPM3 to a wall outlet, insuring that cables do not present a tripping hazard.

### 22.2. PPM3 Calibration Procedures

Trained service technicians with the PPM3 Service password can perform the following procedures.

| Procedure                                                                                                    |
|----------------------------------------------------------------------------------------------------|
| The Oridion Microstream $@$ CO <sub>2</sub> module within the PPM3 does not require calibration during normal clinical operation. The PPM3 displays a "CO <sub>2</sub> Calibration Due" message when the manufacturer's suggested number of operating hours has been reached. Calibrate the CO <sub>2</sub> module when this message is displayed. It is recommended to calibrate the CO <sub>2</sub> module on an annual basis or after 4000 hours of use, whichever comes first. In the first year, the CO <sub>2</sub> module should be calibrated after 1200 hours of use. The number of hours until calibration is due may be found in the PPM3 event log, which is accessed by pressing the PPM3 SETUP Key, then selecting "Administration," then "System," and then "Show Event Log."                                                                                                    |
| <b>NOTE</b> : Calibration should be performed by a trained technician.                                                                                                    |
| <b>NOTE</b> : Ensure that the calibration gas and regulator are functioning properly before calibration.                                                                                                    |
| <b>NOTE</b> : Calibration of the CO <sub>2</sub> module will require a calibrated gas mixture of 5% CO <sub>2</sub> , 21% O <sub>2</sub> , with the balance N <sub>2</sub> . The calibration kit available from Air Liquide (Scott Medical); Part Number T4653ORFCD contains a canister of the above gas mixture, a T-piece connector and a Calibration Filterline.                                                                                                    |
| To calibrate the CO <sub>2</sub> module:                                                                                                    |
| <ol> <li>Press the PPM3 SETUP Key, then select "Administration," followed by<br/>"Service," and "Calibration" (password required to access this screen)</li> <li>Prior to calibration initiation, connect the CO<sub>2</sub> calibration line to the monitor.</li> <li>Attach the calibrated CO<sub>2</sub> gas mixture to the CO<sub>2</sub> calibration line.</li> <li>Select "Start CO<sub>2</sub> Calibration" on the screen. The PPM3 displays "CO<sub>2</sub><br/>Calibrating" for up to 1 minute.</li> <li>Once completed, the PPM3 displays "CO<sub>2</sub> Calibration Complete" or "CO<sub>2</sub><br/>Calibration Failed."</li> <li>If the calibration fails, determine the cause of failure appropriate to the<br/>displayed error message given then repeat the CO<sub>2</sub> calibration procedure.</li> <li>Upon successful completion, remove the calibration gas from the monitor.</li> </ol> |
|                                                                                                    |

## Maintenance and Storage

| PPM3 Function                        | Procedure                                                                                                    |
|--------------------------------------|----------------------------------------------------------------------------------------------------|
| IBP – Invasive Blood Pressure        | The IBP (P1 and P2) interfaces do not require calibration during normal clinical operation. In order to calibrate the IBP interfaces, perform the following:                                                                                                    |
|                                      | <ol> <li>Connect a static pressure source, such as ambient air, to pressure<br/>transducer that is connected to the P1 invasive pressure interface.</li> <li>Select "Start P1 Calibration," after first pressing the SETUP key, then<br/>"Administration," then "Service," then "Calibration" (password required to<br/>access this screen).</li> <li>Await "P1 Calibration OK" message, or similar if the interface is labeled<br/>something other than P1.</li> <li>Repeat for interface P2.</li> </ol> |
| NBP – Non-Invasive Blood<br>Pressure | The NIBP interface does not require calibration during normal clinical operation. The accuracy of the NIBP pressure sensor and overall functionality of the NIBP interface can be verified as detailed in the Nightingale PPM3 Functional Tests. If further calibration is required, contact Zoe Medical Technical Support.                                                                                                    |

If there is a failure in one of the above procedures, please contact Zoe Medical Technical Support. If a PPM3 unit needs to be returned to the factory for repair, Technical Support will provide a return authorization number.

Email: customersupport@zoemedical.com

Phone : (978) 887-4013

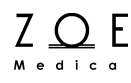

#### 22.3. Battery Replacement

The internal Lithium-Ion battery does not require any special maintenance. If the battery is no longer holding a charge, it may need to be replaced. Under normal conditions of use, the battery lifetime is around three years.

The procedure for replacing the battery is as follows:

- 1. Power down the device.
- 2. Remove the battery access door on the bottom of the device.
- 3. Remove the old battery by pulling on the strap that is attached to the battery.
- 4. Insert the new battery, taking care to face the label-side of the battery towards the front of the device. (The battery will not fully insert, otherwise.)
- 5. Reattach the battery access door.

## WARNING – APPROVED BATTERIES. Only use batteries that are listed in the Accessories chapter.

#### 22.4. Storage

| Storage Temperature | -4 to 140 °F (-20 to 60 °C)  |
|---------------------|------------------------------|
| Storage Humidity    | 15% to 95% non-condensing    |
| Storage Altitude    | 0 to 40,000' (0 to 12,192 m) |

CAUTION – The monitor may not conform to all of its performance specifications if stored outside these environmental specifications or used outside of the environmental specifications in the Technical Data chapter of this manual.

### 22.5. Warranty

**ZOE MEDICAL INCORPORATED** warrants this product, other than its expendable parts, to be free from defects in materials and workmanship for a period of thirty-six (36) months from the date of original delivery to the buyer or to buyer's order, provided that same is properly operated under conditions of normal use, and that periodic maintenance and service is performed. This same warranty is made for a period of thirty (30) days on expendable parts. This warranty shall become null and void if product has been repaired other than by Zoe Medical, Inc. (Zoe), or if the product has been subject to misuse, accident, negligence or abuse.

#### Warranty Policy for Accessories and Certain Components:

In all cases, policy applies from date of purchase from Zoe Medical or its authorized distributors or agents.

| Roll Stand:                        | Out-of-box failure only |
|------------------------------------|-------------------------|
| Batteries:                         | 1 year                  |
| CO <sub>2</sub> Modules:           | 1 year                  |
| SpO <sub>2</sub> Sensors & Cables: | 90 days                 |
| ECG Cables:                        | 90 days                 |
| Printers:                          | 1 year                  |
| Other Accessories:                 | Out-of-box failure only |

Zoe Medical's sole obligation under this warranty is limited to repairing a product which has been reported to Zoe's Technical Service Center during normal business hours and shipped transportation prepaid. Zoe Medical shall not be liable for any damages including but not limited to incidental damages, consequential damages or special damages.

This warranty is in lieu of any other warranties, guarantees or conditions, including merchantability or fitness for a particular purpose. The remedies under this warranty are exclusive and Zoe Medical neither assumes nor authorizes anyone to assume for it any other obligation in connection with the sale or repair of its products.

#### Non-Warranty (Billable) Service Returns Policy:

Customer must contact Zoe Medical for an RMA number to initiate a return. The customer will be required to provide a P.O. or Credit Card for the repair at a flat rate price. If an estimate is required, a P.O. or Credit Card will be required to initiate the process and a flat rate charge will be applied for the estimate. The

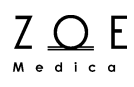

customer is responsible for shipping charges to send the monitor to Zoe Medical and for the return shipping back to the customer.

If an estimate is required and the estimate of repairs is declined after the monitor has been evaluated at Zoe Medical, the customer is responsible for the evaluation fee \*\* plus the shipping back to the customer.

Zoe Medical will honor rush repair requests. Please inform Customer Support at the time of the RMA request. A flat rate fee will be added to the cost of the repair / invoice.

\*\* Contact Zoe Medical Customer Support for current flat rate and estimate fees.

ZOE MEDICAL, INCORPORATED PRODUCTS CONTAIN PROPRIETARY COPY WRITTEN MATERIAL. ALL RIGHTS ARE RESERVED BY ZOE MEDICAL, INCORPORATED.

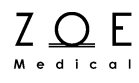

### 22.6. Password Control

To access the Setup Alarms or Setup System menu, perform the following steps when presented with the Password menu:

- Set Dial 1 to 49
- Set Dial 2 to 48
- Set Dial 3 to 46
- Select OK

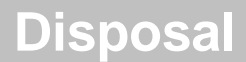

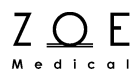

### 23. Disposal

The disposal of accessories such as electrodes, blood pressure cuffs, temperature probes,  $SpO_2$  sensors, and  $CO_2$  sampling lines & calibration gases should be carried out according to the manufacturer's recommendations.

At the end of its useful life, the Nightingale PPM3 should be properly disposed of as well. In particular, the PPM3 contains a lithium coin battery, a lithium ion battery, and electronic circuit boards which should not be incinerated or exposed to extreme heat. See warnings at the start of this manual for further precautions.

Contact your local waste disposal agency for guidance on the proper recycling or disposal of these components.

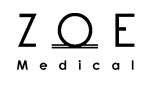

## 24. Technical Data

| General                                            |                                                                                                    |
|----------------------------------------------------|----------------------------------------------------------------------------------------------------|
| Dimensions                                         | 11.3"W x 7.2"H x 2.4"D (288 mm x 182 mm x 60 mm)                                                                                                    |
| Weight                                             | 4.5 lb (2.0 g), 5.0 lb w/ Oridion Microstream® CO <sub>2</sub> (2.3 kg)                                                                                                    |
| Finish                                             | PC/ABS                                                                                                    |
| Power Requirements                                 | 100 – 240 VAC, 1.2 A max                                                                                                    |
| Mains Frequency Range                              | 50 – 60 Hz                                                                                                    |
| Power Consumption                                  | 12W nominal, 30W (when charging battery)                                                                                                    |
| Standards Conformance                              | IEC 60601-1:2005 (General Safety)<br>AAMI ES60601-1:2005 (General Safety)<br>CSA C22.2#60601-1:2008 (General Safety)<br>IEC 60601-1-2:2007 (Class B) (EMC)<br>IEC 60601-1-4:2000 (General Safety)<br>IEC 60601-1-8:2006 (Alarms)<br>IEC 60601-2-27:2011 (ECG Monitoring)<br>AAMI SP10:2002/A1:2003 (Non-Invasive Blood Pressure)<br>ISO 80601-2-30:2009 (Non-Invasive Blood Pressure)<br>IEC 60601-2-34:2011 (Invasive Blood Pressure)<br>ISO 80601-2-55:2011 (CO <sub>2</sub> Respiratory Gas Monitoring)<br>ISO 80601-2-56:2009 (Temperature)<br>ISO 80601-2-61:2011 (SpO <sub>2</sub> )<br>IEC 62366:2007 (Usability)<br>IEC 62304:2006 (Software) |
| Patient Risk Current<br>(IEC 60601-1)              | Electromedical Apparatus with Isolated Patient Connection.<br>Meets the following limits:<br>Enclosure Risk Current < 100 μA<br>Patient-applied Risk Current < 10 μA<br>Patient Isolation Risk Current < 50 μA<br>Earth Risk Current < 500 μA                                                                                                    |
| Type of Protection (Electrical)                    | Class I                                                                                                    |
| Degree of Protection (Electrical)                  | Type CF, Defibrillation-proof                                                                                                    |
| Degree of Protection (Water)                       | Ordinary Equipment (IPX1)                                                                                                    |
| Disinfecting Method                                | Per the instructions in the Cleaning chapter                                                                                                    |
| Degree of Safety (Flammable<br>Anesthetic Mixture) | Not suitable for use in the presence of a Flammable Anesthetic Mixture                                                                                                    |
| Mode of Operation                                  | Continuous                                                                                                    |

| PPM3 Device Markings        |                                                                                                    |  |
|-----------------------------|----------------------------------------------------------------------------------------------------|--|
| Û                           | For indoor-use only                                                                                                    |  |
|                             | Consult accompanying documents before using this device.                                                                                                    |  |
| M 06/2013                   | Manufacture date (month/year)                                                                                                    |  |
| -I <b>V</b> -               | Type CF Equipment (Defibrillation-proof)                                                                                                    |  |
| REF                         | Zoe Medical Part Number                                                                                                    |  |
| SN                          | Serial Number                                                                                                    |  |
|                             | Do not dispose as unsorted municipal waste. European Union<br>Directive 2002/96 on Waste Electrical and Electronic Equipment<br>(WEEE) requires separate handling for waste disposal<br>according to national requirements |  |
| IPX1                        | Indicates device has been tested for safety from vertically<br>dripping water; specifically, it indicates DRIP PROOF, a higher<br>than ordinary level of protection from drips, leaks, and spills.                         |  |
| REF 725-0037-X<br>-(+•) === | External AC/DC power supply; only use Zoe Medical P/N 725-<br>0037-X                                                                                                    |  |
| 몸                           | Local Area Network interface                                                                                                    |  |
| IOIO<br>A                   | Interface for Nightingale MPC central station                                                                                                    |  |
| IOIO<br>B                   | Interface for Other Medical Devices – Reserved for future use                                                                                                    |  |
| Ē                           | Recorder interface                                                                                                    |  |
| ECG                         | 3 and 5 wire ECG connector                                                                                                    |  |
| SpO <sub>2</sub>            | Pulse Oximetry connector                                                                                                    |  |

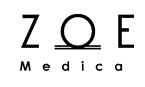

| NBP                              | Non-Invasive Blood Pressure connector                    |  |  |  |
|----------------------------------|----------------------------------------------------------|--|--|--|
| P1/P2                            | Invasive Blood Pressure (dual) connector for P1 and P2   |  |  |  |
| TEMP                             | Temperature connector                                    |  |  |  |
| Microstream® ETCO <sub>2</sub> - | Oridion CO <sub>2</sub> input connector                  |  |  |  |
| -E                               | Oridion CO <sub>2</sub> exhaust connector                |  |  |  |
| ETCO <sub>2</sub>                | Masimo CO <sub>2</sub> module connector                  |  |  |  |
| Battery                          | ·                                                        |  |  |  |
| Туре                             | Lithium-Ion Rechargeable                                 |  |  |  |
| Discharging Time                 | 4 hours (minimum)                                        |  |  |  |
| Charging Time                    | 5 hours                                                  |  |  |  |
| Charging Method                  | Battery is charged while monitor is connected to AC main |  |  |  |
| Environmental                    | •                                                        |  |  |  |
| Cooling                          | Convection (no fan)                                      |  |  |  |
| Operating Temperature            | 32 to 104 °F (0 to 40 °C)                                |  |  |  |
| Storage Temperature              | -4 to 140 °F (-20 to 60 °C)                              |  |  |  |
| Operating Humidity               | 15% to 90% non-condensing                                |  |  |  |
| Storage Humidity                 | 15% to 95% non-condensing                                |  |  |  |
| Operating Altitude               | 0 to 15,000' (0 to 4572 m)                               |  |  |  |
| Storage Altitude                 | 0 to 40,000' (0 to 12,192 m)                             |  |  |  |
| Alarm Signal Sound Pressure      | 45 to 80 dB(A)                                           |  |  |  |
| Display                          |                                                          |  |  |  |
| Туре                             | Active Matrix LCD                                        |  |  |  |
| Size                             | 8.4 inches (diagonal)                                    |  |  |  |
| Matrix                           | 800 x 600 pixels                                         |  |  |  |
| Number of Waveform Channels      | Up to 5                                                  |  |  |  |
| Sweep Speed                      | 6.25, 12.5, 25 mm/s                                      |  |  |  |

# **Technical Data**

| Display Mode                       | Eraser Bar                                                                                                    |  |  |  |
|------------------------------------|----------------------------------------------------------------------------------------------------|--|--|--|
| ECG                                |                                                                                                    |  |  |  |
| Accessories                        | 3-lead cable, 5-lead cable                                                                                                    |  |  |  |
| Input Connector                    | 7-pin connector                                                                                                    |  |  |  |
| Displayable Leads                  | 3-lead cable: I, II, III, AVL, AVR, AVF<br>5-lead cable: I, II, III, AVL, AVR, AVF, V                                                                                                    |  |  |  |
| HR Resolution                      | 1 bpm (beats per minute)                                                                                                    |  |  |  |
| Measurement Range                  | 15 to 300 bpm                                                                                                    |  |  |  |
| Measurement Accuracy               | ±2 bpm or ±1%, whichever is greater                                                                                                    |  |  |  |
| Response Time                      | Per IEC 60601-2-27, change from 80 to 120 bpm: < 7 seconds<br>Per IEC 60601-2-27, change from 80 to 40 bpm: < 11 seconds                                                                      |  |  |  |
| Report Interval                    | 1 second                                                                                                    |  |  |  |
| HR Averaging Scheme                | Average of the 10 most recent, valid R-R intervals, discarding the shortest and longest interval                                                                                              |  |  |  |
| Time To Alarm - Tachycardia        | IEC 60601-2-27, ECG Complex B1: < 10 sec (5 sec typical)<br>IEC 60601-2-27, ECG Complex B2: < 10 sec (9 sec typical)                                                                          |  |  |  |
| Notch Filter Frequency             | 50Hz, 60 Hz, Off                                                                                                    |  |  |  |
| Filter Bandwidth                   | Monitor Mode: 0.67 Hz to 40 Hz (-3 dB)<br>Diagnostic Mode: 0.05 to 40 Hz (-3 dB)                                                                                                    |  |  |  |
| Dynamic Range AC                   | ±5 mV, per IEC 60601-2-27                                                                                                    |  |  |  |
| Dynamic Range DC                   | ±300 mV, per IEC 60601-2-27                                                                                                    |  |  |  |
| Electrode Impedance                | >2.5 MOhm , per IEC 60601-2-27                                                                                                    |  |  |  |
| Defibrillation Protection          | Complies with IEC 60601-2-27                                                                                                    |  |  |  |
| Pacer Pulse Detection              | Lead II, I and V                                                                                                    |  |  |  |
| Pacer Pulse Rejection              | Rejects all pulses of amplitude ±2mV to ±700mV and duration 0.1 to 2 ms, per IEC 60601-2-27, Clause 201.12.1.101.13                                                                           |  |  |  |
| Tall T-Wave Rejection              | Rejects T-Waves less than or equal to 120% of a 1mV QRS and a Q-T interval of 350 ms, per IEC 60601-2-27, Clause 201.12.1.101.17                                                              |  |  |  |
| HR Response to Irregular<br>Rhythm | IEC 60601-2-27, ECG Complex A1: HR is 80 bpm<br>IEC 60601-2-27, ECG Complex A2: HR is 65 bpm<br>IEC 60601-2-27, ECG Complex A3: HR is 120 bpm<br>IEC 60601-2-27, ECG Complex A4: HR is 91 bpm |  |  |  |
| Active Noise Suppression           | RL drive (< 5 μA)                                                                                                    |  |  |  |

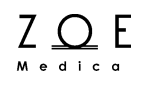

| Pulse Tone                       | Yes                                                                                                    |  |  |  |
|----------------------------------|----------------------------------------------------------------------------------------------------|--|--|--|
| Respiration                      |                                                                                                    |  |  |  |
| Method                           | Impedance Pneumography                                                                                     |  |  |  |
| Input Connector                  | Same as ECG                                                                                                |  |  |  |
| Sensing Lead                     | Ш                                                                                                    |  |  |  |
| RR Resolution                    | 1 bpm (breaths per minute)                                                                                 |  |  |  |
| Measurement Range                | 0 to 120 bpm                                                                                               |  |  |  |
| Measurement Accuracy             | ±3 bpm                                                                                                    |  |  |  |
| Measurement Sensitivity          | 0.25 ohms (minimum)                                                                                        |  |  |  |
| Report Interval                  | 1 second                                                                                                   |  |  |  |
| Bandwidth                        | 0.17 to 3.3 Hz (-3dB)                                                                                      |  |  |  |
| Impedance Measuring Current      | 40 μA @ 28 kHz square wave across Lead II                                                                  |  |  |  |
| Pulse Oximetry                   |                                                                                                    |  |  |  |
| Method                           | Absorption – Spectrophotometric (dual wavelength)<br>(Functional oxygen saturation of arterial hemoglobin) |  |  |  |
| Input Connector                  | 9-pin connector                                                                                            |  |  |  |
| SpO <sub>2</sub> / PR Resolution | SpO <sub>2</sub> : 1 O <sub>2</sub> %<br>PR: 1 bpm (beat per minute)                                       |  |  |  |
| Measurement Range                | SpO <sub>2</sub> : 20 to 100%<br>PR: 30 to 240 bpm                                                         |  |  |  |
| Measurement Accuracy             | SpO <sub>2</sub> : from 70 to 100%: ±2% (O <sub>2</sub> %), < 70%: unspecified PR: ± 3 bpm                 |  |  |  |
| Measurement Test Method          | Comparison versus co-oximeter, per ISO 80601-2-61                                                          |  |  |  |
| Report Interval                  | 1 second. Numeric values held < 30 seconds                                                                 |  |  |  |
| Pulse Tone                       | Yes (pulse tone pitch tied to SpO <sub>2</sub> parameter value)                                            |  |  |  |
| Alarm Signal Generation Delay    | < 0.5 sec                                                                                                  |  |  |  |
| Non-Invasive Blood Pressure      |                                                                                                    |  |  |  |
| Method                           | Oscillometric                                                                                              |  |  |  |
| Input Connector                  | Single Lumen Hose (Quick-Disconnect fitting)                                                               |  |  |  |
| Cuff                             | Infant, Child, Small Adult, Adult, Large Adult                                                             |  |  |  |

# **Technical Data**

| Derived Parameters                    | Systolic, Mean, Diastolic                                                     |  |  |
|---------------------------------------|-------------------------------------------------------------------------------|--|--|
| Resolution                            | 1 mmHg                                                                        |  |  |
| Measurement Range                     | Systolic: 30 to 250 mmHg<br>Mean: 20 to 230 mmHg<br>Diastolic: 10 to 210 mmHg |  |  |
| Measurement Accuracy                  | Complies with AAMI SP10                                                       |  |  |
| Transducer Accuracy                   | ± 3 mmHg                                                                      |  |  |
| Pulse Rate Range                      | 30 to 240 bpm                                                                 |  |  |
| Pulse Rate Accuracy                   | $\pm$ 5% or $\pm$ 2 bpm, whichever is greater                                 |  |  |
| Update Interval                       | Upon measurement completion                                                   |  |  |
| Measurement Time                      | 30 seconds (typical)<br>< 135 seconds (maximum)                               |  |  |
| Initial Cuff Pressure                 | 160 mmHg (user-selectable)                                                    |  |  |
| Repeated Cuff Pressure                | Previous systolic + 40 mmHg                                                   |  |  |
| Static Cuff Pressure Accuracy         | ± 3 mmHg                                                                      |  |  |
| Overpressure Cutoff                   | 290 $\pm$ 3 mmHg (normal means), 300 $\pm$ 10 mmHg (back-up)                  |  |  |
| Measurement Modes                     | Single Measurement or Auto (Interval) Measurement                             |  |  |
| Auto Measurement Settings             | Off, 3, 5, 10, 15, 30, 60, 120 minutes                                        |  |  |
| Oridion CO <sub>2</sub> / Capnography |                                                                               |  |  |
| OEM Board                             | Oridion miniMediCO <sub>2</sub>                                               |  |  |
| Method                                | Sidestream (Non-dispersive IR)                                                |  |  |
| Units                                 | mmHg                                                                          |  |  |
| Parameters                            | ETCO <sub>2</sub> , FICO <sub>2</sub> , RRc, IPI                              |  |  |
| CO <sub>2</sub> Measurement Range     | ETCO <sub>2</sub> & FICO <sub>2</sub> : 0 to 150 mmHg                         |  |  |

|                                                       | ETCO <sub>2</sub> & FICO <sub>2</sub> : 0 to 38 mmHg: ± 2 mmHg                                                                                                    |  |  |  |
|-------------------------------------------------------|----------------------------------------------------------------------------------------------------|--|--|--|
|                                                       | > 38 to 150 mmHg: ± (5% of reading + 0.08% for every 1 mmHg above 38 mmHg)                                                                                                    |  |  |  |
| CO <sub>2</sub> Measurement Accuracy                  | Accuracy applies for breath rates of up to 80 bpm. For breath rates above 80 bpm, accuracy is 4 mmHg or $\pm 12$ % of reading whichever is greater, for ETCO <sub>2</sub> values exceeding 18 mmHg. This is tested according to and is compliant with ISO 21647. To achieve the specified accuracies for breath rates above 60 bpm, the Microstream FilterLine H Set for Infant/Neonatal (p/n 006324) must be used. Above 55°C module temperature, $\pm 1$ mmHg or $\pm 2.5$ % (whichever is greater) has to be added to the tolerance of the accuracy specs. |  |  |  |
| CO <sub>2</sub> Resolution                            | ETCO <sub>2</sub> & FICO <sub>2</sub> : 1 mmHg                                                                                                    |  |  |  |
| RRc (Resp. Rate) Measurement<br>Range                 | 0 to 120 bpm                                                                                                    |  |  |  |
|                                                       | 0 to 70 bpm: ± 1 bpm<br>71 to 120 bpm: ± 2 bpm                                                                                                    |  |  |  |
| RRc Measurement Accuracy                              | ETCO <sub>2</sub> , FICO <sub>2</sub> , and Respiration accuracy tested according to ISO21647 using a mixture of gases (5% CO <sub>2</sub> , 21% O <sub>2</sub> , N <sub>2</sub> balance) supplied via function generator and breath simulator application. Respiration rates from 10-60 bpm for adults/pediatrics as measured in 10 bpm discrete steps were tested for 1 minute before moving forward to the next value and at the end of this one minute period modules readings were taken.                                                                |  |  |  |
| RRc Resolution                                        | 1 bpm                                                                                                    |  |  |  |
| IPI Range                                             | 0 to 10                                                                                                    |  |  |  |
| Barometric Pressure Range                             | 430 to 795 mmHg                                                                                                    |  |  |  |
| Barometric Pressure<br>Compensation                   | Automatic                                                                                                    |  |  |  |
| Report Interval                                       | 1 second                                                                                                    |  |  |  |
| Flow Rate                                             | 50 ml / min (-7.5 to +15 ml / min), flow measured by volume                                                                                                    |  |  |  |
| Warm-up Time Required to Meet Accuracy Specifications | Typical: 30 seconds<br>Max: 180 seconds (No readings until warm-up completed)                                                                                                    |  |  |  |
| Total System Response Time                            | 3.5 sec (typical) using standard Microstream FilterLine ®                                                                                                    |  |  |  |
| Drift of Measurement Accuracy                         | Meets accuracy specifications when the calibration schedule is followed in the General Care & Maintenance section                                                                                                    |  |  |  |

| Measurement Accuracy for Gas                                 | Meets ISO 21647 Clause 51.101.3 (Tables 101 and 103):                                                 |  |
|--------------------------------------------------------------|----------------------------------------------------------------------------------------------------|--|
| Mixture                                                      | ± (volume fraction of 0.43% + 8% of gas level)                                                        |  |
| Measurement Accuracy in the<br>Presence of Interfering Gases | Meets ISO 21647 Clause 101.1 (Tables 101 and 105): $\pm$ (volume fraction of 0.43% + 8% of gas level) |  |

### Masimo ISA<sup>™</sup> CO<sub>2</sub> / Capnography

| Method                                                       | Sidestream (Non-dispersive IR)                                                                                |  |  |  |
|--------------------------------------------------------------|----------------------------------------------------------------------------------------------------|--|--|--|
| Units                                                        | mmHg                                                                                                    |  |  |  |
| Parameters                                                   | ETCO <sub>2</sub> , FICO <sub>2</sub> , RRc                                                                   |  |  |  |
| CO <sub>2</sub> Measurement Range                            | ETCO <sub>2</sub> & FICO <sub>2</sub> : 0 to 150 mmHg                                                         |  |  |  |
| CO <sub>2</sub> Measurement Accuracy                         | As measured with dry single gases:<br>0 to 15 vol%: ±(0.2 vol% + 2% of reading)<br>15 to 25 vol%: unspecified |  |  |  |
| CO <sub>2</sub> Resolution                                   | 1 mmHg                                                                                                    |  |  |  |
| RRc (Resp. Rate) Measurement<br>Range                        | 0 to 150 ± 1 bpm                                                                                              |  |  |  |
| RRc Resolution                                               | 1 bpm                                                                                                    |  |  |  |
| Barometric Pressure Range                                    | 525 to 1200 hPa                                                                                               |  |  |  |
| Barometric Pressure<br>Compensation                          | Automatic                                                                                                    |  |  |  |
| Report Interval                                              | Per breath                                                                                                    |  |  |  |
| Flow Rate                                                    | 50 ± 10 sml/min                                                                                               |  |  |  |
| Warm-up Time Required to<br>Meet Accuracy Specifications     | < 10 seconds (concentrations reported and full accuracy)                                                      |  |  |  |
| Total System Response Time                                   | < 3 seconds (with 2m Nomoline sampling line)                                                                  |  |  |  |
| Drift of Measurement Accuracy                                | Complies with EN ISO 21647:2004 standard                                                                      |  |  |  |
| Measurement Accuracy for Gas<br>Mixture                      | Complies with EN ISO 21647:2004 standard                                                                      |  |  |  |
| Measurement Accuracy in the<br>Presence of Interfering Gases | Complies with EN ISO 21647:2004 standard                                                                      |  |  |  |
| Masimo IRMA <sup>™</sup> CO₀ / C                             | Cannography                                                                                                   |  |  |  |

#### CO<sub>2</sub> / Caphography

Method

Mainstream

| Units                                                        | mmHg                                                                                          |  |  |
|--------------------------------------------------------------|-----------------------------------------------------------------------------------------------|--|--|
| Parameters                                                   | ETCO <sub>2</sub> , FICO <sub>2</sub> , RRc                                                   |  |  |
| CO <sub>2</sub> Measurement Range                            | ETCO <sub>2</sub> & FICO <sub>2</sub> : 0 to 150 mmHg                                         |  |  |
|                                                              | Dry single gases at $22 \pm 5^{\circ}$ C and $1013 \pm 40$ hPa                                |  |  |
|                                                              | 0 to 15 vol%: ±(0.2 vol% + 2% of reading)                                                     |  |  |
| CO <sub>2</sub> Measurement Accuracy                         | 15 to 25 vol%: unspecified                                                                    |  |  |
|                                                              | All conditions                                                                                |  |  |
|                                                              | $\pm (0.3 \text{ kPa} + 4\% \text{ of reading})$                                              |  |  |
| CO <sub>2</sub> Resolution                                   | 1 mmHg                                                                                        |  |  |
| RRc (Resp. Rate) Measurement<br>Range                        | 0 to 150 bpm. RRc is displayed after 3 breaths and the average value is updated every breath. |  |  |
| RRc Resolution                                               | 1 bpm                                                                                         |  |  |
| Barometric Pressure Range                                    | 525 to 1200 hPa                                                                               |  |  |
| Barometric Pressure<br>Compensation                          | Automatic                                                                                     |  |  |
| Report Interval                                              | Per breath                                                                                    |  |  |
| Warm-up Time Required to<br>Meet Accuracy Specifications     | < 10 seconds (concentrations reported and full accuracy)                                      |  |  |
| Total System Response Time                                   | < 1 second                                                                                    |  |  |
| Drift of Measurement Accuracy                                | Complies with EN ISO 21647:2004 standard                                                      |  |  |
| Measurement Accuracy for Gas<br>Mixture                      | Complies with EN ISO 21647:2004 standard                                                      |  |  |
| Measurement Accuracy in the<br>Presence of Interfering Gases | Complies with EN ISO 21647:2004 standard                                                      |  |  |
| Invasive Blood Pressu                                        | re                                                                                            |  |  |
| Transducer Type                                              | Strain gauge                                                                                  |  |  |
| Transducer Excitation Voltage                                | 5.00 VDC ± 1 %                                                                                |  |  |
| Frequency Response                                           | 0-12 Hz                                                                                       |  |  |
| Measurement Units                                            | mmHg                                                                                          |  |  |
| Parameters                                                   | Diastolic, Systolic, Mean for all except Mean-only for CVP                                    |  |  |
| Measurement Range                                            | -50 to 300 mmHg                                                                               |  |  |
| Measurement Accuracy                                         | ± 1 mmHg or ± 1 %, whichever greater                                                          |  |  |

# **Technical Data**

| IBP Resolution               | 1 mmHg                                 |
|------------------------------|----------------------------------------|
| Pulse Rate Measurement Range | 30 - 250 bpm                           |
| Pulse Rate Accuracy          | ± 2 bpm or ±2 %, whichever greater     |
| Numeric Update Rate          | Every 3 seconds                        |
| Temperature                  |                                        |
| Compatibility                | YSI 400-series probes                  |
| Measurement Mode             | Direct (as defined in ISO 80601-2-56)  |
| Input Connector              | 2-pin connector                        |
| Display Units                | °F and °C (user-selectable)            |
| Measurement Resolution       | 0.1 °F (0.1 °C)                        |
| Measurement Range            | 41.0 to 122.0 °F (5.0 to 50.0 °C)      |
| Measurement Accuracy         | ±0.2 °F (±0.1 °C) plus probe tolerance |
| Transient Response           | Within 30 seconds from 25 to 27 °C     |

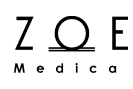

#### **Electromagnetic Compatibility (EMC) Information**

Medical electrical equipment requires special precautions regarding Electromagnetic Compatibility (EMC). Portable and mobile Radio Frequency (RF) communications equipment can affect devices like the Nightingale PPM3. As such, the Nightingale PPM3 should not be used adjacent to other equipment. If this is not practical, then observe the Nightingale PPM3 to make sure it is operating properly after installation.

Also, the use of accessories other than those recommended by Zoe Medical may result in increased EMC emissions or decreased EMC immunity of the Nightingale PPM3.

| Guidance and manufacturer's declaration: electromagnetic emissions                                                                                                    |            |                                                                                                    |  |  |  |  |
|----------------------------------------------------------------------------------------------------|------------|----------------------------------------------------------------------------------------------------|--|--|--|--|
| The Nightingale PPM3 is intended for use in the electromagnetic environment specified below.<br>The user of the Nightingale PPM3 should assure that it is used in such an environment. |            |                                                                                                    |  |  |  |  |
| Emissions test                                                                                                    | Compliance | Electromagnetic environment / guidance                                                              |  |  |  |  |
| RF emissions                                                                                                    | Group 1    | The Nightingale PPM3 uses RF energy only for its internal function. Therefore, its RF emissions are |  |  |  |  |
| CISPR 11                                                                                                    | Group I    | very low and are not likely to cause any interference in nearby electronic equipment.               |  |  |  |  |
| RF emissions                                                                                                    |            | The Nightingale PPM3 is suitable for use in all                                                     |  |  |  |  |
| CISPR 11                                                                                                    | Class B    | establishments including domestic and those<br>directly connected to the public low-voltage power   |  |  |  |  |
| Harmonic emissions                                                                                                    |            | supply network that supplies buildings used for domestic purposes.                                  |  |  |  |  |
| IEC 61000-3-2                                                                                                    | Class A    |                                                                                                    |  |  |  |  |
| Voltage fluctuations/<br>flicker emissions                                                                                                    | Complies   |                                                                                                    |  |  |  |  |
| IEC 61000-3-3                                                                                                    |            |                                                                                                    |  |  |  |  |

| Ζ |   | ( | 2 | ) | Ε |
|---|---|---|---|---|---|
| м | e | d | i | с | a |

| Guidance and manufacturer's declaration: electromagnetic immunity                                                                                                    |                                                                                                    |                                                                                                    |                                                                                                    |  |
|----------------------------------------------------------------------------------------------------|----------------------------------------------------------------------------------------------------|----------------------------------------------------------------------------------------------------|----------------------------------------------------------------------------------------------------|--|
| The Nightingale PPM3 is intended for use in the electromagnetic environment specified below.<br>The user of the Nightingale PPM3 should assure that it is used in such an environment. |                                                                                                    |                                                                                                    |                                                                                                    |  |
| Immunity test                                                                                                    | IEC 60601Compliancetest levellevel                                                                                                    |                                                                                                    | Electromagnetic environment /<br>guidance                                                                                                    |  |
| Electrostatic<br>discharge<br>(ESD)<br>IEC 61000-4-2                                                                                                    | ±6 kV contact<br>±8 kV air                                                                                                    | ±6 kV contact<br>±8 kV air                                                                                                    | Floors should be wood, concrete or<br>ceramic tile. If floors are covered with<br>synthetic material, the relative humidity<br>should be at least 30 %.                                                                                                    |  |
| Electrical fast<br>transient/burst<br>IEC 61000-4-4                                                                                                    | ±2 kV for<br>power<br>supply lines<br>±1 kV for<br>input/output<br>lines                                                                                                    | ±2 kV for<br>power<br>supply lines<br>±1 kV for<br>input/output<br>lines                                                                                                    | Mains power quality should be that of a typical commercial or hospital environment.                                                                                                    |  |
| Surge<br>IEC 61000-4-5                                                                                                    | ±1 kV<br>differential<br>Mode<br>±2 kV common<br>mode                                                                                                    | ±1 kV<br>differential<br>Mode<br>±2 kV common<br>mode                                                                                                    | Mains power quality should be that of a typical commercial or hospital environment.                                                                                                    |  |
| Voltage dips,<br>short<br>interruptions<br>and voltage<br>variations on<br>power supply<br>input lines<br>IEC 61000-4-<br>11                                                           | <5 % $U_{\rm T}$<br>(>95 % dip in<br>$U_{\rm T}$ )<br>for 0.5 cycle<br>40 % $U_{\rm T}$<br>(60 % dip in<br>$U_{\rm T}$ )<br>for 5 cycles<br>70 % $U_{\rm T}$<br>(30 % dip in<br>$U_{\rm T}$ ) | <5 % $U_{\rm T}$<br>(>95 % dip in<br>$U_{\rm T}$ )<br>for 0.5 cycle<br>40 % $U_{\rm T}$<br>(60 % dip in $U_{\rm T}$ )<br>for 5 cycles<br>70 % $U_{\rm T}$<br>(30 % dip in $U_{\rm T}$ )<br>for 25 cycles | Mains power quality should be that of a<br>typical commercial or hospital<br>environment. If the user of the<br>Nightingale PPM3 requires continued<br>operation during power mains<br>interruptions, it is recommended that the<br>Nightingale PPM3 be powered from an<br>uninterruptible power supply or a fully<br>charged battery. |  |

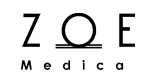

|                                                                               | for 25 cycles<br><5 % U <sub>T</sub><br>(>95 % dip in<br>U <sub>T</sub> )<br>for 5 s | <5 % U <sub>T</sub><br>(>95 % dip in<br>U <sub>T</sub> )<br>for 5 s |                                                                                                    |  |  |  |
|-------------------------------------------------------------------------------|--------------------------------------------------------------------------------------|---------------------------------------------------------------------|----------------------------------------------------------------------------------------------------|--|--|--|
| Power<br>frequency<br>(50/60 Hz)<br>magnetic field<br>IEC 61000-4-8           | 3 A/m                                                                                | 3 A/m                                                               | Power frequency magnetic fields should<br>be at levels characteristic of a typical<br>location in a typical commercial or<br>hospital environment. |  |  |  |
| Note $-U_{T}$ is the AC mains voltage prior to application of the test level. |                                                                                      |                                                                     |                                                                                                    |  |  |  |

| Guidance and manufacturer's declaration: electromagnetic immunity                                                                                                    |                                                                 |                     |                                                                                                    |  |  |  |  |
|----------------------------------------------------------------------------------------------------|-----------------------------------------------------------------|---------------------|----------------------------------------------------------------------------------------------------|--|--|--|--|
| The Nightingale PPM3 is intended for use in the electromagnetic environment specified below.<br>The user of the Nightingale PPM3 should assure that it is used in such an environment. |                                                                 |                     |                                                                                                    |  |  |  |  |
| Immunity test                                                                                                    | IEC 60601<br>test level                                         | Compliance<br>level | Electromagnetic environment /<br>guidance                                                                                                    |  |  |  |  |
| Conducted RF<br>IEC 61000-4-6<br>Radiated RF<br>IEC 61000-4-3                                                                                                    | 3 Vrms<br>150 kHz to 80<br>MHz<br>3 V/m<br>80 MHz to 2.5<br>GHz |                     | Portable and mobile RF communications<br>equipment should be used no closer to<br>any part of the Nightingale PPM3,<br>including cables, than the recommended<br>separation distance calculated from the<br>equation applicable to the frequency of<br>the transmitter.                                                                                                    |  |  |  |  |
|                                                                                                    |                                                                 | 3 Vrms<br>3 V/m     | Recommended separation distance                                                                                                    |  |  |  |  |
|                                                                                                    |                                                                 |                     | d = $1.2\sqrt{P}$ 80 MHz to 800 MHz<br>d = $2.3\sqrt{P}$ 80 MHz to 2.5 GHz<br>where <i>P</i> is the maximum output power<br>rating of the transmitter in watts (W)<br>according to the transmitter manufacturer<br>and <i>d</i> is the recommended separation<br>distance in meters (m).<br>Field strengths from fixed RF<br>transmitters, as determined by an<br>electromagnetic site survey <sup>a</sup> , should be<br>less than the compliance level in each<br>frequency range <sup>b</sup> .<br>Interference may occur in the vicinity of<br>equipment marked with the following<br>symbol: |  |  |  |  |
|                                                                                                    |                                                                 |                     | frequency range <sup>b</sup> .<br>Interference may occur in the vicinity o<br>equipment marked with the following<br>symbol:                                                                                                    |  |  |  |  |

<sup>a</sup> Field strengths from fixed transmitters, such as base stations for radio (cellular/cordless)

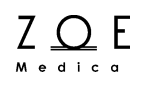

telephones and land mobile radios, amateur radio, AM and FM radio broadcast and TV broadcast cannot be predicted theoretically with accuracy. To assess the electromagnetic environment due to fixed RF transmitters, an electromagnetic site survey should be considered. If the measured field strength in the location in which the Nightingale PPM3 is used exceeds the applicable RF compliance level above, the Nightingale PPM3 should be observed to verify normal operation. If abnormal performance is observed, additional measures may be necessary, such as re-orienting or relocating the PPM3 monitor.

<sup>b</sup> Over the frequency range 150 kHz to 80 MHz, field strengths should be less than 3 V/m.

#### Recommended separation distances between portable and mobile RF communications equipment and the Nightingale PPM3

The Nightingale PPM3 is intended for use in an electromagnetic environment in which radiated RF disturbances are controlled. The user of the Nightingale PPM3 can help prevent electromagnetic interference by maintaining a minimum distance between portable and mobile RF communications equipment (transmitters) and the Nightingale PPM3 as recommended below, according to the maximum output power of the communications equipment.

| Rated maximum output<br>power of transmitter | Separation distance according to frequency of transmitter<br>(m) |                      |                       |  |
|----------------------------------------------|------------------------------------------------------------------|----------------------|-----------------------|--|
| ( <b>W</b> )                                 | 150 kHz to 80<br>MHz                                             | 80 MHz to 800<br>MHz | 800 MHz to 2.5<br>GHz |  |
|                                              | $d = 1.2 \sqrt{P}$                                               | $d = 1.2 \sqrt{P}$   | $d = 2.3 \sqrt{P}$    |  |
| 0.01                                         | 0.12                                                             | 0.12                 | 0.23                  |  |
| 0.1                                          | 0.38                                                             | 0.38                 | 0.73                  |  |
| 1                                            | 1.2                                                              | 1.2                  | 2.3                   |  |
| 10                                           | 3.8                                                              | 3.8                  | 7.3                   |  |
| 100                                          | 12                                                               | 12                   | 23                    |  |

For transmitters rated at a maximum output power not listed above, the recommended separation distance d in meters (m) can be estimated using the equation applicable to the frequency of the transmitter, where P is the maximum output power rating of the transmitter in watts (W) according to the transmitter manufacturer.

Note 1 At 80 MHz and 800 MHz, the separation distance for the higher frequency range applies.

Note 2 These guidelines may not apply in all situations. Electromagnetic propagation is affected by absorption and reflection from structures, objects and people.